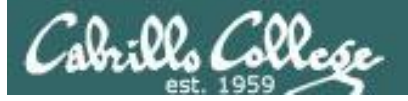

#### **Lesson Module Checklist**

- Slides
- Flash cards
- First minute quiz
- Web calendar summary
- Web book pages
- Commands
- Howtos
- Lab tested
- Bring class roster
- Backup slides, Confer links, handouts on flash drive

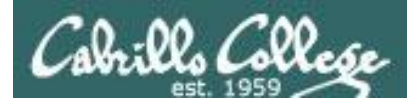

Load Content

Record

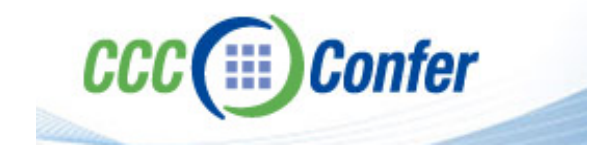

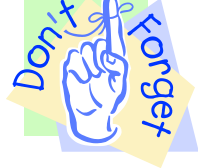

#### [] Load White Board with faces & quiz

Record

[] Has the phone bridge been added?

Load Content

[] Is recording on?

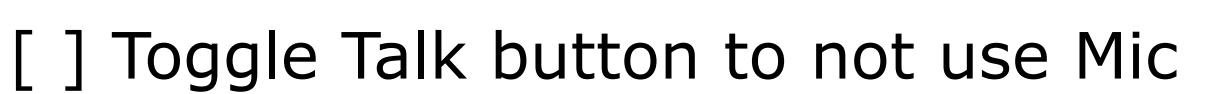

- [] Disable spelling on PowerPoint
- [] Share slides, putties, Chrome and VLab

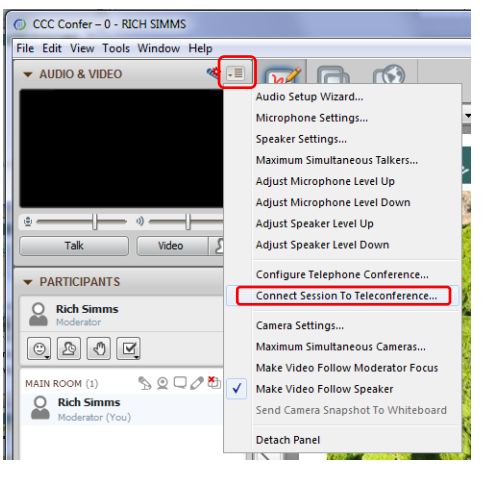

|      | » — () — () |
|------|-------------|
| Talk | Video 20    |

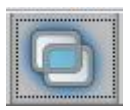

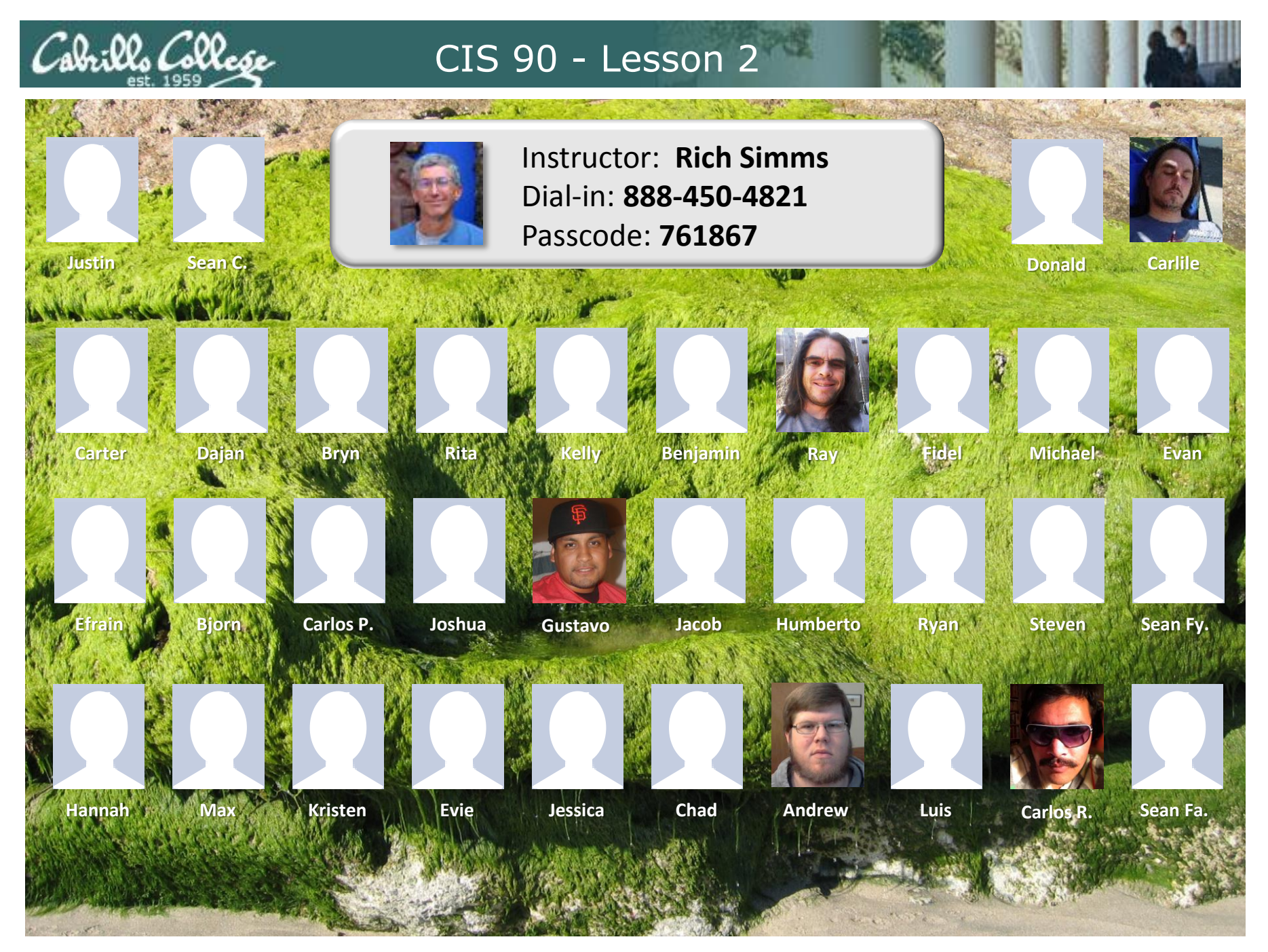

Email me (risimms@cabrillo.edu) a relatively current photo of your face for 3 points extra credit

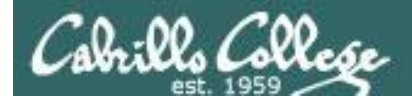

#### First Minute Quiz

### Please answer these questions **in the order** shown:

#### See CCC Confer White Board

#### email answers to: risimms@cabrillo.edu

(answers must be emailed within the first few minutes of class for credit)

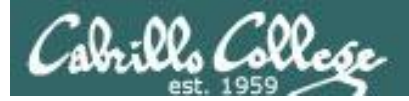

#### First Minute Quiz

## Please answer these questions **in the order** shown:

- 1. What is the lowest level, inner-most component of a UNIX/Linux Operating System called?
- 2. What part of UNIX/Linux is both a user interface and a programming language?
- 3. What command shows the other users logged in to the computer?

#### email answers to: risimms@cabrillo.edu

(answers must be emailed within the first few minutes of class for credit)

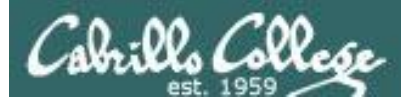

#### Commands

#### **Objectives**

- Understand how the UNIX login operation works.
- Meet John the Ripper and learn how vulnerable a poor password is.
- Understand basic command syntax and operation.
- Understand program files and what happens when they are run.
- Understand how the shell works and environment variables.
- Understand how to get documentation when online.

#### Agenda

#### • Quiz

- Questions and Review
- Putty tips
- Deep dive on logging in
- Passwords
- Housekeeping
- New commands
- Programs/processes
- Command line syntax
- Environment variables
- Metacharacters
- Life of the shell
- Docs
- Wrap up

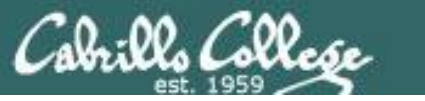

## Questions?

### Lab assignment? Previous Material?

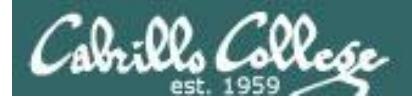

#### We used (at least) three physical and six virtual computers for Lab 1 !!

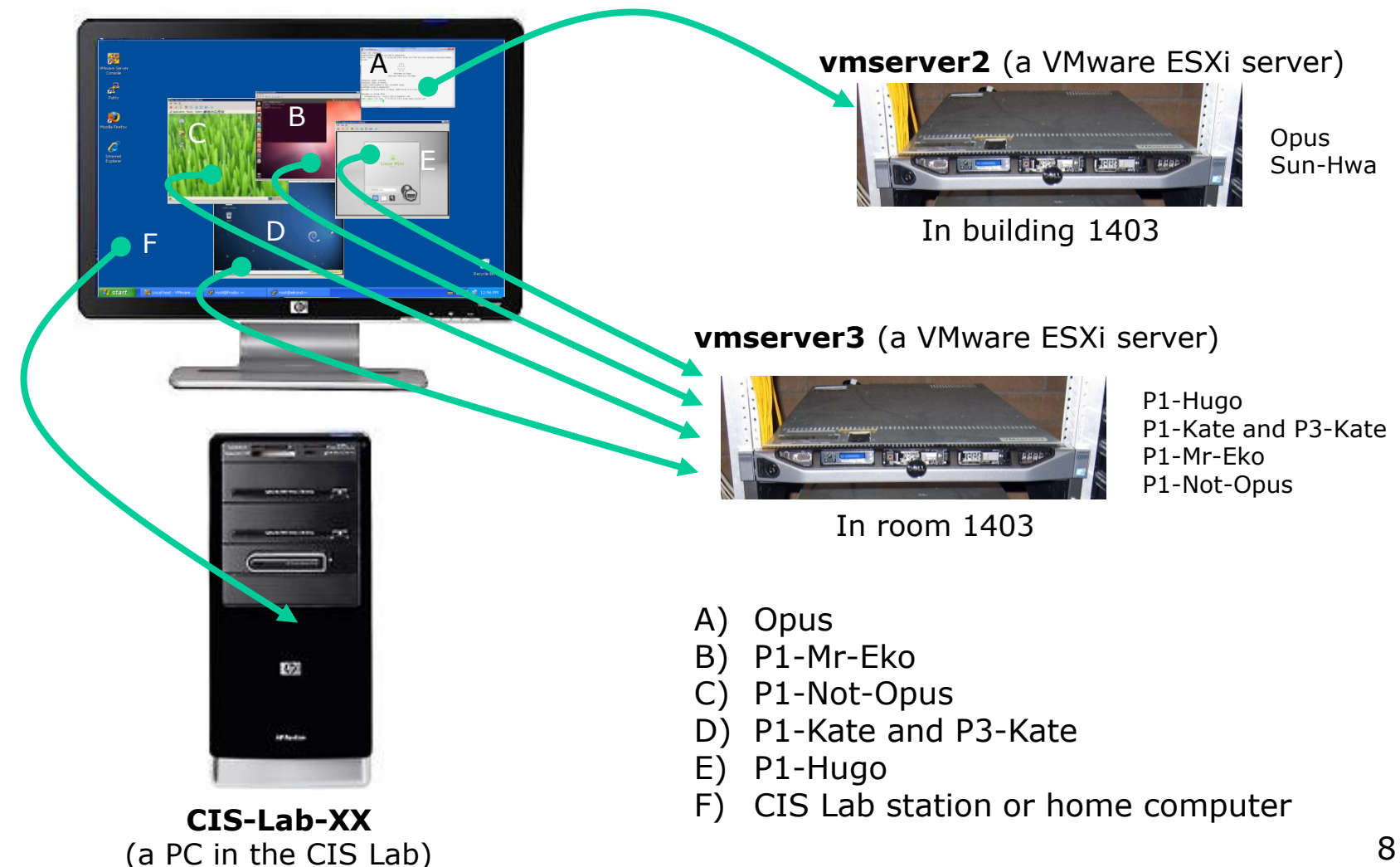

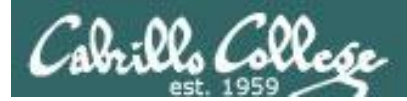

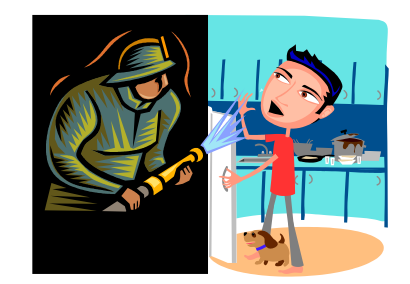

# Review and clarifications

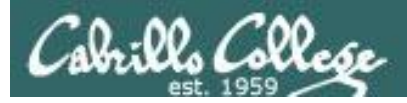

#### UNIX and Unix-like Operating Systems

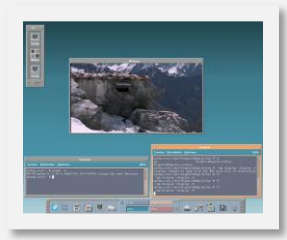

HP-UX

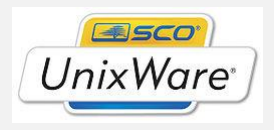

SCO

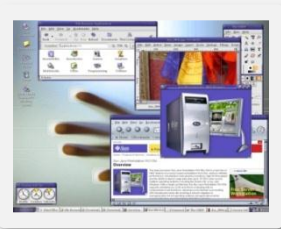

Sun Solaris

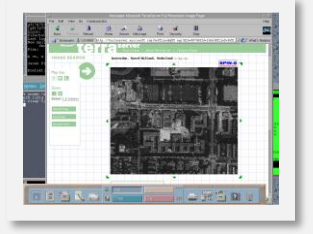

IBM AIX

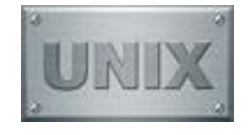

AT&T UNIX (1969)

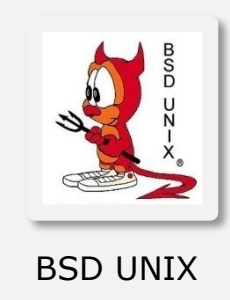

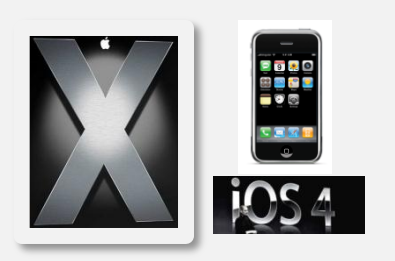

Mac OS X and iOS

Apple operating systems use the Mach Kernel

Embedded Linux

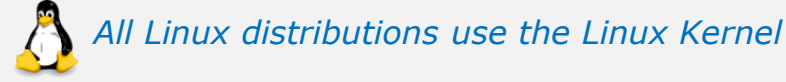

#### Various GNU/Linux Distributions

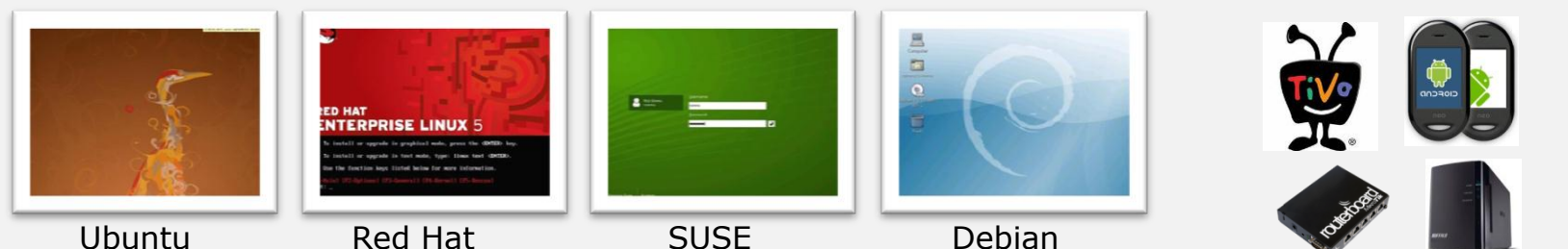

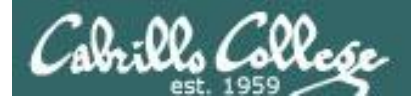

#### Terminals

| B rsimms@opus:~/cis90/lab02                                                                                                    | · -                                                                                                    |                 |              |
|----------------------------------------------------------------------------------------------------|----------------------------------------------------------------------------------------------------|-----------------|--------------|
| [rsimms@opus lab02]\$ ls<br>gatherlab02 grade graded 1:<br>[rsimms@opus lab02]\$ ls -1<br>total 40<br>-rwwr-wr-x 1 rsimms staff 51/                                            | ist passoutlab02                                                                                                    | ^               |              |
| -rwxr-xr-x 1 rsimms staff 2020<br>drwxr-xr-x 2 rsimms staff 4090<br>-rw-r-r-1 rsimms staff 211<br>-rwxr-xr-x 1 rsimms staff 760<br>[rsimms@opus lab02]\$ cal<br>September 2010 | ) Sep 5 05:55 grade<br>5 Sep 5 05:55 graded<br>3 Sep 5 05:55 list<br>7 Sep 5 05:55 passoutlab02                                                                                         |                 |              |
| Su Mo Tu We Th Fr Sa<br>1 2 3 4                                                                                                    | ₽ guest90@opus:~                                                                                                    | Caller Internet | _ 0 <b>X</b> |
| <pre>6 7 8 9 10 11 12 13 14 15 16 17 18 19 20 21 22 23 24 25 26 27 28 29 30 [rsinms@opus lab02]\$</pre>                                                                        | /home/cis90/guest \$ cal<br>September 2010<br>5 Wo Tu We Th Fr Sa<br>1 2 3 4<br>6 7 8 9 10 11<br>12 13 14 15 16 17 18<br>19 20 21 22 23 24 25<br>26 27 28 29 30<br>/home/cis90/guest \$ |                 |              |
|                                                                                                    |                                                                                                    |                 | E            |
|                                                                                                    |                                                                                                    |                 | <b>T</b>     |

**Terminal emulators like PuTTY** (with scroll bars, colors, customizable backgrounds, fonts and sizes) and runs on another computer

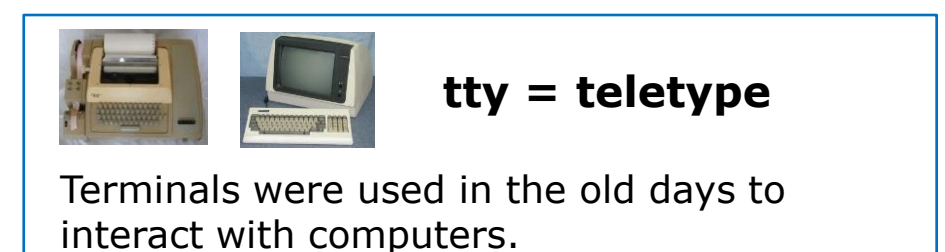

Today we use **terminal emulators** that are software programs.

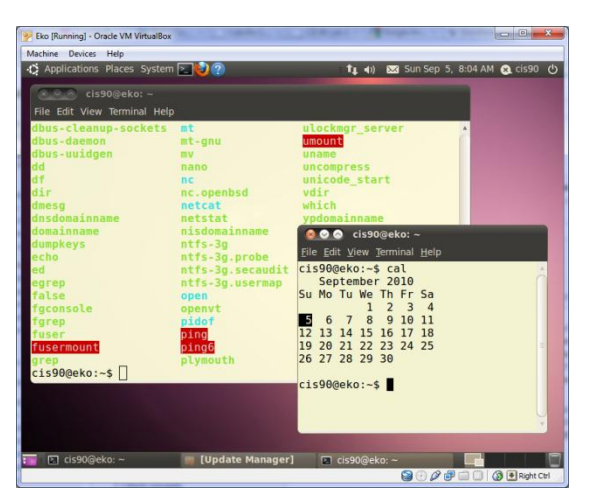

**Graphical terminals** (with scroll bars, colors, customizable backgrounds, fonts and sizes) available on the graphical desktop

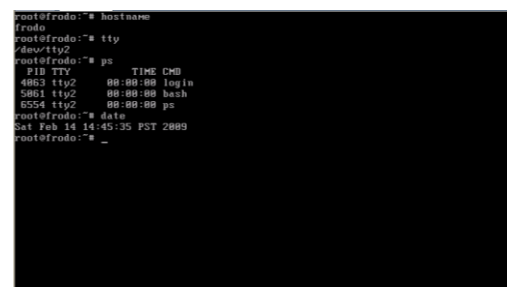

Virtual terminals (use ctrl-alt-fn) (no scroll bars, also called a console)

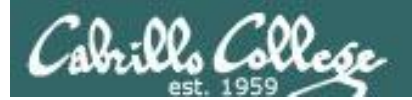

#### Changing Virtual Terminals using VMware vSphere

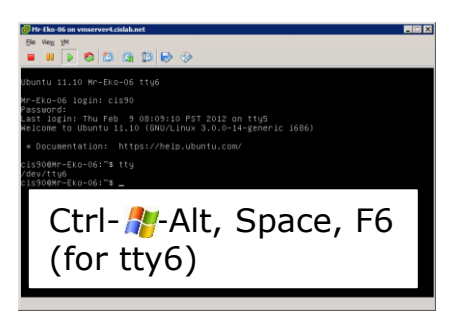

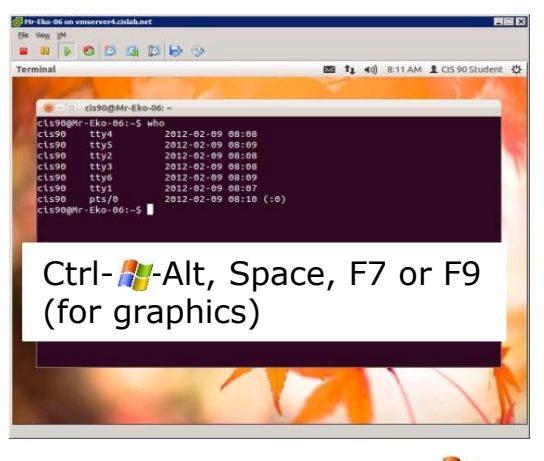

While holding down Crtl- Alt keys, tap Space, then tap Fn key\*

#### Windows PC Keyboard

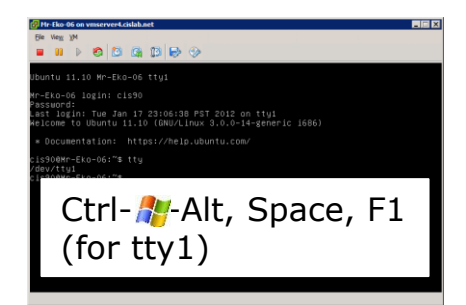

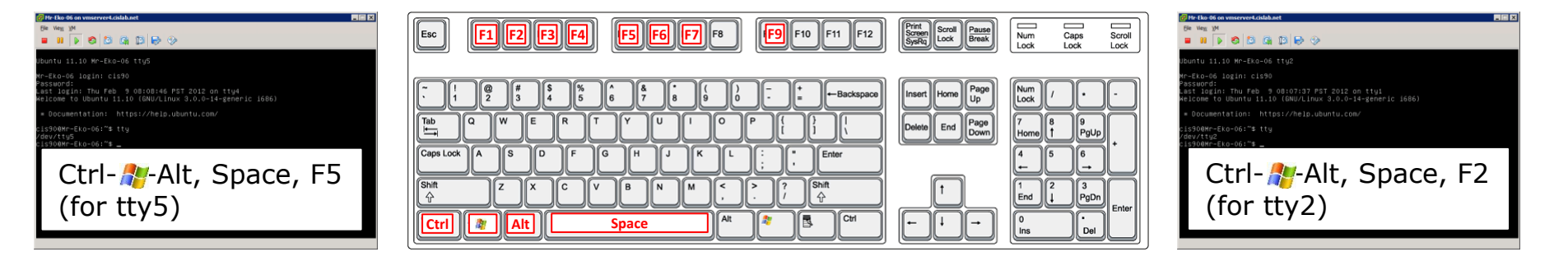

\*On some PC keyboards it is not necessary to use the *#* key

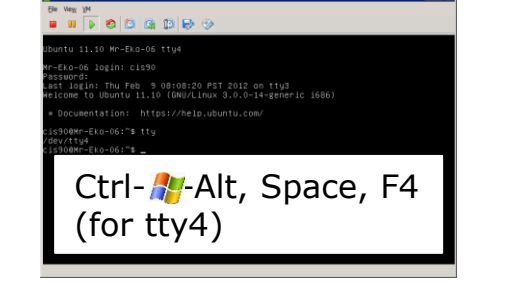

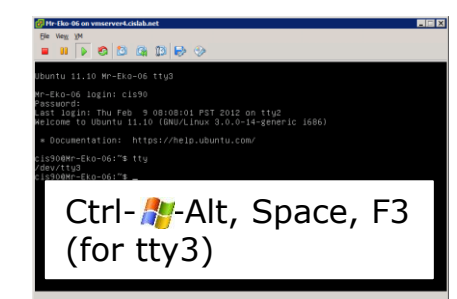

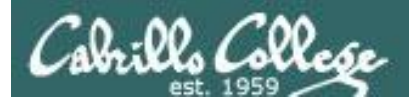

#### Shell tty command

Running three Putty sessions at the same time to Opus. Note that every session is assigned a different terminal device.

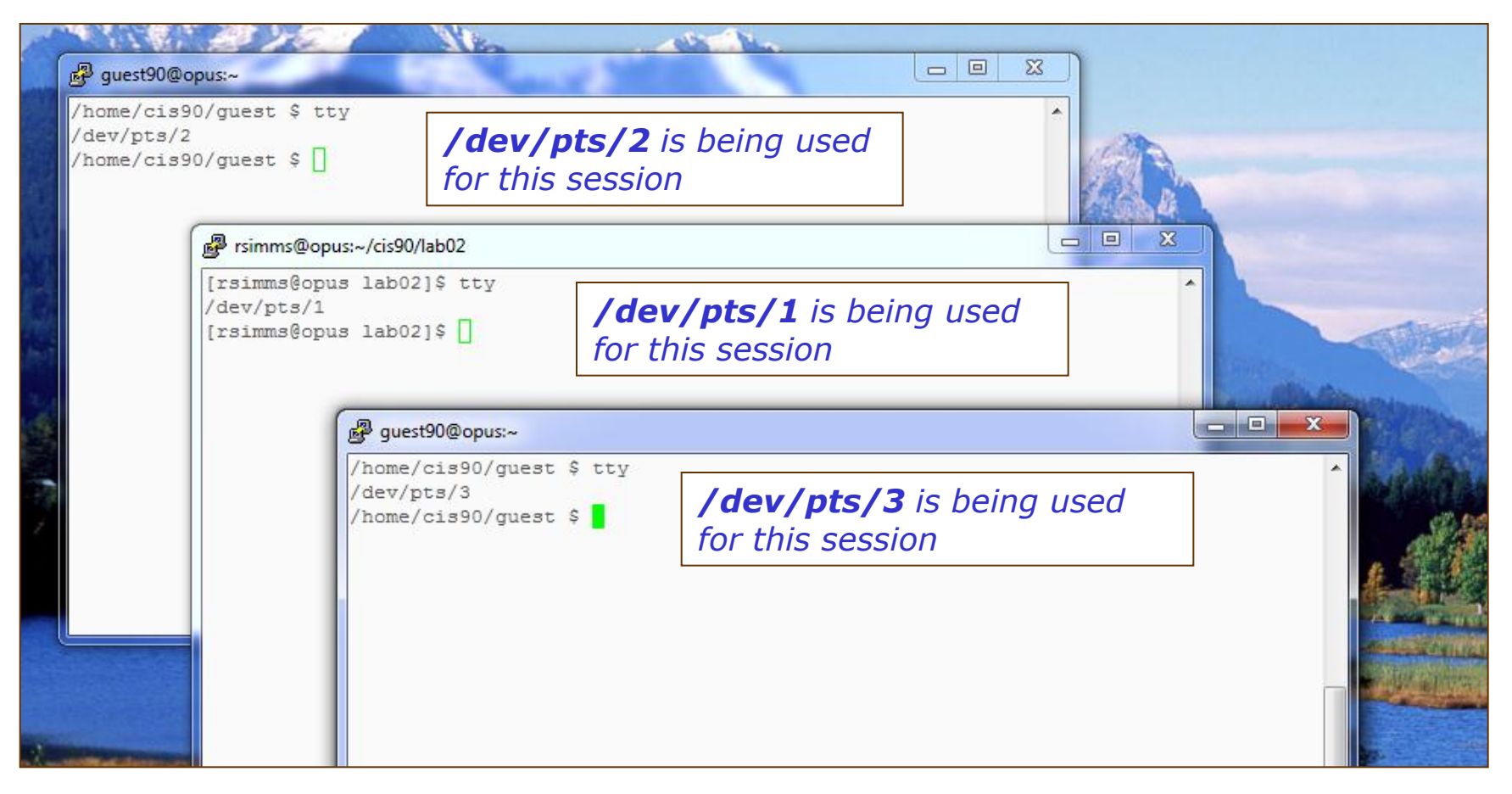

Use the **tty** command to identify the **terminal device** being used for a session

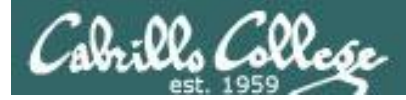

#### Commands from last week's lesson and lab

| cal      | Prints calendars                                    |
|----------|-----------------------------------------------------|
| clear    | Clears the screen                                   |
| date     | Shows the time and date                             |
| exit     | Exits login session                                 |
| history  | Shows previous commands                             |
| hostname | Shows name of computer being interacted with        |
| id       | Shows UID's, GID's and SELinux information          |
| ps       | Shows process information                           |
| ssh      | Initiates connection and login to remote computer   |
| uname    | Shows name of operating system kernel               |
| tty      | Shows name of terminal device                       |
| who      | Shows all users who are logged in                   |
| who am i | Like <b>who</b> , but only shows your login session |

Note, each of these commands is actually a program residing in the /bin or /usr/bin directories.

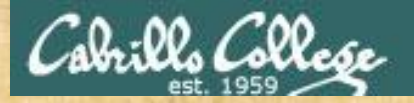

Class Activity Command Review

#### Login to Opus if you haven't already

Now follow along as we review the commands learned last week and new commands for this week

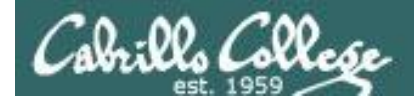

#### Subtle Distinctions

```
login as: simben90
simben90@oslab.cabrillo.edu's password:
Last login: Sat Sep 1 09:26:51 2012 from 50-0-68-
235.dsl.dynamic.fusionbroadband.com
                                    ('v')
                                  //-=- \setminus \setminus
                                   ( = /)
                                    ~~ ~~
                               Welcome to Opus
                          Serving Cabrillo College
Terminal type? [xterm]
                                          The terminal type is xterm
Terminal type is xterm. *
/home/cis90/simben $ tty
                                          The terminal device used for this
/dev/pts/3
                                          session is /dev/pts/3
```

*Learning the lingo – terminal "types" are different than terminal "devices." More on terminal types later ...* 

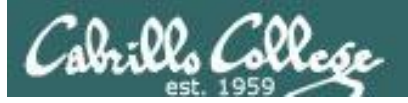

#### cal command

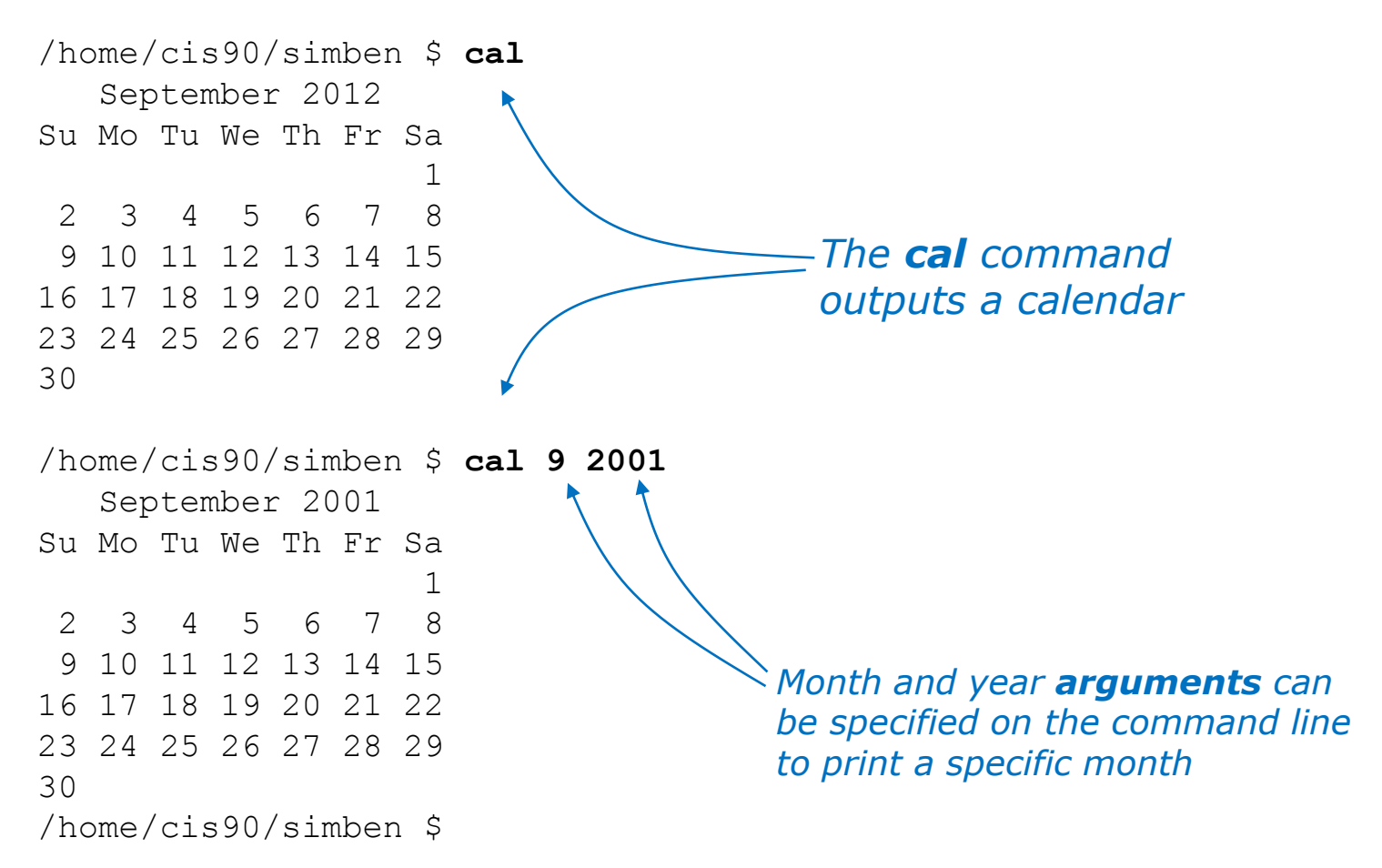

Learning the lingo – the "command line" can often include "arguments" in addition to the "command." The arguments get passed to the command to process when it executes.

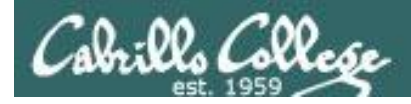

date command

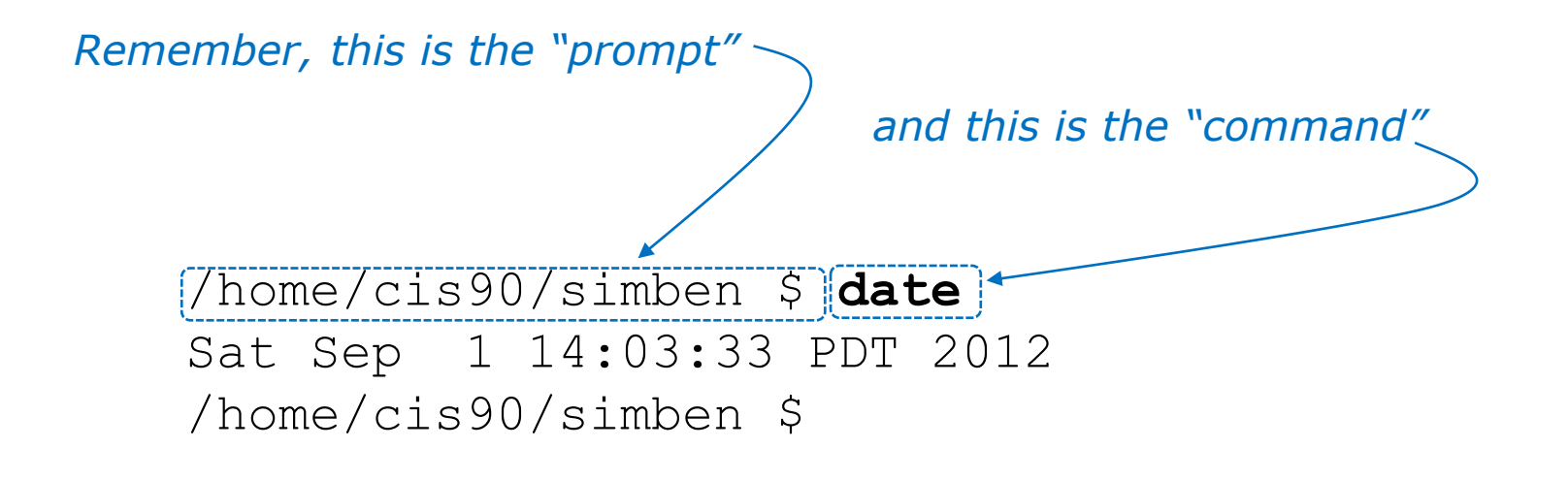

The **date** command outputs the current date and time

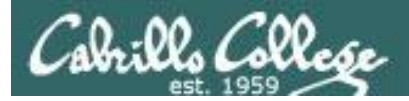

#### clear command

| P simben90@opus:~                                                                                                    |                       |   |
|----------------------------------------------------------------------------------------------------|-----------------------|---|
| /home/cis90/simben \$ date<br>Mon Feb 13 09:32:36 PST 2012<br>/home/cis90/simben \$ cal<br>February 2012<br>Su Mo Tu We Th Fr Sa<br>1 2 3 4<br>5 6 7 8 9 10 11                         |                       |   |
| 12 13 14 15 16 17 18                                                                                                    | 🛃 simben90@opus:~     |   |
| 26 27 28 29                                                                                                    | /home/cis90/simben \$ | A |
| <pre>/home/cis90/simben \$ uname<br/>Linux<br/>/home/cis90/simben \$ tty<br/>/dev/pts/0<br/>/home/cis90/simben \$ hostname<br/>opus.cabrillo.edu<br/>/home/cis90/simben \$ clear</pre> |                       |   |
|                                                                                                    |                       | E |

The *clear* command scrolls previous commands out of sight

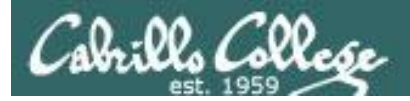

#### exit command

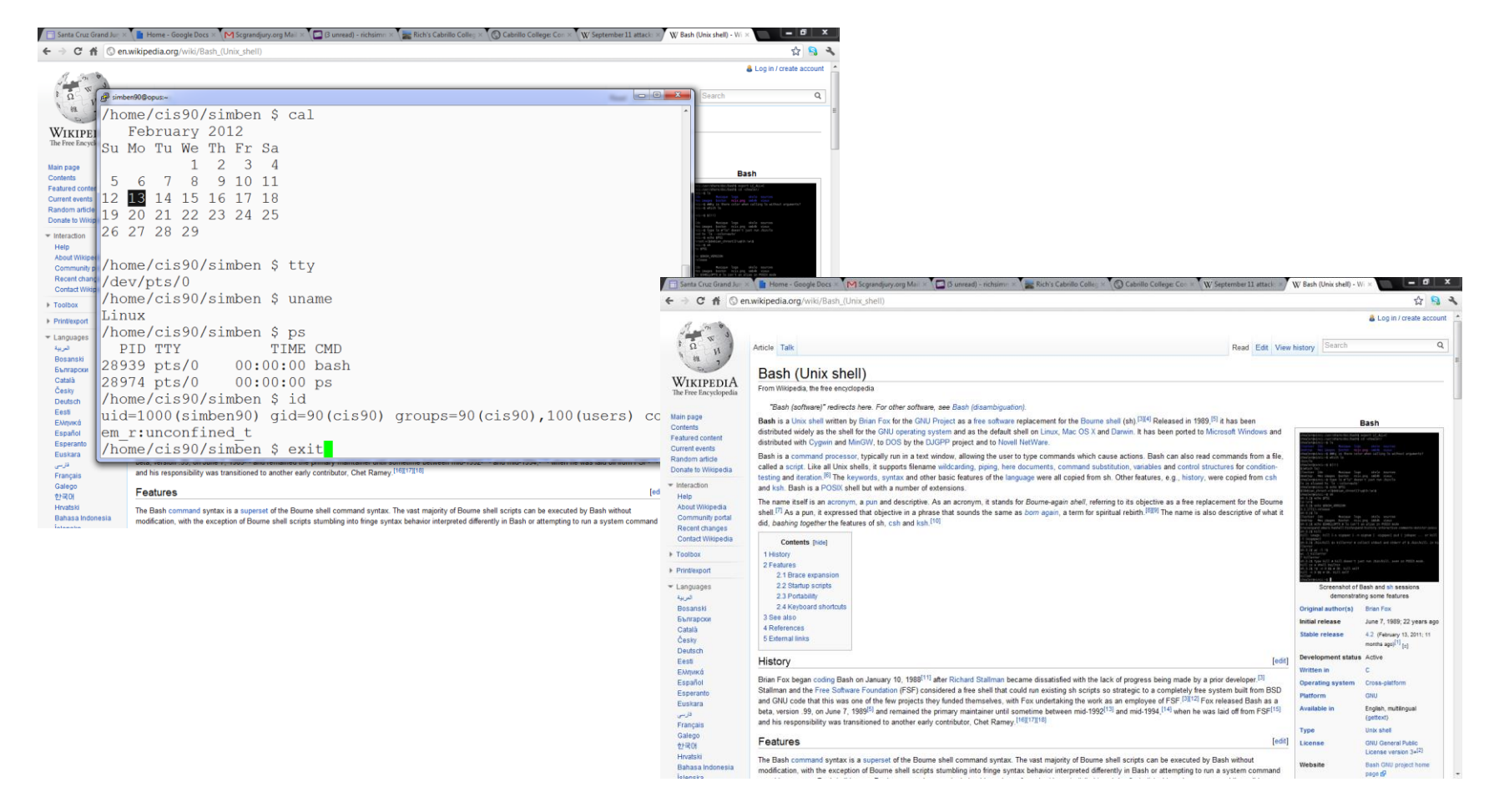

The **exit** command ends the session and the terminal window disappears ... POOF!

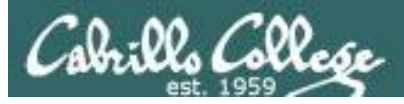

#### history command

/home/cis90/simben \$ history

- 1 hostname
- 2 exit
- 3 who
- 4 who -q
- 5 ps -e

#### < snipped >

- 177 cal 9 2001
- 178 exit
- 179 who
- 180 cal
- 181 tty
- 182 uname
- 183 ps
- 184 id
- 185 exit
- 186 history

/home/cis90/simben \$

The **history** command outputs commands previously used

*Tip: Use the "Up Arrow" key to use a previous command again!* 

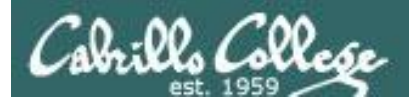

hostname command

/home/cis90/simben \$ hostname
oslab.cabrillo.edu
/home/cis90/simben \$

The **hostname** command outputs the name of the computer

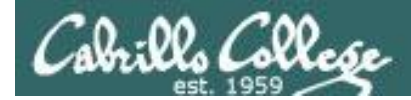

#### id command

#### /home/cis90/simben \$ id uid=1001(simben90) gid=190(cis90) groups=190(cis90),100(users) context=unconfined\_u:unconfined\_r:unconfined\_t:s0-s0:c0.c1023

The **id** command outputs your specific uid (user ID number), username, group membership, and SELinux context.

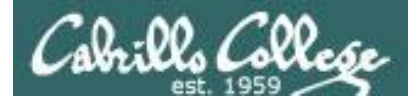

ps command

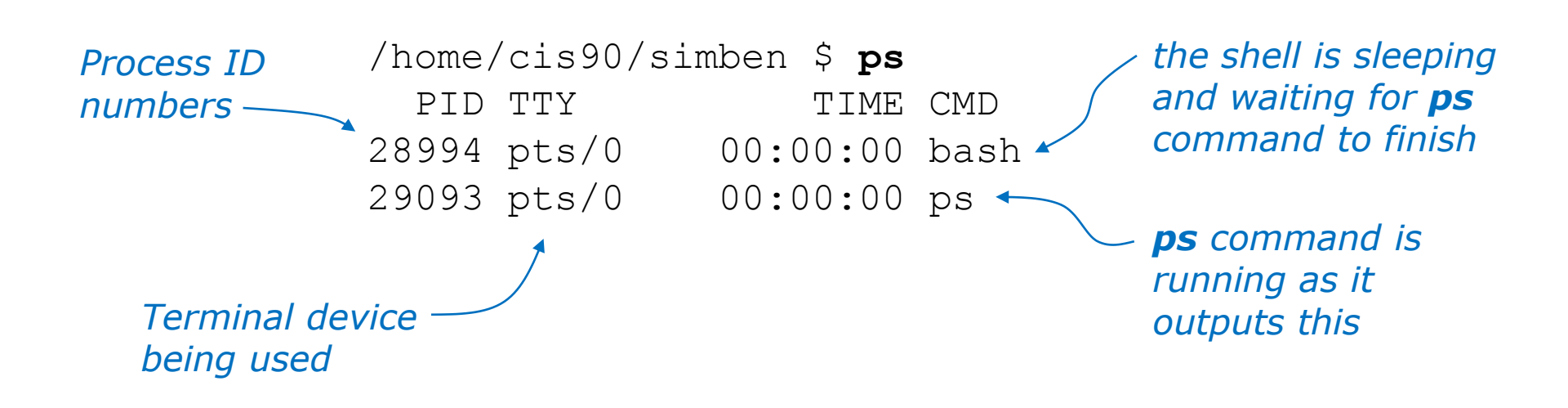

The **ps** command outputs the current processes you own

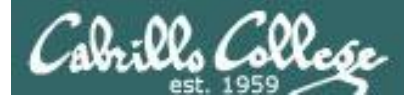

#### ssh command

#### The **ssh** command is used to log into another computer

```
username on remote computer
                                                 hostname of remote computer
        /home/cis90/simben $ ssh cis90@p01-hugo
          cis90@p01-hugo's password:
          Welcome to Linux Mint 13 Maya (GNU/Linux 3.2.0-23-generic x86 64)
Notice how
the prompt
changes on
          Welcome to Linux Mint
the remote
         * Documentation: http://www.linuxmint.com
 computer
          Last login: Sat Sep 1 12:09:07 2012 from opus.cislab.net
        cis90@P01-Hugo ~ $ hostname
          P01-Hugo
          cis90@P01-Hugo ~ $
```

*Note:* You can also **ssh** into the same computer you are using already for an additional session.

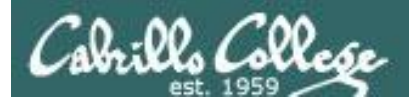

uname command

/home/cis90/simben \$ **uname** Linux

The **uname** command outputs the name of the operating system kernel

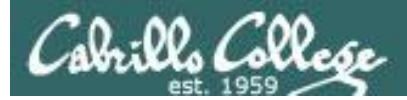

tty command

/home/cis90/simben \$ **tty** /dev/pts/5 /home/cis90/simben \$

The **tty** command outputs the name of the terminal device being used

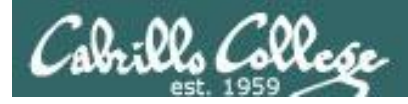

#### who command

#### /home/cis90/simben \$ who

| marray90 pts/0 | 2012-09-01 13:54 | (adsl-67-53-34-201.dsl.net) |
|----------------|------------------|-----------------------------|
| rsimms pts/1   | 2012-09-01 13:45 | (45-10-78-22.dsl.com)       |
| dinchr98 pts/2 | 2012-09-01 12:53 | (c-45-76-204-113.cable.net) |
| simben90 pts/3 | 2012-09-01 13:46 | (45-10-78-22.dsl.com)       |
| jimg pts/4     | 2012-09-01 14:03 | (73.31.20.103)              |
| kenrit90 pts/5 | 2012-09-01 14:30 | (c-45-76-89-14.cable.net)   |

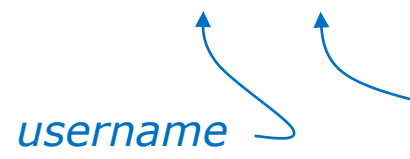

terminal device
(pts/5 = /dev/pts/5)

The **who** command outputs the other user sessions currently logged into the system

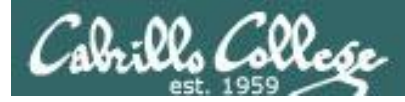

#### who am i command

| /home/cis | s90/simben \$ | who        |       |                             |
|-----------|---------------|------------|-------|-----------------------------|
| marray90  | pts/0         | 2012-09-01 | 13:54 | (adsl-67-53-34-201.dsl.net) |
| rsimms    | pts/1         | 2012-09-01 | 13:45 | (45-10-78-22.dsl.com)       |
| dinchr98  | pts/2         | 2012-09-01 | 12:53 | (c-45-76-204-113.cable.net) |
| simben90  | pts/3         | 2012-09-01 | 13:46 | (45-10-78-22.dsl.com)       |
| jimg      | pts/4         | 2012-09-01 | 14:03 | (73.31.20.103)              |
| kenrit90  | pts/5         | 2012-09-01 | 14:30 | (c-45-76-89-14.cable.net)   |

/home/cis90/simben \$ who am i
simben90 pts/3 2012-09-01 13:46 (45-10-78-22.dsl.com)

The **who am i** shows which of the user sessions is your session

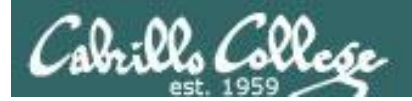

# Name Lingo

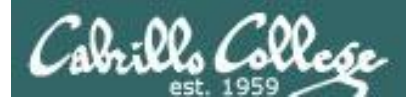

#### Example Linux System

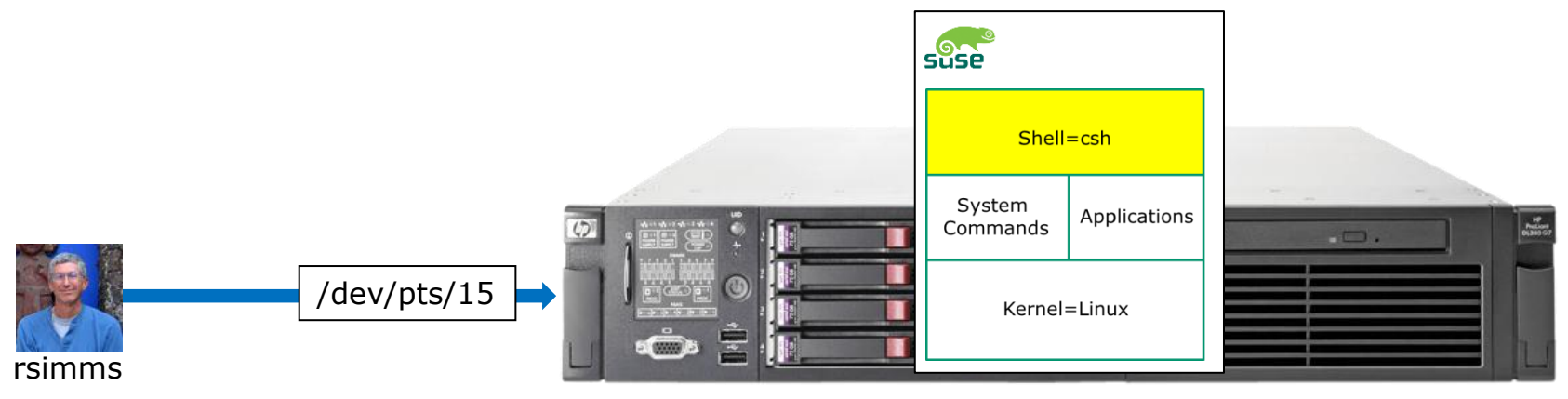

Critter

user**name** = rsimms

**name** of terminal device used by rsimms = /dev/pts/15

(terminal type = ansi)

host**name** = Critter

**Name** of distro = SUSE Linux Enterprise

**Name** of shell = sh

**Name** of kernel = Linux

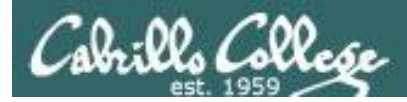

#### Another Example Linux System

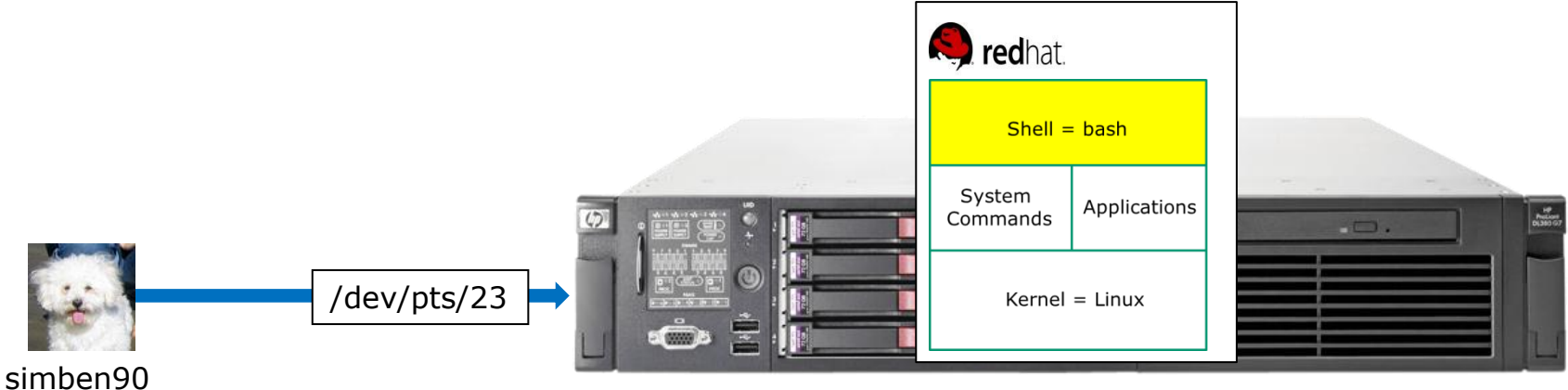

bones.cislab.net

user**name** = simben90

**name** of terminal device used by simben90 = /dev/pts/23

(terminal type = xterm)

host**name** = bones.cislab.net

**Name** of distro = Red Hat Enterprise Linux

**Name** of shell = bash

**Name** of kernel = Linux

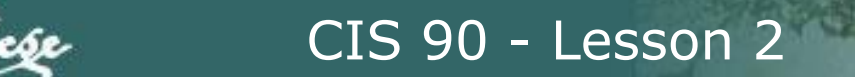

#### Cabrills College

# Test your knowledge

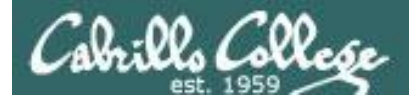

#### What's in a name?

#### What's the name of the terminal device I'm using right now?

login as: simben90
simben90@oslab.cabrillo.edu's password:
Last login: Sat Sep 1 09:26:51 2012 from 172.30.90.83

('v') //-=-\\ (\\_=\_/) ~~~~~

Welcome to Opus Serving Cabrillo College

```
Terminal type? [xterm]
Terminal type is xterm.
/home/cis90/simben $
/home/cis90/simben $ tty
/dev/pts/0
/home/cis90/simben $
```

Use the **tty** command to find out

#### Answer: /dev/pts/0

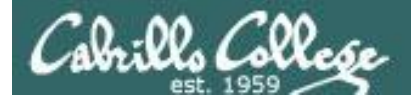

#### What's in a name?

#### What type of terminal am I using right now?

login as: simben90
simben90@oslab.cabrillo.edu's password:
Last login: Sat Sep 1 09:26:51 2012 from 172.30.90.83

('v') //-=-\\ (\\_=\_/) ~~ ~~

Welcome to Opus Serving Cabrillo College

Terminal type? [xterm] Terminal type is <mark>xterm.</mark> /home/cis90/simben \$

We have the answer already!

#### **Answer: xterm**

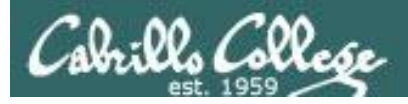

#### What's in a name?

#### What is the hostname of the computer I'm using?

/home/cis90/simben \$
/home/cis90/simben \$ hostname
oslab.cabrillo.edu
/home/cis90/simben \$

Answer: oslab.cabrillo.edu

*Use the hostname command to find out*
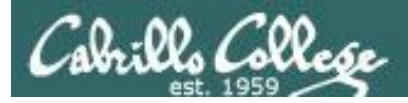

#### What is the name of the OS (operating System) kernel?

/home/cis90/simben \$
/home/cis90/simben \$
Linux
/home/cis90/simben \$

**Answer: Linux** 

*Use the uname command to find out* 

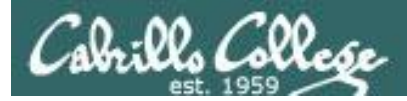

#### What is the name of the Linux Distribution being run?

/home/cis90/simben \$
/home/cis90/simben \$ cat /etc/\*-release
CentOS release 6.2 (Final)
CentOS release 6.2 (Final)
CentOS release 6.2 (Final)
/home/cis90/simben \$

#### **Answer: CentOS**

Use the cat /etc/\*-release

Or cat /etc/issue command to find out

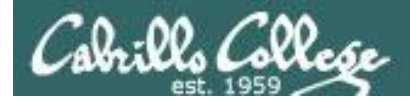

#### What is my username and uid (user ID number)?

/home/cis90/simben \$
/home/cis90/simben \$ id
uid=1001(simben90) gid=190(cis90)
groups=190(cis90),100(users)
context=unconfined\_u:unconfined\_r:unconfined\_t:s0-s0:c0.c1023
/home/cis90/simben \$

#### Answer: username=simben90 and the uid=1001

Use the *id* command to find out

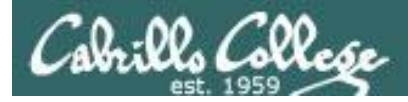

#### What is the name of the shell I'm using?

/home/cis90/simben \$
/home/cis90/simben \$ ps
PID TTY TIME CMD
28237 pts/0 00:00:00 bash
28752 pts/0 00:00:00 ps
/home/cis90/simben \$

Use the **ps** command to find out.

We will soon learn another command for doing this.

**Answer: bash** 

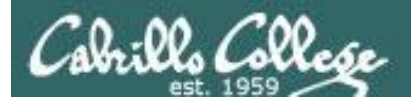

## Putty Tips

## (Note: tty = teletype)

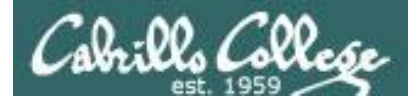

#### The Putty program

| 🧬 rsimms@sen | Prsimms@server0-01:~ |            |               |                        |                      |          |               |               |
|--------------|----------------------|------------|---------------|------------------------|----------------------|----------|---------------|---------------|
| [rsimms@ser  | ver0-01 rsimms]      | \$ ls /bin |               |                        |                      | <b>^</b> |               |               |
| arch         | cut                  | fgrep      | ls            | pwd sy                 | nc                   |          |               |               |
| ash          | date                 | gawk       | mail          | 🖆 🛃 rsimms@nosmo:~,    | /depot/gcal-3.01/src |          |               |               |
| ash.static   | dd                   | grep       | mkdir         | <pre>[rsimms@nos</pre> | mo_srcl\$_ls_/bi     | n        |               |               |
| awk          | df                   | gtar       | mknod         | alsaunmute             | dnsdomainname        | kbd mode | nisdomainname | sync          |
| basename     | dmesg                | gunzip     | mktemp        | arch                   | doexec               | kevctl   | pgawk         | tar           |
| bash         | dnsdomainname        | gzip       | more          | r ash                  | domainname           | kill     | ping          | tcsh          |
| bash2        | doexec               | hostname   | mount         | r ash.static           | dumpkeys             | ksh      | ping6         | touch         |
| bsh          | domainname           | igawk      |               | <sup>s</sup> awk       | echo                 | link     | ps            | tracepath     |
| cat          | dumpkeys             | ipcalc     |               | basename               | ed                   | ln       | pwd           | tracepath6    |
| chgrp        | echo                 | kbd_mode   | netstat       | <sup>s</sup> bash      | egrep                | loadkeys | red           | traceroute    |
| chmod        | ed                   | kill       | nice          | <sup>s</sup> bsh       | env                  | login    | rm            | traceroute6   |
| chown        | egrep                | link       | nisdomainname | cat                    | ex                   | ls       | rmdir         | true          |
| cp           | env                  | ln         | pgawk         | s chgrp                | false                | mail     | rpm           | umount        |
| cpio         | ex                   | loadkeys   | ping          | s chmod                | fgrep                | mailx    | rvi           | uname         |
| csh          | false                | login      | ps            | s chown                | gawk                 | mkdir    | rview         | unicode_start |
| [rsimms@ser  | ver0-01 rsimms]      | Ş          |               | ср                     | gettext              | mknod    | sed           | unicode_stop  |
|              |                      |            |               | cpio                   | grep                 | mktemp   | setfont       | unlink        |
|              |                      |            |               | csh                    | gtar                 | more     | setserial     | usleep        |
|              |                      |            |               | cut                    | gunzip               | mount    | sh            | vi            |
|              |                      |            |               | date                   | gzip                 | mt       | sleep         | view          |
|              |                      |            |               | dd                     | hostname             | mv       | sort          | ypdomainname  |
|              |                      |            |               | df                     | igawk                | netstat  | stty          | zcat          |
|              |                      |            |               | dmesg                  | ipcalc               | nice     | su            |               |
|              |                      |            |               | [[rsimms@nos           | mo src]\$            |          |               |               |
|              |                      |            |               |                        |                      |          |               |               |
|              |                      |            |               |                        |                      |          |               |               |
|              |                      |            |               |                        |                      |          |               | E             |
|              |                      |            |               |                        |                      |          |               |               |

Why does Putty sometimes have a **black background** and sometimes a **white background**?

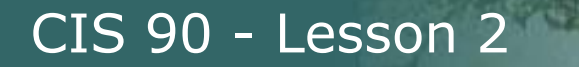

00 Callese

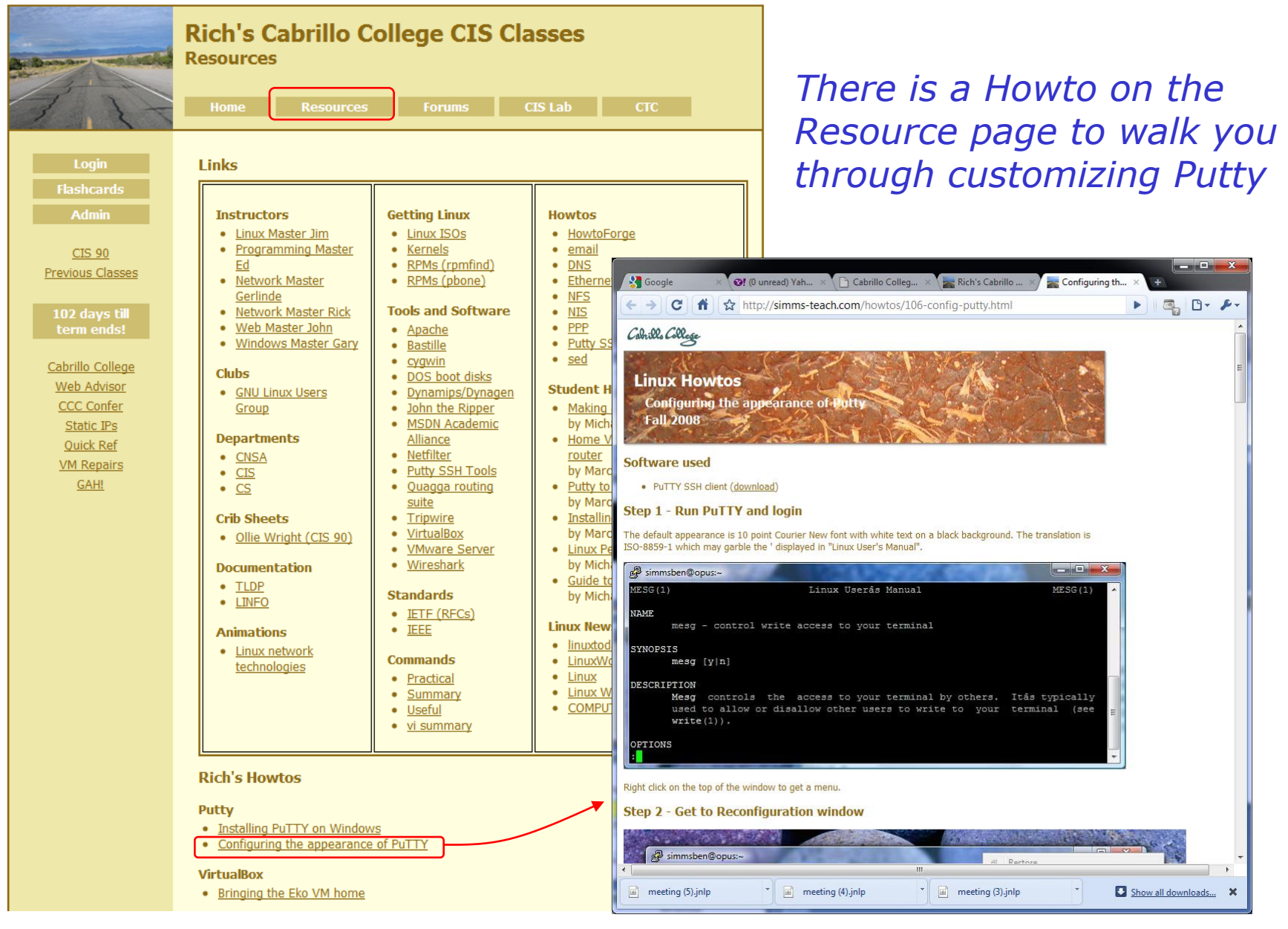

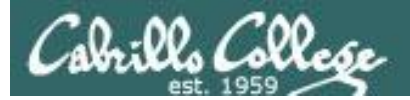

## Logging In (A deep dive)

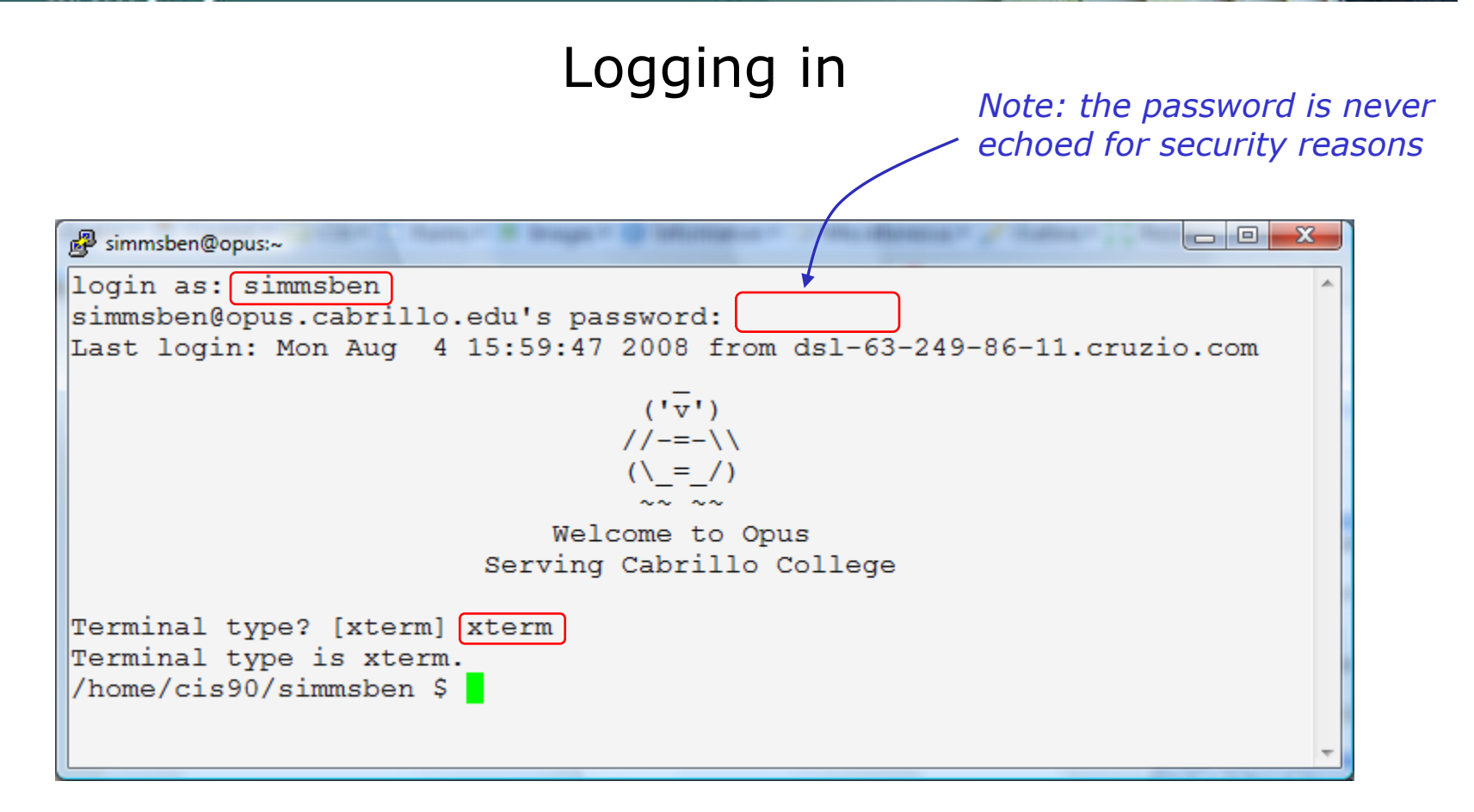

always requires:

## username + password + terminal type

Note: Terminal Type **≠** Terminal Device

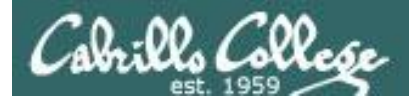

#### /etc/passwd

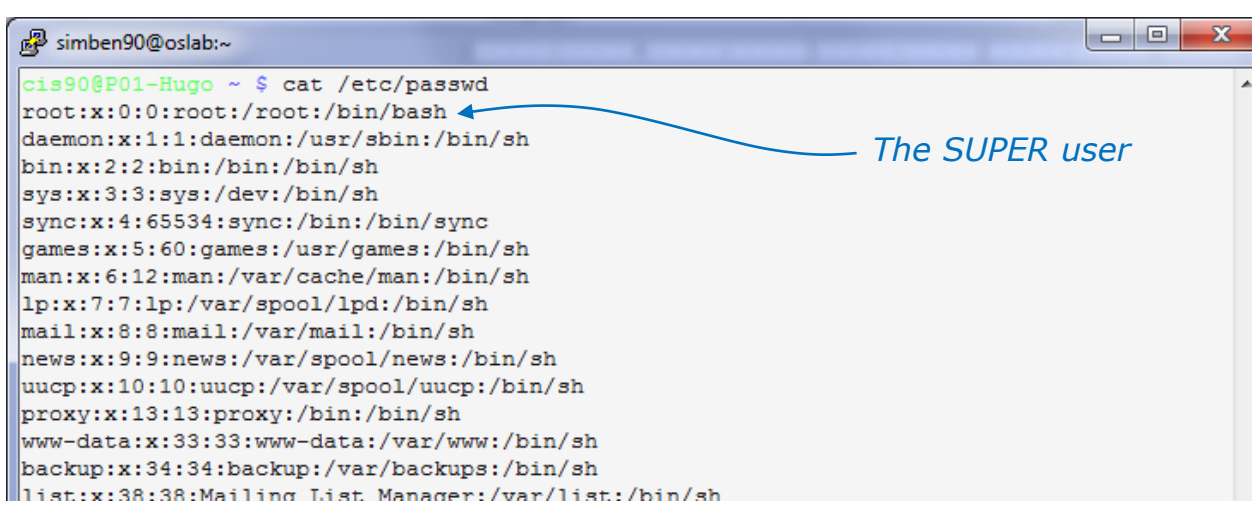

#### snipped

| _ |                                                                                    |
|---|------------------------------------------------------------------------------------|
|   | speech-dispatcher:x:112:29:Speech Dispatcher,,,:/var/run/speech-dispatcher:/bin/sh |
|   | hplip:x:113:7:HPLIP system user,,,:/var/run/hplip:/bin/false                       |
|   | saned:x:114:123::/home/saned:/bin/false                                            |
|   | haldaemon:x:115:125:Hardware abstraction layer,,,:/var/run/hald:/bin/false         |
|   | mdm:x:116:128:MDM Display Manager:/var/lib/mdm:/bin/false                          |
|   | rsimms:x:1000:1000:Rich Simms,,,:/home/rsimms:/bin/bash                            |
|   | sshd:x:104:65534::/var/run/sshd:/usr/sbin/nologin                                  |
|   | cis90:x:1001:1001:CIS 90 Student,,,,:/home/cis90:/bin/bash Regular                 |
|   | hamlet:x:1002:1002:Hamlet,,,,:/home/hamlet:/bin/bash USErS                         |
|   | juliet:x:1003:1003:Juliet,,,,:/home/juliet:/bin/bash                               |
|   | romeo:x:1004:1004:Romeo,,,,:/home/romeo:/bin/bash                                  |
|   | ophelia:x:1005:1005:Ophelia,,,,:/home/ophelia:/bin/bash                            |
|   | cis90@P01-Hugo ~ \$                                                                |
|   |                                                                                    |

All user accounts are kept in the /etc/passwd file

Passwords are no longer kept here though!

Passwords are now kept (encrypted) in the /etc/shadow file

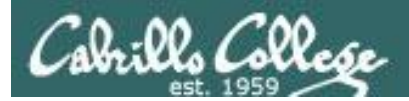

#### Login and Passwords

1) *init* starts up the *mingetty* program for each terminal which then prompts for login username, gets it, then starts login.

| CentOS release 4.6 (Final)       | [root@nosmo | ~]# ps t | tty1 |                           |      |
|----------------------------------|-------------|----------|------|---------------------------|------|
| Kernel 2.6.9-67.ELsmp on an i686 | PID TTY     | STAT     | TIME | COMMAND                   |      |
|                                  | 3545 tty1   | Ss+      | 0:00 | <pre>/sbin/mingetty</pre> | tty1 |
| nosmo login: _                   |             |          |      |                           |      |

## 2) **login** collects the password and checks it with /etc/passwd and /etc/shadow

| CentOS release 4.6 (Final)         | [root@nosmo | ~]# ps t | ttyl | COMMAND                   |
|------------------------------------|-------------|----------|------|---------------------------|
| Kernel 2.6.9-67.ELsmp on an i686   | PID TTY     | STAT     | TIME |                           |
| nosmo login: rsimms<br>Password: _ | 3545 ttyl   | Ss+      | 0:00 | <mark>/bin/login -</mark> |

#### 3) If a match then the shell specified in the /etc/passwd file is started

CentOS release 4.6 (Final)<br/>Kernel 2.6.9-67.ELsmp on an i686[roo<br/>PInosmo login: rsimms491Password:<br/>Last login: Mon Jul 7 14:25:17 on tty1<br/>[rsimms@nosmo~]\$ \_-

| [root@n | osmo | ~]# | ps   | t | tty1 |                    |    |
|---------|------|-----|------|---|------|--------------------|----|
| PID T   | TY   | 2   | STAT | - | TIME | COMMA              | ND |
| 4917 t  | ty1  | 2   | Ss+  |   | 0:00 | <mark>-bash</mark> |    |

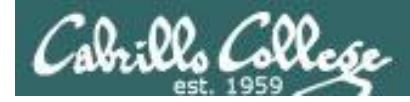

## /etc/passwd

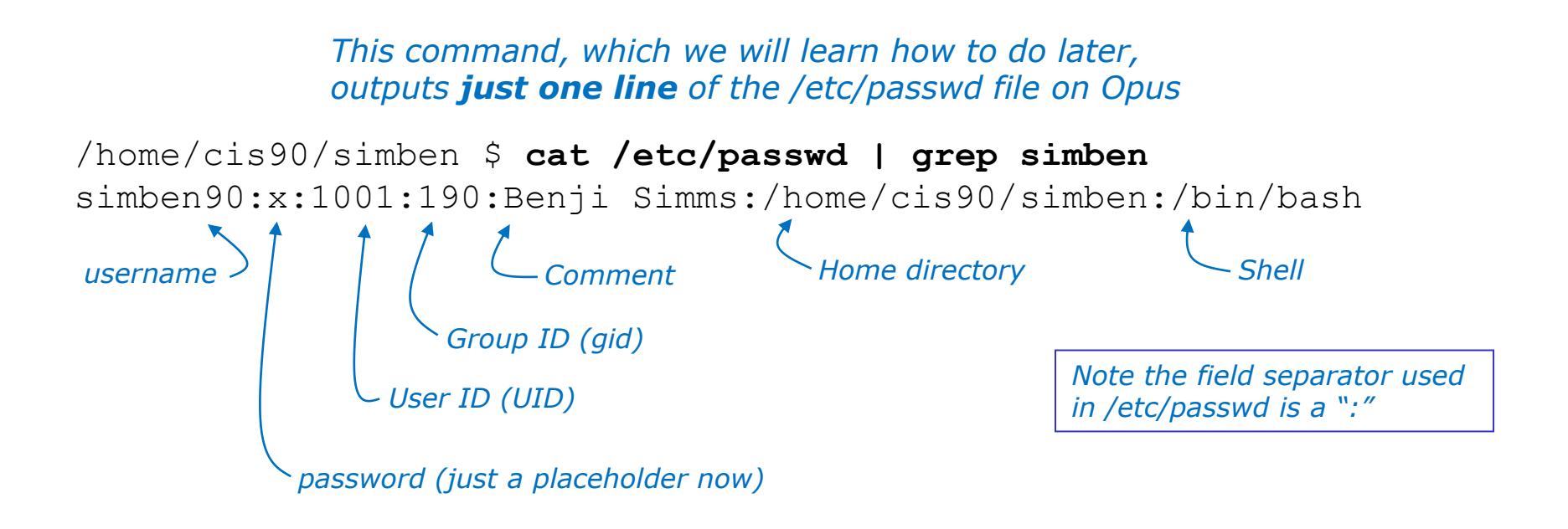

```
/home/cis90/simben $ id
uid=1001(simben90) gid=190(cis90) groups=190(cis90),100(users)
context=unconfined_u:unconfined_r:unconfined_t:s0-s0:c0.c1023
```

Can you tell where the id command gets (some of) the data that it displays?

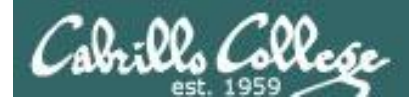

#### /etc/shadow

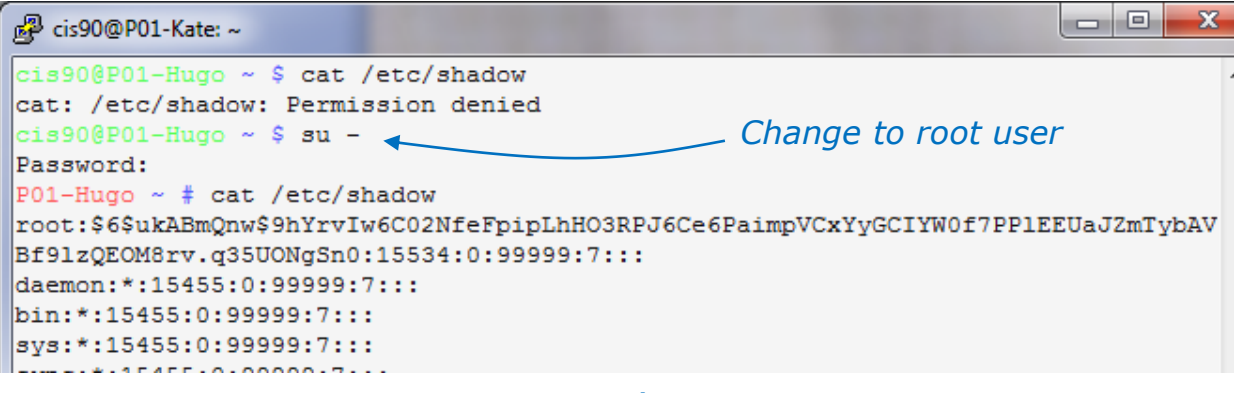

All passwords are encrypted and kept in the /etc/shadow file now.

## Only the root user can view this file!

#### snipped

| haldaemon:*:15463:0:99999:7:::                                                      |   |
|-------------------------------------------------------------------------------------|---|
| mdm:*:15469:0:99999:7:::                                                            |   |
| rsimms:\$6\$Lr34V/iY\$4h9JiAqOAeqY3/ovoieAgzUM8FeuVJRaPBODryjJBm6LyBOQIib0DvEEVNONs | 5 |
| eXp07votHzgAqWa93I52zmbx/:15534:0:99999:7:::                                        |   |
| sshd:*:15536:0:99999:7:::                                                           |   |
| cis90:\$6\$qkVkTZ1c\$Ak53/yfpfALvLW06TrqaKGIVVgilKQSbd4dfvZCxdvBq5cG/YgKxbgEm2xRw1N | I |
| KkuZp600bcNOS1/u2f5S9MD/:15545:0:99999:7:::                                         |   |
| hamlet:\$6\$REkRWsGt\$1SIEQ2k1IgfKk0PNTSe54UMx4625operWLysAYnzFmtHX.Og3EPQjQRUT50eF | 2 |
| k3GzN8fVutWWQ0TMnehvwC/11:15554:0:99999:7:::                                        |   |
| juliet:\$6\$3Np10Yj1\$YQM18ZzgUXDd9GghYpQ5iNzMdlhy0gBBQ050PunH1WELd7kzVZviejtsRa6w5 | 5 |
| P5yuKLUzOuUzhPznoEJ9nudR.:15554:0:99999:7:::                                        |   |
| romeo:\$6\$dJIpMMT3\$9LlztGMzgm77WvH1.atsvn3RqFKGGgpdF/En5eXhclS9YkKp2ALJcUgEK8QnFF | 2 |
| VdOpa2dNKcrmGAa6uANMEU./:15554:0:99999:7:::                                         |   |
| ophelia:\$6\$4wiI89bw\$5kVgeK/.a2GDCQJBTJuqCBPUT7z.l36R6yN3SbBpcPJ83QsvBNm9HcDvUxMu | ı |
| /wiHKRLmBOaaoQD.Tu4SfysKx/:15554:0:99999:7:::                                       |   |
| P01-Hugo ~ #                                                                        | L |
|                                                                                     |   |
|                                                                                     |   |

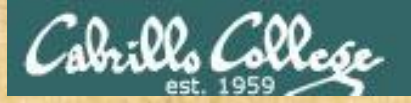

#### Class Activity - /etc/passwd and /etc/shadow files

/home/cis90/simben \$ cat /etc/passwd | grep simben
simben90:x:1001:190:Benji Simms:/home/cis90/simben:/bin/bash

username >

Comment

Home directory

— Shell

\_ User ID (UID)

password (just a placeholder now)

Note the field separator used in /etc/passwd is a ":"

#### 1. cat /etc/passwd

- Find your own username
- Compare your /etc/passwd home directory with your prompt
- Compare your /etc/passwd shell with output from the ps command
- Compare your /etc/passwd uid and gid with output from the id command
- 2. cat /etc/shadow

What happens when you try to look at /etc/shadow?

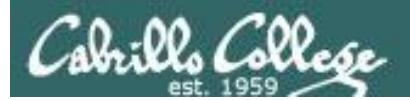

## Your Opus Password

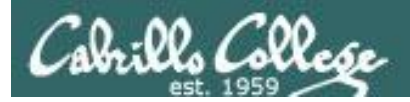

## Your Opus password

- Strong passwords are critical!
- Botnets and ne-er-do-wells are constantly attempting to break into computers attached to the Internet! (Even my little Frodo VM at home)

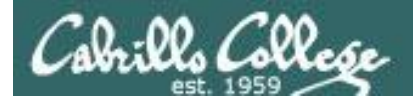

## They never stop trying

#### The ne'er-do-wells trying to break in ... this is why you need strong passwords

|                         | SSHD | Begin |  |
|-------------------------|------|-------|--|
| SSHD Killed. 1 Time (o) |      |       |  |

SSHD Killed: 1 Time(s)

SSHD Started: 1 Time(s)

Disconnecting after too many authentication failures for user: guest90 : 1 Time(s)

Failed logins from:

76.254.22.196 (adsl-76-254-22-196.dsl.pltn13.sbcglobal.net): 2 times 201.7.115.194 (201-7-115-194.spopa302.ipd.brasiltelecom.net.br): 2135 times 210.240.12.14: 20 times

Illegal users from: 201.7.115.194 (201-7-115-194.spopa302.ipd.brasiltelecom.net.br): 564 times 210.240.12.14: 42 times

Users logging in through sshd: quest:

76.254.22.196 (ads1=76=254=22=196.ds1.pltn13.sbcglobal.net): 2 times

jimg: 70.132.20.25 (adsl-70-132-20-25.dsl.snfc21.sbcglobal.net): 7 times

ordazedw: 76.254.22.196 (ads1-76-254-22-196.ds1.pltn13.sbcglobal.net): 1 time

root:

63.249.86.11 (ds1-63-249-86-11.cruzio.com): 3 times 70.132.20.25 (ads1-70-132-20-25.ds1.snfc21.sbcglobal.net): 1 time

rsimms: 63.249.86.11 (dsl-63-249-86-11.cruzio.com): 2 times

#### From a logwatch report showing malicious attempts to break into Opus

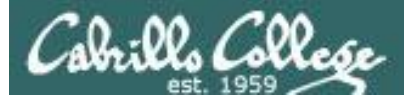

## They never stop trying

#### The firewall on Opus slows down but does not end the attacks

```
Failed logins from:
    122.249.183.95 (x183095.ppp.asahi-net.or.jp): 3 times
    218.64.5.131 (131.5.64.218.broad.nc.jx.dynamic.163data.com.cn): 3
times
Illegal users from:
    78.46.83.76 (static.76.83.46.78.clients.your-server.de): 3 times
    218.4.157.178: 3 times
pam succeed if (sshd:auth): error retrieving information about user
teamspeak : 1 time(s)
reverse mapping checking getaddrinfo for
131.5.64.218.broad.nc.jx.dynamic.163data.com.cn failed - POSSIBLE
BREAK-IN ATTEMPT! : 3 time(s)
pam succeed if (sshd:auth): error retrieving information about user ts
: 2 time(s)
pam succeed if (sshd:auth): error retrieving information about user
plcmspip : 2 time(s)
pam succeed if (sshd:auth): error retrieving information about user
PlcmSpIp : 1 time(s)
```

We used to get up thousands of attempts every day until we made some changes to the firewall on Opus. Attacks always would come from different computers around the world.

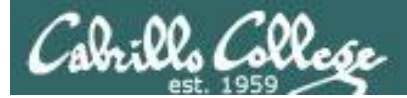

### /var/log/wtmp and var/log/btmp

```
[root@opus log]# lastb | sort | cut -f1 -d' ' | grep -v ^$ | unig -c > bad
[root@opus log]# sort -g bad > bad.sort
[root@opus log]# cat bad.sort | tail -50
   471 ftp
   472 public
   490 test
                               610 test
   490 tomcat
                               656 noc
   498 user
                                                         1138 webadmin
                               686 www
   506 service
                                                         1298 nagios
                               690 postfix
   508 mike
                                                         1332 web
                               723 john
   508 username
                                                         1374 a
                               734 testing
   524 cyrus
                                                         1384 student
                               738 adam
   530 pqsql
                                                         1416 postgres
                               746 alex
   532 test1
                                                         1690 user
                               754 info
   544 master
                                                         1858 oracle
                               798 tester
   554 linux
                                                         1944 mysql
                               832 library
                                                         2086 webmaste
   554 toor
                               935 quest
   576 paul
                                                         5324 test
                              990 admin
   584 support
                                                        10803 root
                              1002 office
   590 testuser
                                                        10824 admin
                              1022 temp
   604 irc
                                                        18679 root
                              1070 ftpuser
                                                        24064 root
                                                      [root@opus log]#
```

Top 50 usernames used by the ne'er-do-wells

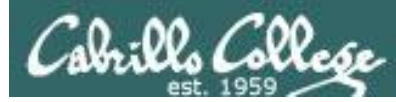

## How to make a strong password

- The longer the better (8 or more characters)
- Not in any dictionary
- Use upper case, lowercase, punctuation, digits
- Something you can remember
- Keep it secret
- Change when compromised

Wh0le#!! KuKu4(co)2 #0p&s@ve Idl02\$da (Whole sh'bang)
(Cuckoo for Cocoa Puffs)
(shop and save)
(I do laundry on Tuesday)

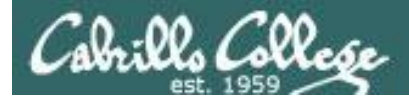

## passwd command change password

Use the **passwd** command to change your password

| /home/cis90/simmsben \$ <b>passwd</b>           |                     |
|-------------------------------------------------|---------------------|
| Changing password for user simben90.            |                     |
| Changing password for simben90                  | Note, the passwords |
| (current) UNIX password:                        | are not ecnoed as   |
| New UNIX password:                              | you type them.      |
| Retype new UNIX password:                       |                     |
| passwd: all authentication tokens updated succe | ssfully.            |
| /home/cis90/simmsben \$                         |                     |

This will change you password on Opus only (not on Vlab or the forum)

Note, the password command reads its input from the keyboard

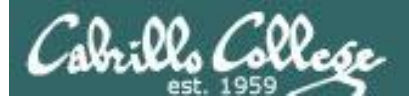

### John the Ripper

An open source cracker that tries common passwords first followed by a brute force dictionary attack

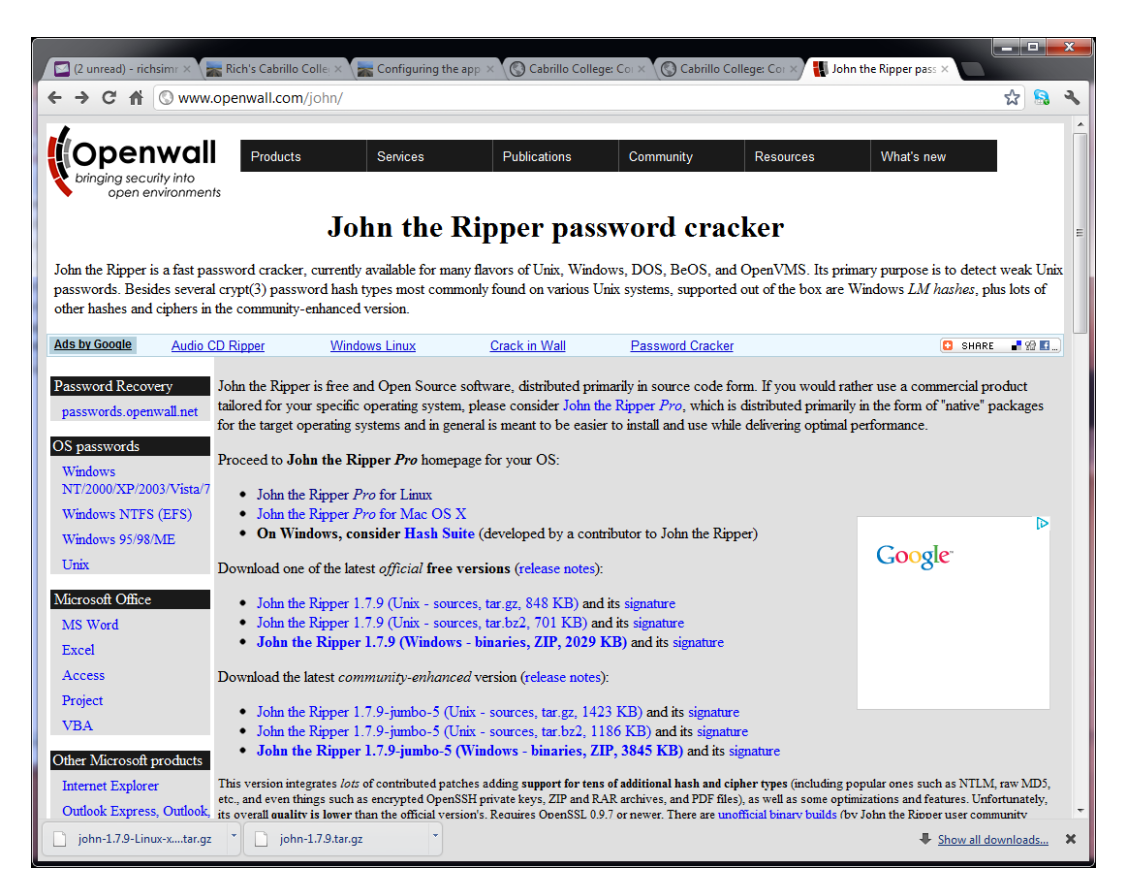

john-1.7.9/run/password.lst has most popular passwords to try first

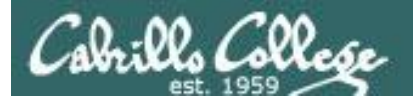

## Housekeeping

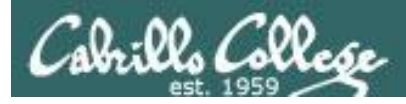

## Housekeeping

- 1. Student surveys due today
- 2. Lab 1 submittal due by 11:59PM tonight
- 3. Last day to add is Saturday 9/8

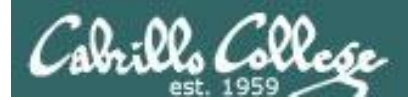

## Turn OFF the recording

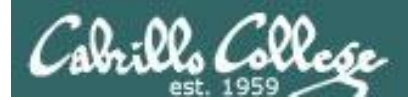

## Roll Call

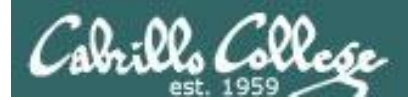

## Turn recording back ON

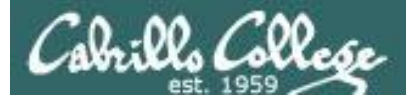

#### CIS 90 – Code Names Lord of the Rings Characters

#### Current Progress

| Code       | Grading |    |    |    |    |
|------------|---------|----|----|----|----|
| Name       | Choice  | Q1 | Q2 | Q3 | Q4 |
| Max P      | 3       | 3  | 3  | 3  |    |
| aragorn    | Grade   |    |    |    |    |
| arwen      | Grade   |    |    |    |    |
| balrog     | Grade   |    |    |    |    |
| boromir    | Grade   |    |    |    |    |
| denethor   | Grade   |    |    |    |    |
| dwalin     | Grade   |    |    |    |    |
| elrond     | Grade   |    |    |    |    |
| eomer      | Grade   |    |    |    |    |
| eowyn      | Grade   |    |    |    |    |
| faramir    | Grade   |    |    |    |    |
| frodo      | Grade   |    |    |    |    |
| galadriel  | Grade   |    |    |    |    |
| gimli      | Grade   |    |    |    |    |
| glorfindel | Grade   |    |    |    |    |
| ioreth     | Grade   |    |    |    |    |
| legolas    | Grade   |    |    |    |    |
| lobelia    | Grade   |    |    |    |    |
| nazgul     | Grade   |    |    |    |    |
| pippin     | Grade   |    |    |    |    |
| saruman    | Grade   |    |    |    |    |
| sauron     | Grade   |    |    |    |    |
| theoden    | Grade   |    |    |    |    |
| treebeard  | Grade   |    |    |    |    |

*Everyone who is enrolled for this course will be assigned a code name.* 

*I will use your grading choice on the survey you send me (you can change your mind later)* 

I'll start sending out code names tomorrow for **everyone who sends or has sent me their survey**.

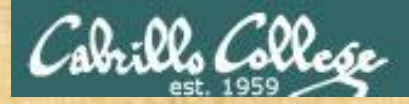

#### Class Activity Forum Registration

#### There is a Forums link on simms-teach.com

http://simms-teach.com/
 tere... D QUAGGA - The Easy... Facebook | Home Rich's Cabrillo Colle... Yahoo! W WordReference
 Rich's Cabrillo College CIS Classes
 Home Page

Rich Simms

#### Or browse to oslab.cabrillo.edu/forum

c... QUAGGA - The Easy... E Facebook | Home Rich's Cabrillo Colle... V Yahoo! W WordReference.com

 Cabrillo College: Computer and Information Systems

 Forum for students in the Computer Networking and System Administration and/or

 Computer Support Specialist programs

 Q FAQ

 Register

 U Login

 It is currently Sun Jan 17, 2010 9:43 am

To Register:

- 1. Browse to the forum
- 2. Click on Register
- 3. Review and agree to terms
- 4. Your **Username** must:
  - Be your first and last name separated by a space
  - e.g. Rich Simms Not rsimms71 or richsimms

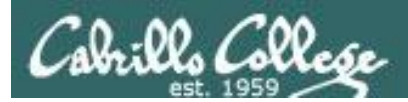

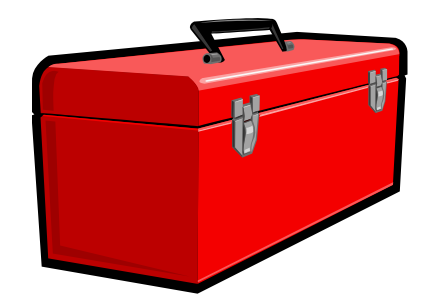

# More commands for your toolbox

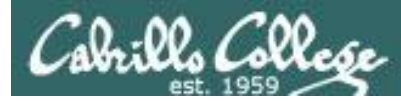

### Introducing some new commands for this lesson

- **cat** filename print a file (from concatenate) **cd** path Change to a new directory **S** path *List files in a directory* echo string Print string (on screen) file filename Show additional file information type command Shows where command resides on the path man command Show manual page for a command bc Binary calculator **banner** text Make a banner passwd Change password
- **apropos** command Looks up references in the whatis database

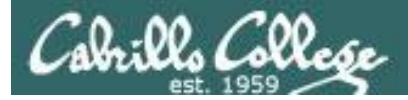

#### cat command

Concatenate files and print on the standard output

/home/cis90/simben \$ cat letter
Hello Mother! Hello Father!

Here I am at Camp Granada. Things are very entertaining, and they say we'll have some fun when it stops raining.

< snipped >

Wait a minute! It's stopped hailing! Guys are swimming! Guys are sailing! Playing baseball, gee that's better! Mother, Father, kindly disregard this letter.

Alan Sherman

/home/cis90/simben \$

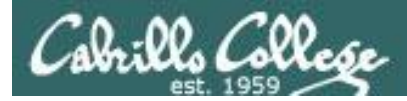

#### cd and ls commands

Change directory and list directory contents

| /home/                                      | cis90/simben \$ <b>c</b>                                                           | d Using <b>cd</b> by i<br>return you to                                | tself with no a<br>your home d               | argument will<br>irectory                    |                      |
|---------------------------------------------|------------------------------------------------------------------------------------|------------------------------------------------------------------------|----------------------------------------------|----------------------------------------------|----------------------|
| /home/<br>bigfile<br>bin<br>empty<br>Hidden | cis90/simben \$ 1<br>lab01-submitted<br>lab01-submitted.bak<br>Lab2.0<br>Lab2.1    | <b>s</b> List files in co<br>letter<br>log<br>Miscellaneous<br>mission | Poems<br>proposal1<br>proposal2<br>proposal3 | small_town<br>spellk<br>text.err<br>text.fxd | timecal<br>what_am_i |
| /home/<br>/home/<br>ant B<br>/home/         | cis90/simben \$ <b>c</b><br>cis90/simben/Poe<br>lake nursery S<br>cis90/simben/Poe | <b>d Poems/ C</b><br>ms \$ ls<br>hakespeare<br>ms \$                   | <i>hange to the I</i><br>twister             | Poems director<br>Yeats                      | ry                   |

Notice how your prompt changes when changing into the Poems directory

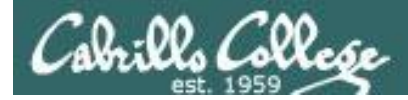

### Is command

List directory contents

| /home/cis                                                                                                    | 90/simben \$ <b>ls</b> |           |            |           |                   |  |  |
|----------------------------------------------------------------------------------------------------|------------------------|-----------|------------|-----------|-------------------|--|--|
| bigfile                                                                                                    | Lab2.0                 | mission   | proposal3  | text.fxd  | If no argument    |  |  |
| bin                                                                                                    | Lab2.1                 | Poems     | small_town | timecal   | current directory |  |  |
| empty                                                                                                    | letter                 | proposal1 | spellk     | what_am_i | is listed         |  |  |
| Hidden                                                                                                    | Miscellaneous          | proposal2 | text.err   |           |                   |  |  |
| /home/cis90/simben \$ <b>ls Poems/</b><br>ant Blake nursery Shakespeare twister Yeats <i>specified as arguments then</i><br><i>they will be listed</i> |                        |           |            |           |                   |  |  |
| <pre>/home/cis90/simben \$ ls /bin/uname</pre>                                                                                                    |                        |           |            |           |                   |  |  |

Regular files show as black, directories show as blue and executable programs/scripts show as green

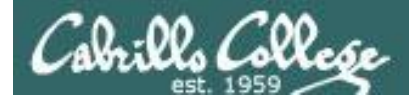

#### echo command

Echo (output) the arguments on the command line

/home/cis90/simben \$ **echo hello rich** hello rich

```
/home/cis90/simben $ echo 123
123
```

```
/home/cis90/simben $ echo 1 2 3
1 2 3
```

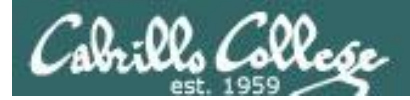

### file command

Show extended file information

/home/cis90/simben \$ file letter
letter: ASCII English text

/home/cis90/simben \$ file Miscellaneous/ Miscellaneous/: directory

/home/cis90/simben \$ file timecal
timecal: shell archive or script for antique kernel text
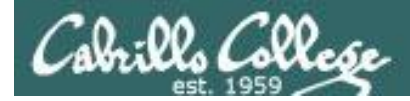

# type command

#### Locate where a command resides on your path

[rsimms@opus run]\$ type cal
cal is /usr/bin/cal

The **cal** command is on the user's path and is located in the /usr/bin directory

/home/cis90/simben \$ type bogus
-bash: type: bogus: not found

[rsimms@opus run]\$ type uname cal uname is /bin/uname cal is /usr/bin/cal

The **bogus** command is not on the user's path

Both **uname** and **cal** commands are on the user's path. **uname** is in the /bin directory and **cal** is in the /usr/bin directory

name of the file (command/program)

name of the directory where file is found

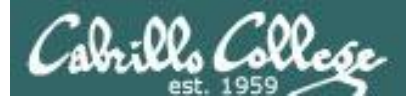

# man command

#### Show the manual page (documentation) for a command

#### /home/cis90/simben \$ man echo

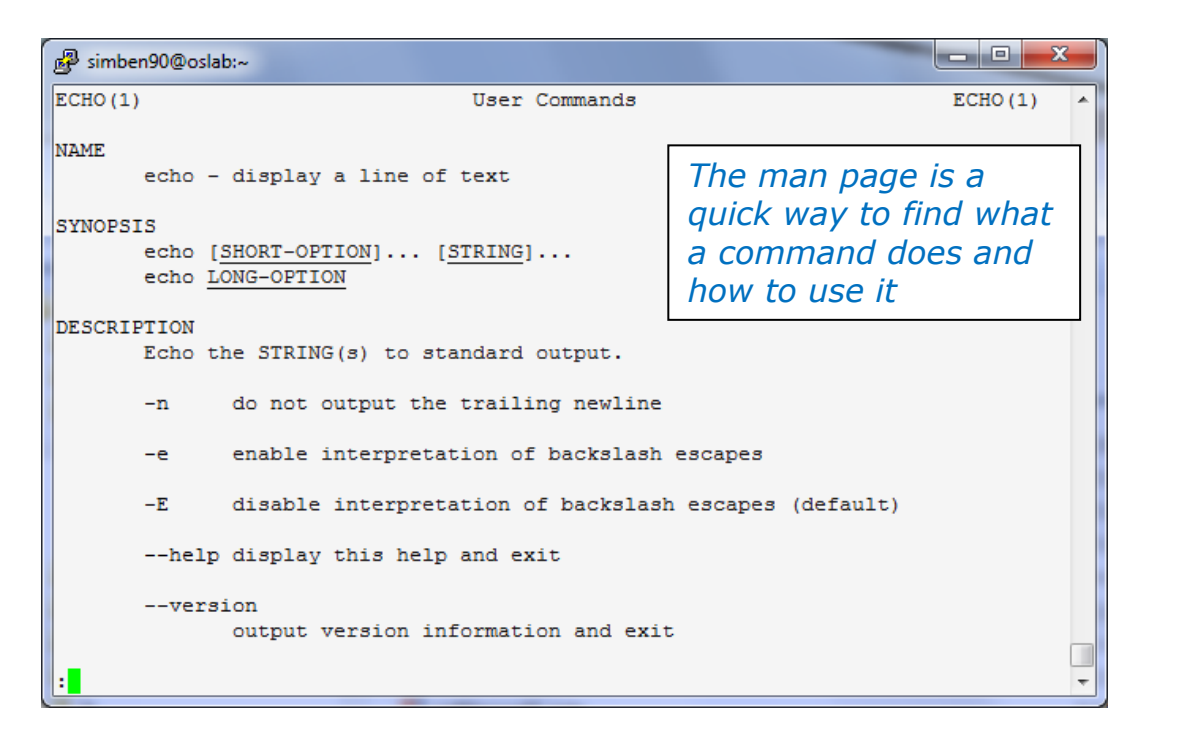

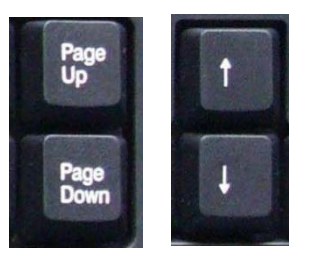

Use these keys to scroll

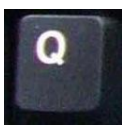

Use q key to quit

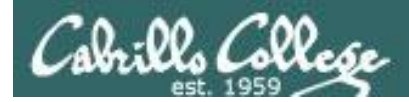

# bc command

#### A binary calculator

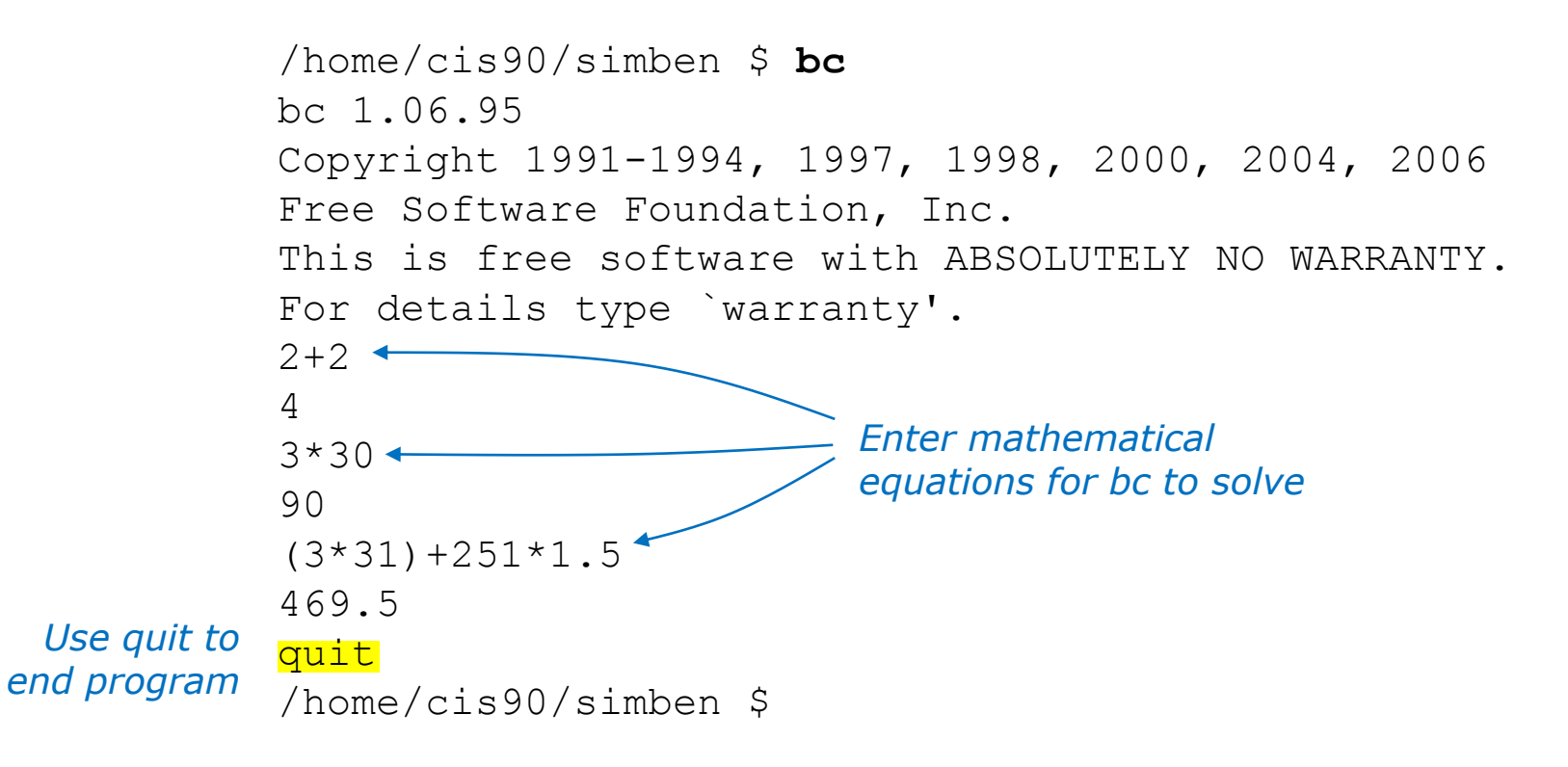

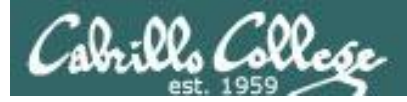

# banner command

Make a banner

| /home/ci | s90/simb | en \$ | ban | ner I | Love ] | Linux |
|----------|----------|-------|-----|-------|--------|-------|
| ####     |          |       |     |       |        |       |
| #        |          |       |     |       |        |       |
| #        |          |       |     |       |        |       |
| #        |          |       |     |       |        |       |
| #        |          |       |     |       |        |       |
| #        |          |       |     |       |        |       |
| #####    |          |       |     |       |        |       |
|          |          |       |     |       |        |       |
| #        | ######   | #     | #   | ##### | #      |       |
| #        | # #      | #     | #   | #     |        |       |
| #        | # #      | #     | #   | #     |        |       |
| #        | # #      | #     | #   | ##### |        |       |
| #        | # #      | #     | #   | #     |        |       |
| #        | # #      | # #   | -   | #     |        |       |
| ######   | ######   | #     |     | ##### | #      |       |
| #        | #####    | #     | #   | #     | # #    | #     |
| #        | #        | ##    | #   | #     | # #    | #     |
| #        | #        | # #   | #   | #     | # #    | #     |
| #        | #        | # #   | #   | #     | # =    | #     |
| #        | #        | # #   | = # | #     | # #    | #     |
| #        | #        | #     | ##  | #     | # #    | #     |
| ######   | ####     | #     | #   | ####  | #      | #     |

Similar to echo command but outputs banner sized letters instead

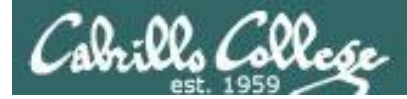

## apropos command

#### apropos - search the whatis database for strings

| /home/cis90/simben \$ | apropos echo                                              |
|-----------------------|-----------------------------------------------------------|
| echo                  | (1) - display a line of text                              |
| echo                  | (1p) - write arguments to standard output                 |
| echo [builtins]       | <ol> <li>- bash built-in commands, see bash(1)</li> </ol> |
| lessecho              | (1) - expand metacharacters                               |
| pam_echo              | (8) - PAM module for printing text messages               |
| ping                  | (8) - send ICMP ECHO_REQUEST to network hosts             |
| ping6 [ping]          | (8) - send ICMP ECHO_REQUEST to network hosts             |
| /home/cis90/simben \$ |                                                           |

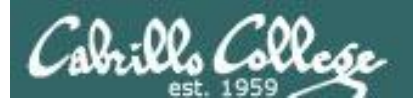

# Where are the UNIX commands & utilities

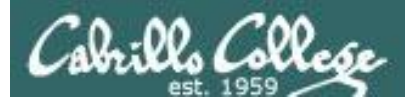

# UNIX/Linux Architecture System Commands

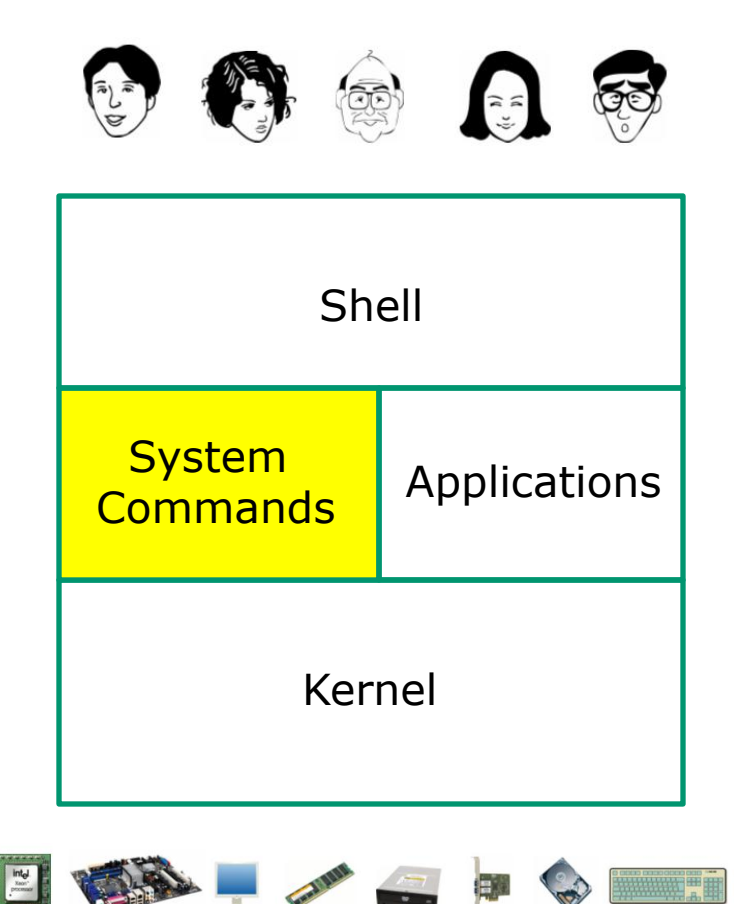

- 100's of system commands and utilities .
- Commands like Is (list directories), cat (print a file), rm (remove a file), ... etc.
- Utilities like **vi** (text editor), **sort** (sorts file contents), **find** (searches), ... etc.
- Larger utilities like sendmail (email), tar (backup), tcpdump (sniffer), ... etc.
- Administrative utilities like useradd, groupadd, passwd (change password), ... etc.

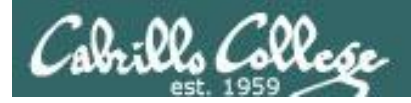

## Commands and Utilities Executable binary code (programs) or scripts

| 🧬 rsimms@sen | ver0-01:~       | 10 (3777) - 1 (1 (M) 01               |                       |                       | CO                    | mmand                     | ls & utilii      | ties in th | าค   |
|--------------|-----------------|---------------------------------------|-----------------------|-----------------------|-----------------------|---------------------------|------------------|------------|------|
| [rsimms@ser  | ver0-01 rsimms] | \$ ls /bin                            | <b>^</b>              |                       | 00                    | ······and                 |                  |            |      |
| arch         | date            | fgrep 1s pwd<br>gawk mail red         | sync                  |                       | 6                     |                           |                  | ) diverse  |      |
| ash.static   |                 | grep mkdir rm                         | tesh                  |                       | ΤΟ                    | lir "nin"                 | ' nnarv          | ) airecto  | ries |
| awk          |                 |                                       | touch                 |                       | 10                    |                           |                  |            |      |
| basename     | dmesg           | gunzip mktemp rpm                     | true                  |                       |                       |                           |                  |            |      |
| bash2        | doexec          | gzip more rvi                         | umount                |                       |                       |                           |                  |            |      |
| bsh          | domainname      | Prsimms@server0-01:~                  |                       |                       |                       |                           |                  |            |      |
| cat          | dumpkeys        | [rsimms@server0-01 rsimms]\$ ls /usr, | /bin                  | A                     |                       |                           |                  |            |      |
| chgrp        | echo            | C                                     |                       |                       |                       |                           |                  |            |      |
| chown        | earep           | 4odb                                  | man2html              |                       |                       |                           |                  |            |      |
| cp           | env             | 4xslt                                 | mansarn               |                       |                       |                           |                  |            |      |
| cpio         | ex              | 4xupdate                              | mattrib               |                       |                       |                           |                  |            |      |
| csh          | false           | a2p                                   |                       |                       |                       |                           |                  |            |      |
| [rsimms@ser  | ver0-01 rsimms] | a2ps                                  | rsimms@server0-01:~   |                       |                       |                           |                  |            |      |
|              |                 | activation-client                     | mca Crainmadaorword-0 | 1 naimmalf la (abin   |                       |                           |                  |            |      |
|              |                 | addr2line                             | mch addpart           | hisaxctrl             |                       | raidstop                  |                  |            |      |
|              |                 | addresses                             | mco adsl-connect      |                       |                       | rdump                     |                  |            |      |
|              |                 | apm                                   | mco adsl-setup        |                       |                       | rdump.static              |                  |            |      |
|              |                 | apmsleep                              | mco adsl-start        |                       | mkbootdisk            | reboot                    |                  |            |      |
|              | -               | ar                                    | mde adsl-stop         | ide info              | mkcosis<br>mke2fs     |                           |                  |            | 1    |
|              |                 | artscat                               | mde agetty            |                       | mkfs                  | simms@server0-01:~        |                  |            |      |
| / _:         |                 | artsd                                 | mdi arp               |                       |                       | [rsimms@server0-01 rsimms | ]\$ ls /usr/sbin | · · ·      |      |
| / DI         | n               | artsdsp                               | mdu arping            | ifdown                | mkfs.ext2             | accept                    | ntpa             |            |      |
| / 51         | ••              | artsrec                               | MCS armcanictrl       | ifport                | mkIS.ext3             | ads1-connect              | ntpdc            |            |      |
|              |                 | artsshell                             | met badblocks         | ifup                  | mkfs.msdos            | adsl-setup                |                  |            |      |
|              |                 | artswrapper                           | met blockdev          |                       | mkfs.reiserfs         | adsl-start                |                  |            |      |
|              |                 | as                                    | met capiinit          |                       |                       | ads1-status               | ntptime          |            |      |
|              |                 |                                       | cardctl               | initlog               | mkinitrd              | alternatives              | ntptrace         |            |      |
|              |                 | /ucr/hin                              | chkconfig             | insmod ksymoops clean | mkraid                | anacron                   |                  |            |      |
|              |                 |                                       | clock                 |                       |                       | apmd                      |                  |            |      |
|              |                 | ,,                                    | consoletype           |                       |                       | arping                    | packer           |            |      |
|              |                 |                                       | convertquota          | installkernel         | mkzonedb              | atd                       | pipe             |            |      |
|              |                 |                                       | ctrlaltdel<br>debugfs | 1p<br>ipmaddr         | modinto               | authconfig                | pmap dump        |            |      |
|              |                 |                                       | debugreiserfs         | ippadui               | mouprobe<br>mount.smb | automount                 | pmap_set         |            |      |
|              |                 |                                       |                       |                       |                       | avmcapictrl               |                  |            |      |
|              |                 |                                       |                       |                       |                       | bonobo-activation-sysconf | pppdump          |            |      |
|              |                 |                                       | /chin                 |                       |                       | camel-index-control       | pppoe-relav      |            |      |
|              |                 |                                       |                       |                       |                       | camel-lock-helper         | pppoe-server     |            |      |
|              |                 |                                       | ,                     |                       |                       | capiinit                  |                  |            |      |
|              |                 |                                       |                       |                       |                       | chat                      | pppstats         |            |      |
|              |                 |                                       |                       |                       |                       | сиктопераси               | prarrases        |            | 1    |
|              |                 |                                       |                       |                       |                       |                           |                  |            |      |

There are lots and LOTS of

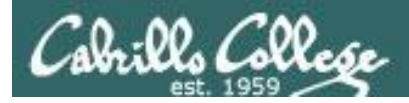

# The /bin directory

#### Use Is /bin to view

| 률 simben90@oslab:~    |               |              |                 |               |
|-----------------------|---------------|--------------|-----------------|---------------|
| /home/cis90/simben \$ | ls /bin       |              |                 |               |
| alsaunmute            | dbus-monitor  | hostname     | netstat         | sort          |
| arch                  | dbus-send     | ipcalc       | nice            | stty          |
| awk                   | dbus-uuidgen  | iptables-xml | nisdomainname   | su            |
| basename              | dd            | kbd_mode     | ping            | sync          |
| bash                  | df            | keyctl       | ping6           | tar           |
| cat                   | dmesg         | kill         | plymouth        | taskset       |
| cgclassify            | dnsdomainname | link         | ps              | tcsh          |
| cgcreate              | domainname    | ln           | pwd             | touch         |
| cgdelete              | dumpkeys      | loadkeys     | raw             | tracepath     |
| cgexec                | echo          | login        | rbash           | tracepath6    |
| cgget                 | ed            | ls           | readlink        | traceroute    |
| cgset                 | egrep         | lsblk        | red             | traceroute6   |
| cgsnapshot            | env           | lscgroup     | redhat_lsb_init | true          |
| chgrp                 | ex            | lssubsys     | rm              | umount        |
| chmod                 | false         | mail         | rmdir           | uname         |
| chown                 | fgrep         | mailx        | rnano           | unicode_start |
| ср                    | find          | mkdir        | rpm             | unicode_stop  |
| cpio                  | findmnt       | mknod        | rvi             | unlink        |
| csh                   | gawk          | mktemp       | rview           | usleep        |
| cut                   | gettext       | more         | sed             | vi            |
| dash                  | grep          | mount        | setfont         | view          |
| date                  | gtar          | mountpoint   | setserial       | ypdomainname  |
| dbus-cleanup-sockets  | gunzip        | mv           | sh              | zcat          |
| dbus-daemon           | gzip          | nano         | sleep           |               |
| /home/cis90/simben \$ |               |              |                 | -             |

/bin has essential commands used by everyone.

*Can you find the Lesson 1 date, hostname, ps and uname commands?* 

*Can you find the* **bash** *shell?* 

Commands are either program or script files that can be executed

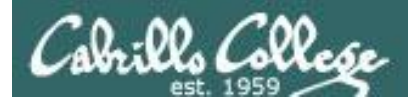

# The /usr/bin directory

#### Use Is /usr/bin to view

| து simben90@oslab:~              |                            |             |   |
|----------------------------------|----------------------------|-------------|---|
| /home/cis90/simben \$ ls /usr/bi | n                          |             | A |
| E                                | gst-feedback-0.10          | powertop    |   |
| a2p                              | gst-inspect                | ppdc        |   |
| ab                               | gst-inspect-0.10           | ppdhtml     |   |
| abrt-action-analyze-backtrace    | gst-launch                 | ppdi        |   |
| abrt-action-analyze-c            | gst-launch-0.10            | ppdmerge    |   |
| abrt-action-analyze-core         | gst-typefind               | ppdpo       |   |
| abrt-action-analyze-oops         | gst-typefind-0.10          | ppl-config  |   |
| abrt-action-analyze-python       | gst-xmlinspect             | ppm2tiff    |   |
| abrt-action-generate-backtrace   | gst-xmlinspect-0.10        | pr          |   |
| abrt-action-install-debuginfo    | gst-xmllaunch              | precat      |   |
| abrt-action-list-dsos            | gst-xmllaunch-0.10         | pre-grohtml |   |
| abrt-action-save-package-data    | gtbl                       | preunzip    |   |
| abrt-action-trim-files           | gtk-query-immodules-2.0-32 | prezip      |   |
| abrt-cli                         | gtk-update-icon-cache      | prezip-bin  |   |
| abrt-dump-oops                   | gtroff                     | printafm    |   |

#### snipped

| grotty                | png2theora   | zforce   |
|-----------------------|--------------|----------|
| groups                | pnm2ppa      | zgrep    |
| ga                    | pod2html     | zip      |
| gsbj                  | pod2latex    | zipcloak |
| gsdj                  | pod2man      | zipgrep  |
| gsdj500               | pod2text     | zipinfo  |
| gslj                  | pod2usage    | zipnote  |
| gslp                  | podchecker   | zipsplit |
| gsnd                  | podselect    | zless    |
| gsoelim               | POST         | zmore    |
| gstack                | post-grohtml | znew     |
| gst-feedback          | poweroff     | zsoelim  |
| /home/cis90/simben \$ |              |          |

*There are a "ton" of additional commands (programs) in this directory.* 

*You will need to scroll through a lot of pages to see them all!* 

Can you find the Lesson 1 **cal**, **clear**, **id**, **ssh**, **tty**, **and who** commands we used in Lab 1?

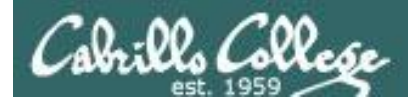

# The /sbin directory

#### Use Is /sbin to view this directory

| 🛃 simben90@oslab:~ |                  |                  |                              | C             |   |
|--------------------|------------------|------------------|------------------------------|---------------|---|
| /home/cis90/simb   | en \$ ls /sbin   |                  |                              |               | • |
| accton             | fsck.cramfs      | kpartx           | nameif                       | scsi_id       |   |
| addpart            | fsck.ext2        | ldconfig         | netreport                    | securetty     |   |
| agetty             | fsck.ext3        | load_policy      | new-kernel-pkg               | service       |   |
| alsactl            | fsck.ext4        | logsave          | nologin                      | setfiles      |   |
| arp                | fsck.ext4dev     | losetup          | <pre>pam_console_apply</pre> | setpci        |   |
| arping             | fsck.msdos       | lsinitrd         | pam_tally2                   | setregdomain  |   |
| audispd            | fsck.vfat        | lsmod            | pam_timestamp_check          | setsysfont    |   |
| auditctl           | fsfreeze         | lspci            | parted                       | sfdisk        |   |
| auditd             | fstab-decode     | lspcmcia         | partprobe                    | sgpio         |   |
| aureport           | fstrim           | lvchange         | partx                        | shutdown      |   |
| ausearch           | fuser            | lvconvert        | pccardctl                    | slattach      |   |
| autrace            | genhostid        | lvcreate         | pidof                        | sln           |   |
| badblocks          | getkey           | lvdisplay        | pivot_root                   | start         |   |
| blkid              | grub             | lvextend         | plipconfig                   | start_udev    |   |
| blockdev           | arubby           | 1 אדער 1         | nlymouthd                    | status        |   |
|                    |                  | snipped          |                              |               |   |
| aumpezis           | lptables-restore | MKIS.ext4        | restorecon                   | vgimport      |   |
| e2fsck             | iptables-save    | mkfs.ext4dev     | rfkill                       | vgimportclone |   |
| e2image            | iptunnel         | mkfs.msdos       | rmmod                        | vgmerge       |   |
| e2label            | iw               | mkfs.vfat        | rmt                          | vgmknodes     |   |
| e2undo             | iwconfig         | mkhomedir_helper | rngd                         | vgreduce      |   |
| ether-wake         | iwevent          | mkinitrd         | route                        | vgremove      |   |
| ethtool            | iwgetid          | mkswap           | rpcbind                      | vgrename      |   |
| faillock           | iwlist           | modinfo          | rpc.statd                    | vgs           |   |
| fdisk              | iwpriv           | modprobe         | rrestore                     | vgscan        |   |
| findfs             | iwspy            | mount.cifs       | rsyslogd                     | vgsplit       |   |
| fixfiles           | kdump            | mount.nfs        | rtmon                        | weak-modules  |   |
| fsadm              | kexec            | mount.nfs4       | runlevel                     | wipefs        |   |
| fsck               | killal15         | mount.tmpfs      | runuser                      |               | = |
| /home/cis90/simb   | en \$            |                  |                              |               | - |

These are essential commands and utilities used by system administrators.

This is where the **chkconfig**, **ifconfig** and **iptables** commands are found.

You will learn how to use these commands in CIS 191 and CIS 192.

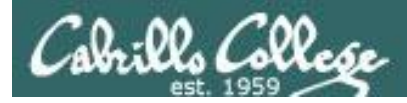

cis90/simben \$

# The /usr/sbin directory

#### Use Is /usr/sbin to view this directory

| ee simben90@oslab:~              |                    |                          | ~ |
|----------------------------------|--------------------|--------------------------|---|
| /home/cis90/simben \$ ls /usr/sk | Din                |                          |   |
| abrtd                            | hald               | pwconv                   |   |
| abrt-install-ccpp-hook           | htcacheclean       | pwunconv                 |   |
| abrt-server                      | httpd              | quota_nld                |   |
| accept                           | httpd.event        | quotastats               |   |
| accton                           | httpd.worker       | raid-check               |   |
| acpid                            | httxt2dbm          | readprofile              |   |
| addgnupghome                     | hwclock            | redhat_lsb_trigger.i686  |   |
| adduser                          | iconvconfig        | reject                   |   |
| alsactl                          | iconvconfig.i686   | repquota                 |   |
| alternatives                     | ipa-client-install | restorecond              |   |
| anacron                          | ipa-getkeytab      | rotatelogs               |   |
| apachectl                        | ipa-join           | rpcdebug                 |   |
| applygnupgdefaults               | ipa-rmkeytab       | rpc.gssd                 |   |
| arpd                             | irqbalance         | rpc.idmapd               |   |
|                                  | ImpE cond pr       | mainfa                   |   |
|                                  | snipped            |                          |   |
| getenforce                       | postconf           | userhelper               |   |
| getpcaps                         | postdrop           | usermod                  |   |
| getsebool                        | postfix            | usernetctl               |   |
| glibc_post_upgrade.i686          | postkick           | vigr                     |   |
| groupadd                         | postlock           | vipw                     |   |
| groupdel                         | postlog            | visudo                   |   |
| groupmems                        | postmap            | vpddecode                |   |
| groupmod                         | postmulti          | vsftpd                   |   |
| grpck                            | postqueue          | warnquota                |   |
| grpconv                          | postsuper          | yum-complete-transaction |   |
| grpunconv                        | praliases          | yumdb                    |   |
| gss_clnt_send_err                | prelink            | zdump                    |   |
| gss destroy creds                | pwck               | zic                      |   |

These are additional commands and utilities are typically used by system administrators.

This is where commands like **useradd, userdel, tcpdump** are located.

You will learn how to use these commands in CIS 191 and CIS 192.

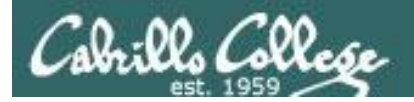

# **Programs** Binary code vs text scripts

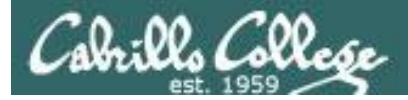

#### All UNIX commands & utilities are executable programs.

#### A program can be either binary code or text-based scripts:

- Binary machine code is unprintable. A programmer must use hex dumps to examine binary code.
- Binary machine code executes very quickly and is targeted for a specific CPU instruction set.
- The binaries are produced by compiling source code written in a higher level language such as C, or C++.
- A script can be directly viewed and printed.
- A script does not need to be compiled. It is interpreted on the fly and because of that doesn't run as fast as binary code.
- Common scripting languages include bash, perl and python.

#### programs must have the X (execute) permission bit set to run

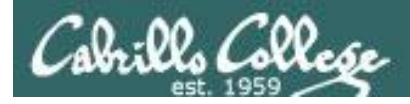

### Programs Executable binary code or scripts

Lets take a deep dive on two random commands:

**apropos -** searches the whatis database for a string of text

cal - prints a calendar

*I'll be using this graphic to indicate a program that has been loaded into memory to be executed* 

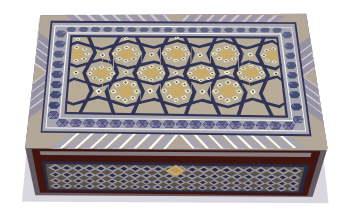

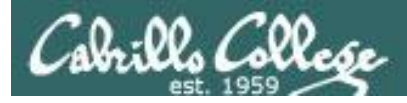

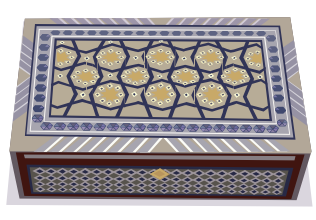

#### Programs Executable binary code or scripts

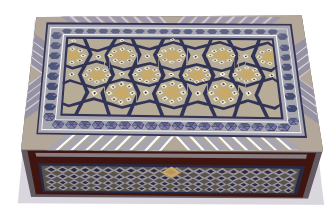

#### apropos

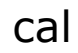

#### Use **apropos** to look up a reference in the whatis database.

| /home/cis90/simben \$ <b>apropos uname</b>         |                                                     |  |  |  |  |
|----------------------------------------------------|-----------------------------------------------------|--|--|--|--|
| oldolduname [obsolete] (2) – obsolete system calls |                                                     |  |  |  |  |
| olduname [obsolete]                                | (2) – obsolete system calls                         |  |  |  |  |
| uname                                              | (1) - print system information                      |  |  |  |  |
| uname                                              | (1p) – return system name                           |  |  |  |  |
| uname                                              | (2) - get name and information about current kernel |  |  |  |  |
| uname                                              | (3p) - get the name of the current system           |  |  |  |  |

#### Use **cal** to print a calendar

| /ho | ome, | /cis | s90, | /sir | nber | n \$ | cal |
|-----|------|------|------|------|------|------|-----|
|     | Feb  | orua | ary  | 201  | L2   |      |     |
| Su  | Мо   | Tu   | We   | Th   | Fr   | Sa   |     |
|     |      |      | 1    | 2    | 3    | 4    |     |
| 5   | 6    | 7    | 8    | 9    | 10   | 11   |     |
| 12  | 13   | 14   | 15   | 16   | 17   | 18   |     |
| 19  | 20   | 21   | 22   | 23   | 24   | 25   |     |
| 26  | 27   | 28   | 29   |      |      |      |     |
|     |      |      |      |      |      |      |     |

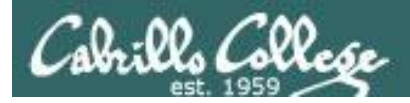

#### Programs Executable binary code or scripts

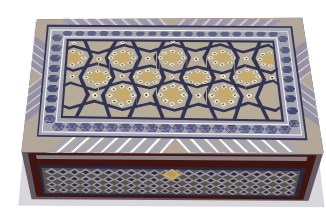

apropos

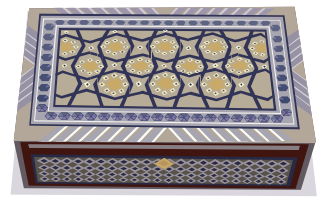

cal

Use the type command to find if cal and apropos are on the path and what directories they are in

/home/cis90/simben \$ type apropos cal apropos is hashed (/usr/bin/apropos) cal is /usr/bin/cal

They are both in the /usr/bin directory. Hashed means the command has been run previously and its location on the path has been temporarily "remembered" to speed up subsequent path searches for the same command.

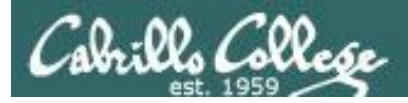

#### Programs Executable binary code or scripts

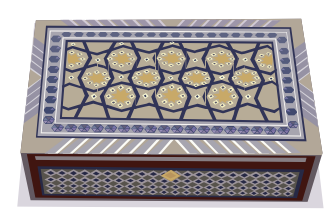

apropos

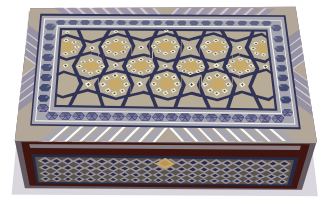

cal

Change into the /usr/bin directory and list both files

```
/home/cis90/simben $ cd /usr/bin
/usr/bin $ ls apropos cal
apropos cal
```

Using the **-I** option on the **Is** command prints a "long listing" that shows additional information. The x's indicate the execute permission bits are set.

```
/usr/bin $ ls -l apropos cal
-rwxr-xr-x 1 root root 1786 Jul 12 2006 apropos
-rwxr-xr-x 1 root root 18764 Jul 3 2009 cal
execute permissions set
```

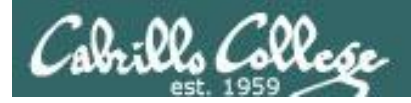

#### Programs Executable binary code or scripts

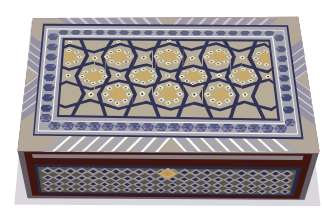

apropos

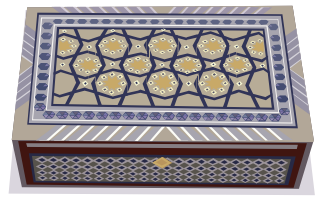

cal

The **file** command shows that **apropos** is a shell script and **cal** is binary code (has been compiled from higher level source code)

/usr/bin \$ **file apropos** apropos: Bourne shell script text executable /usr/bin \$

/usr/bin \$ file cal cal: ELF 32-bit LSB executable, Intel 80386, version 1 (SYSV), for GNU/Linux 2.6.9, dynamically linked (uses shared libs), for GNU/Linux 2.6.9, stripped /usr/bin \$

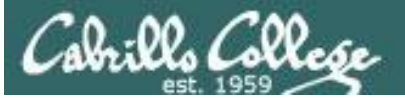

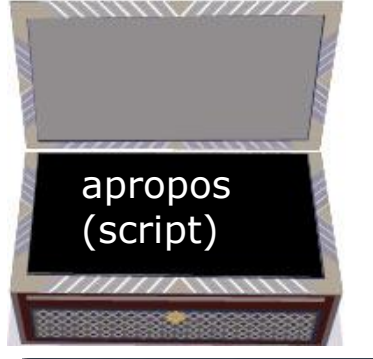

exit 1

#### Programs Executable binary code or scripts

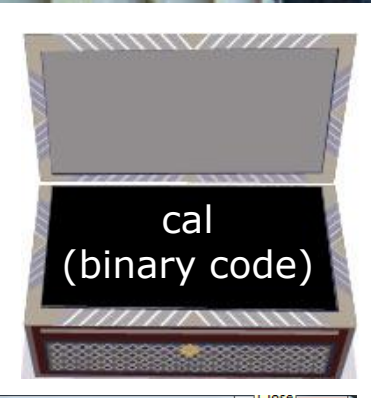

#### simmsben@opus:/usr/bin /usr/bin \$ cat apropos #!/bin/sh # apropos -- search the whatis database for keywords. # whatis -- idem, but match only commands (as whole words). # Copyright (c) 1990, 1991, John W. Eaton. # Copyright (c) 1994-1999, Andries E. Brouwer. # You may distribute under the terms of the GNU General Public # License as specified in the README file that comes with the man # distribution. # apropos/whatis-1.5m aeb 2003-08-01 (from man-1.6d) # keep old PATH - 000323 - Brvan Henderson # also look in /var/cache/man - 030801 - aeb program=`basename \$0` # When man pages in your favorite locale look to grep like binary files # (and you use GNU grep) you may want to add the 'a' option to \*grepopt1. ap ap The **cat** command can print the wh apropos file because it is a gr gr readable **ASCII** script lif then echo "usage: \$program keyword ..." exit 1 fi manpath=`man --path | tr : '\040'` if [ "\$manpath" = "" ] then echo "\$program: manpath is null"

#### 🧬 simmsben@opus:/usr/bin

#### /usr/bin \$ cat cal

ELF4tD4(4444409090909040%i9iiĐĐHHH PåtdĚĠĚQåtd/lib/ld-linux.so.2GNU libn curses.so.5\_gmon\_stat\_\_\_Jv.RegisterClassestgetent\_fini\_inittputstgetstlib c.so.6\_IO\_stdin\_usedstropy\_printf\_chkexit\_IO\_putcsetlocaleoptindstrohr\_sw printf\_chk\_prognamedogettextstrncpymbstowcs\_stack\_chk\_failputchéÓi3Å+EI\*9^ IK'9^^o"HU" dp&C26FIñ'F%298Nô9°ñÿiñÿ' ð`\$¤(CEÓi4Pv4iÊ~KǎÅ8ô0qX`memcpy\_strt ìñÿB@ternalnl\_langinfogetenv\_q ype\_b\_locstderr\_snprintf\_chklocaltime\_vfpr intf\_chkwcstombs\_sprintf\_chÀO ndtextdomain\_libc\_start\_main\_edata\_bss\_star t\_endGLIBC\_2.3GLIBC\_2.3.4GàR C\_2.4GLIBC\_2.0libdl.so.2/lib/ld-linux.so.2qFXHÊ ¿`VSFXH QLÔ.SFXHRB]f9SFX`T £`1£;Üÿÿÿ; jüÿÿŸ°;Èÿÿÿ,jÐÿŸŷĈ; ;\$48;ØŸŶY<;ĈŸŸYL;h ;;ĉŸŸY¬;ZŸYŶŐ;İŸŶY

| o | × . |  |
|---|-----|--|
|   | ø°  |  |

\$(,04»

é

héà

*The cat command "chokes" trying to print the binary cal file.* 

That's because binary files contain orai unprintable characters.

", '4'Uå;è' Àt, t⊊ ÀtwèEÄ[]Ç\$èyDÉÄVS\\$L\$ t\$û,làGÄAp~kAs°`ÄHÀ9òuó[È^ÄöÄt"ذ ëQ÷êØĂ@Áú)ÂlÀiÒ9ÓAëu¶WVSì ēQ÷êØĂ@Áú)Â,kÒd9Óu≅%

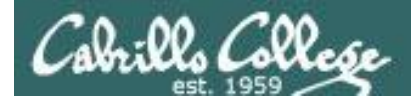

#### Programs Executable binary code or scripts

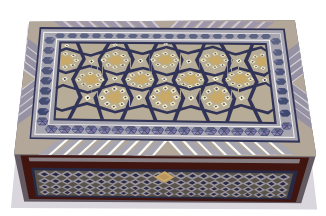

#### From: gcal-3.01.tar.gz

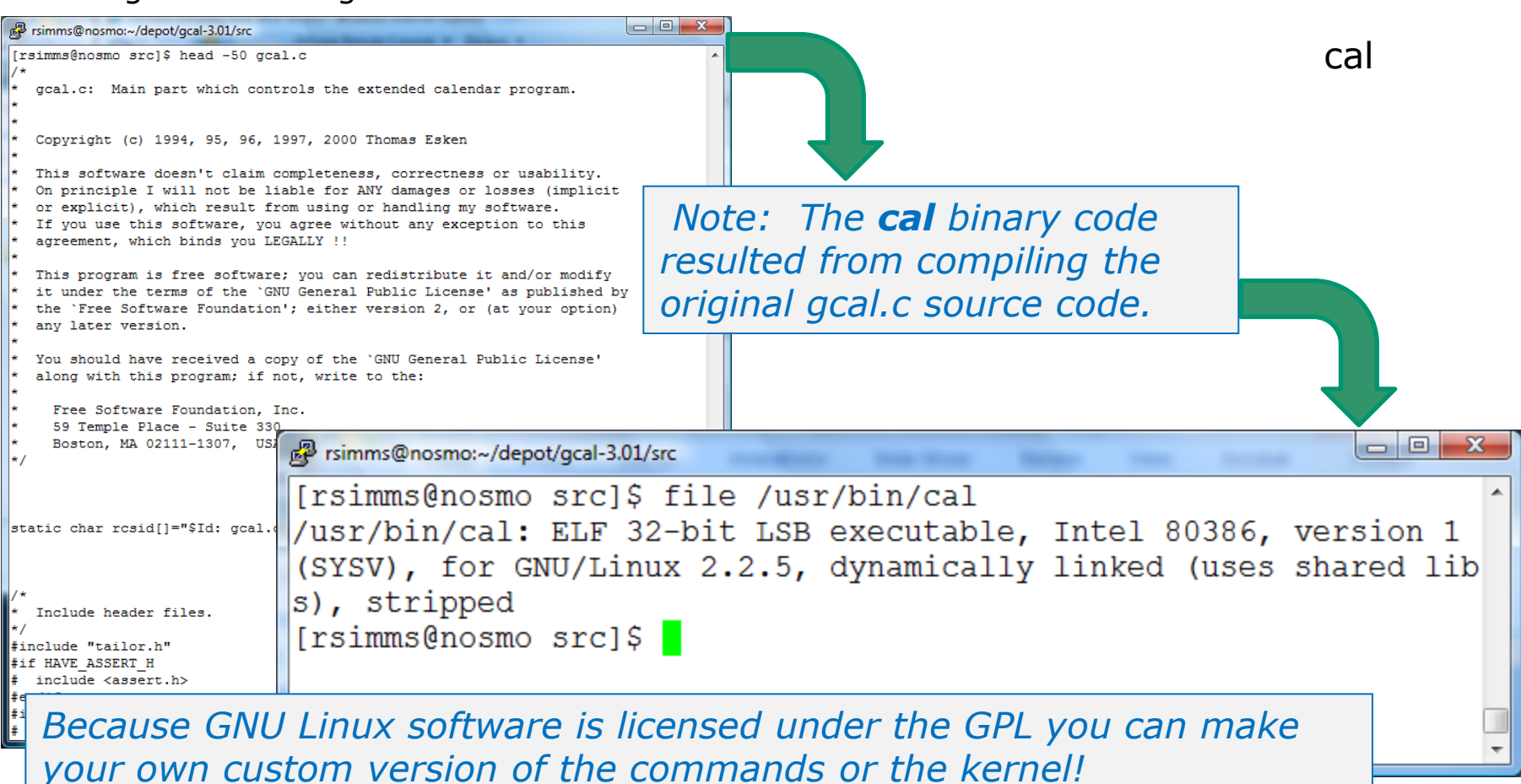

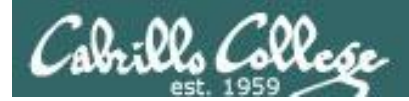

# FYI

See this forum post from a previous class for an example of obtaining the source code for a Linux command and modifying it:

http://oslab.cabrillo.edu/forum/viewtopic.php?f=31&t=683&p=2774

| Lab #2even though 'info uname' output states<br>Dby Dan McNamara » Fri Feb 18, 2011 12:53 pm<br>Hi Folks,<br>Does anyone happen to know if there are ways to manipulate output from uname such that it is listed in the order that I want it to be?<br>Under 'Commands' in Lab #2, question 11, we are asked what options would we use to display just the operating system, it's kernel<br>release numbers and the machine's network node hostname. I got that okay. However, what if I wanted the output to display following<br>the constructs of the question, i.e.: | Dan McNamara<br>Dan McNamara<br>Posts: 38<br>Joined: Fri Feb 04, 2011 5:21 pm |   |
|----------------------------------------------------------------------------------------------------|-------------------------------------------------------------------------------|---|
| opus.cabrillo.edu 2.6.18-164.el5 GNU/Linux (the default) GNU/Linux 2.6.18-164.el5 onus.cabrillo.edu (what I'd like it to be)                                                                                                    |                                                                               |   |
| Doing a 'man uname' doesn't cover this but 'info uname' states:                                                                                                    |                                                                               |   |
| If multiple options or `-a' are given, the selected information is<br>printed in this order:                                                                                                    |                                                                               |   |
| KERNEL-NAME NODENAME KERNEL-RELEASE KERNEL-VERSION<br>MACHINE PROCESSOR HARDWARE-PLATFORM OPERATING-SYSTEM                                                                                                    |                                                                               |   |
| I can live with the default output as it does answer the questionit just kind of bugs me that it's not in the order that I would prefer.<br>Mixing the order of the options has no effect on the default output.                                                                                                    |                                                                               |   |
| Just wondering                                                                                                    |                                                                               | 0 |
|                                                                                                    |                                                                               |   |

It all started when Dan wanted to change the way **uname** ordered its output!

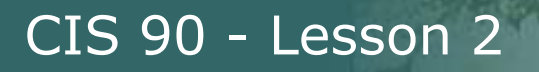

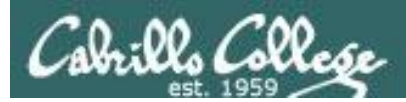

# Inputs to programs (commands and scripts)

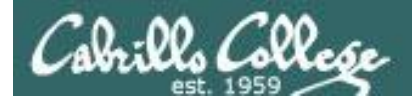

#### You will get these questions when you submit Lab 2

# Name a UNIX command that gets its input only from the command line?

Name an interactive command that reads its input from the keyboard?

Name a UNIX command that gets its input from the Operating System?

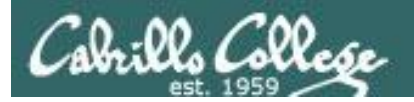

# Name a UNIX command that gets its input only from the command line?

| /home/cis90/simmen | \$<br>echo hello world |
|--------------------|------------------------|
| hello world        |                        |

| /hc | ome/c | is90/sim  | ben \$ <b>ba</b> | nner hell | o world |
|-----|-------|-----------|------------------|-----------|---------|
| #   | #     | #######   | #                | #         | ######  |
| #   | #     | #         | #                | #         | # #     |
| #   | #     | #         | #                | #         | # #     |
| ### | ####  | # # # # # | #                | #         | # #     |
| #   | #     | #         | #                | #         | # #     |
| #   | #     | #         | #                | #         | # #     |
| #   | #     | ######    | ######           | ######    | ######  |
|     |       |           |                  |           |         |
| #   | #     | ######    | #####            | #         | #####   |
| #   | # #   | # #       | # #              | #         | # #     |
| #   | # #   | # #       | # #              | #         | # #     |
| #   | # #   | # #       | #####            | #         | # #     |
| #   | # #   | # #       | # #              | #         | # #     |
| #   | # #   | # #       | # #              | #         | # #     |
| ##  | + ##  | #######   | # #              | ######    | #####   |

The **echo** and **banner** commands are examples of commands that get their input from the command line

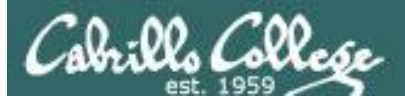

# Name an interactive command that reads its

#### input from the keyboard?

```
/home/cis90/simmsben $ bc
bc 1.06
Copyright 1991-1994, 1997, 1998, 2000 Free
Software Foundation, Inc.
This is free software with ABSOLUTELY NO
WARRANTY.
For details type `warranty'.
2+2
4
500-200+3
303
sqrt(64)
8
quit
```

/home/cis90/simmsben \$ passwd Changing password for user simmsben. Changing password for simmsben (current) UNIX password: New UNIX password: BAD PASSWORD: is too similar to the old one New UNIX password: Retype new UNIX password: passwd: all authentication tokens updated successfully.

The **bc** (binary calculator) and **passwd** commands are examples of interactive commands that read their input from the keyboard

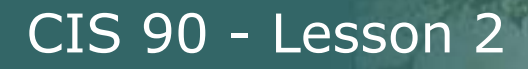

#### Name a UNIX command that gets its input from

#### the Operating System?

| /home/cis | s90/simmen \$ | who        |                |                               |
|-----------|---------------|------------|----------------|-------------------------------|
| dycktim   | pts/1         | 2010-09-07 | 17:07          | (nosmo-nat.cabrillo.edu)      |
| root      | :0            | 2009-12-18 | 17 <b>:</b> 30 |                               |
| velasoli  | pts/2         | 2010-09-07 | 17:08          | (adsl-35-201-114-102.dsl.net) |
| guest90   | pts/3         | 2010-09-07 | 16 <b>:</b> 56 | (nosmo-nat.cabrillo.edu)      |
| rsimms    | pts/4         | 2010-09-07 | 15 <b>:</b> 54 | (dsl-45-78-13-81.dhcp.com)    |
| guest90   | pts/5         | 2010-09-07 | 16:59          | (nosmo-nat.cabrillo.edu)      |
| watsohar  | pts/6         | 2010-09-07 | 17:03          | (nosmo-nat.cabrillo.edu)      |
| swansgre  | pts/7         | 2010-09-07 | 17:10          | (nosmo-nat.cabrillo.edu)      |
| guest90   | pts/8         | 2010-09-07 | 17:10          | (nosmo-nat.cabrillo.edu)      |
| abbenste  | pts/9         | 2010-09-07 | 17:11          | (nosmo-nat.cabrillo.edu)      |

/home/cis90/simben \$ **uname** Linux

The **who** and **uname** commands are examples of commands that get their input from the Operating System

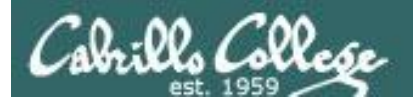

# Program to Process

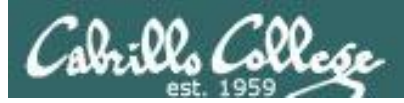

# The next slides are a preview of future lessons on processes ... for now just you don't need to understand all the ins and outs of how this works.

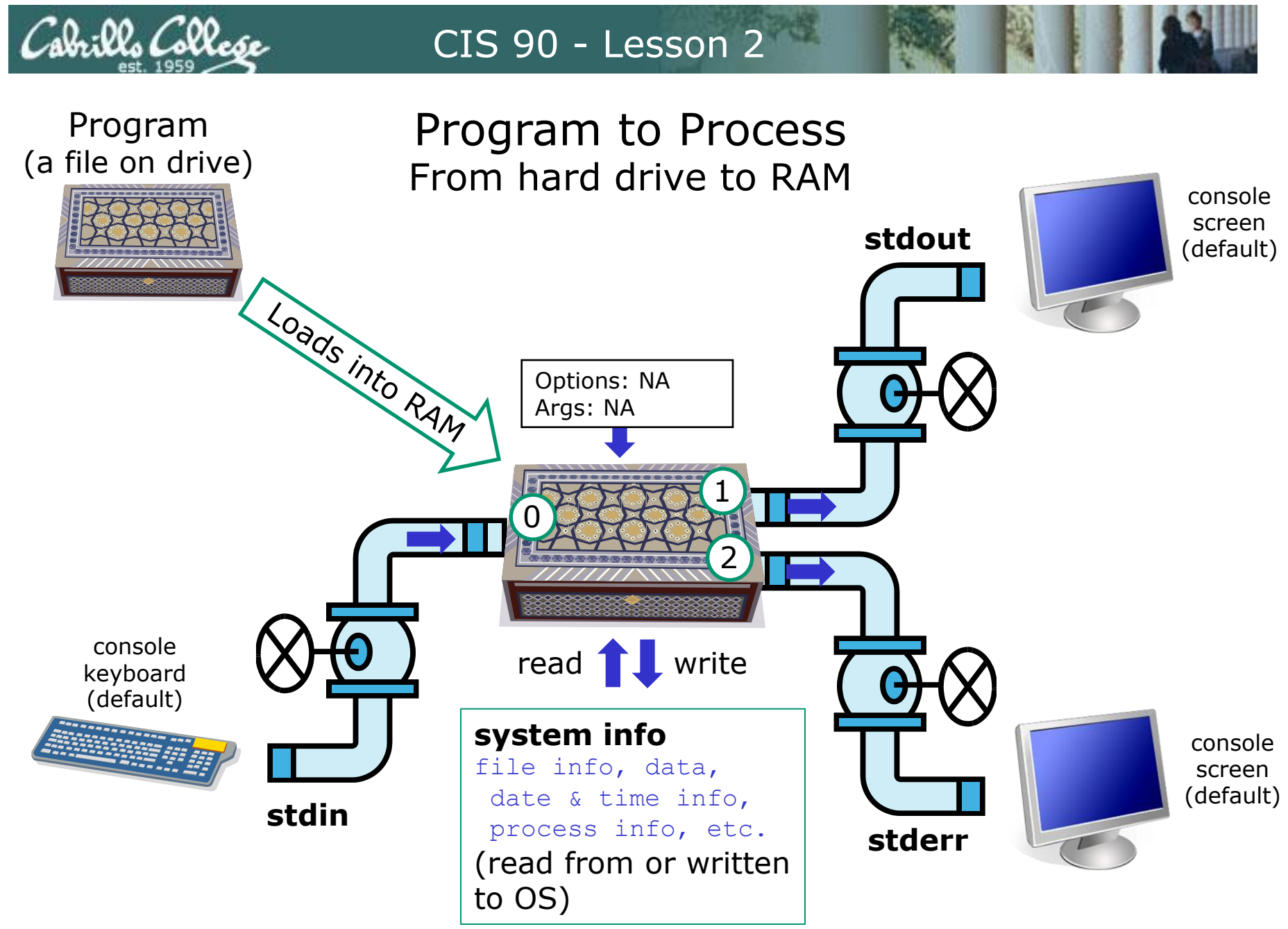

#### echo command

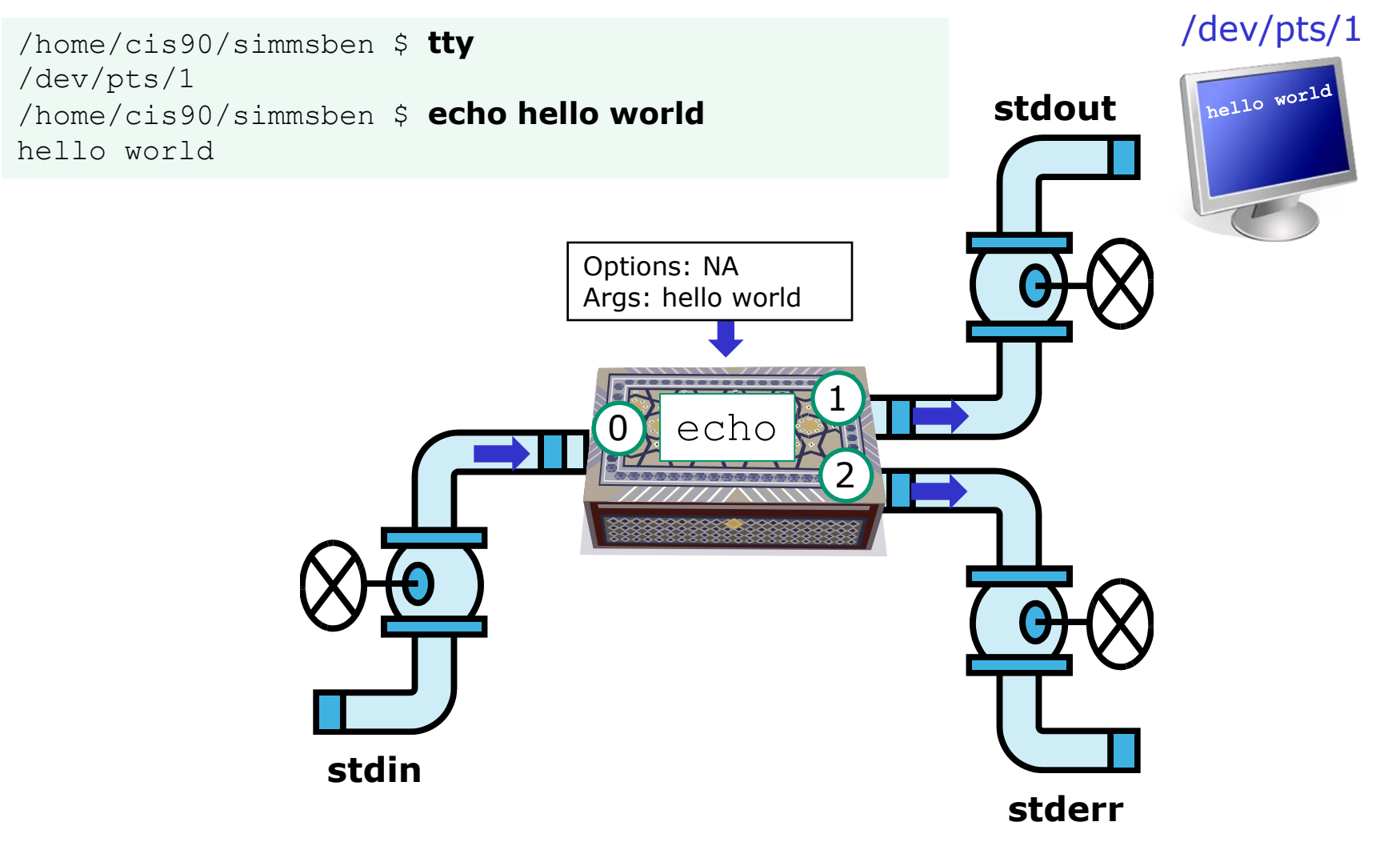

The **echo** command is an example of a command that gets its input from the command line

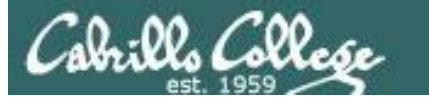

#### bc command

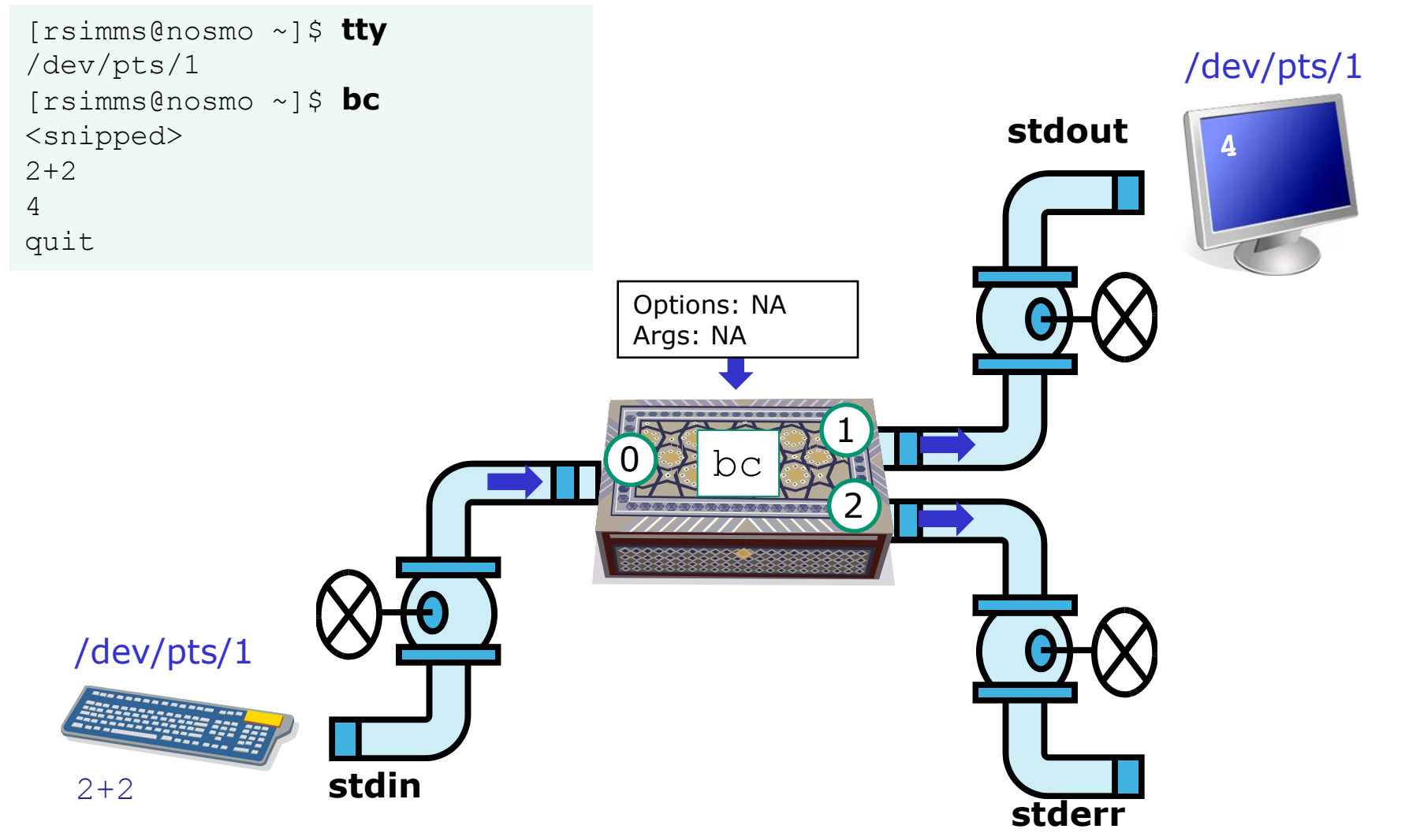

The **bc** (binary calculator) command is an example of an interactive command that reads its input from the keyboard

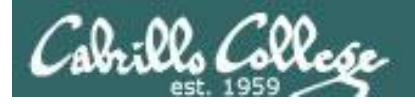

#### who command

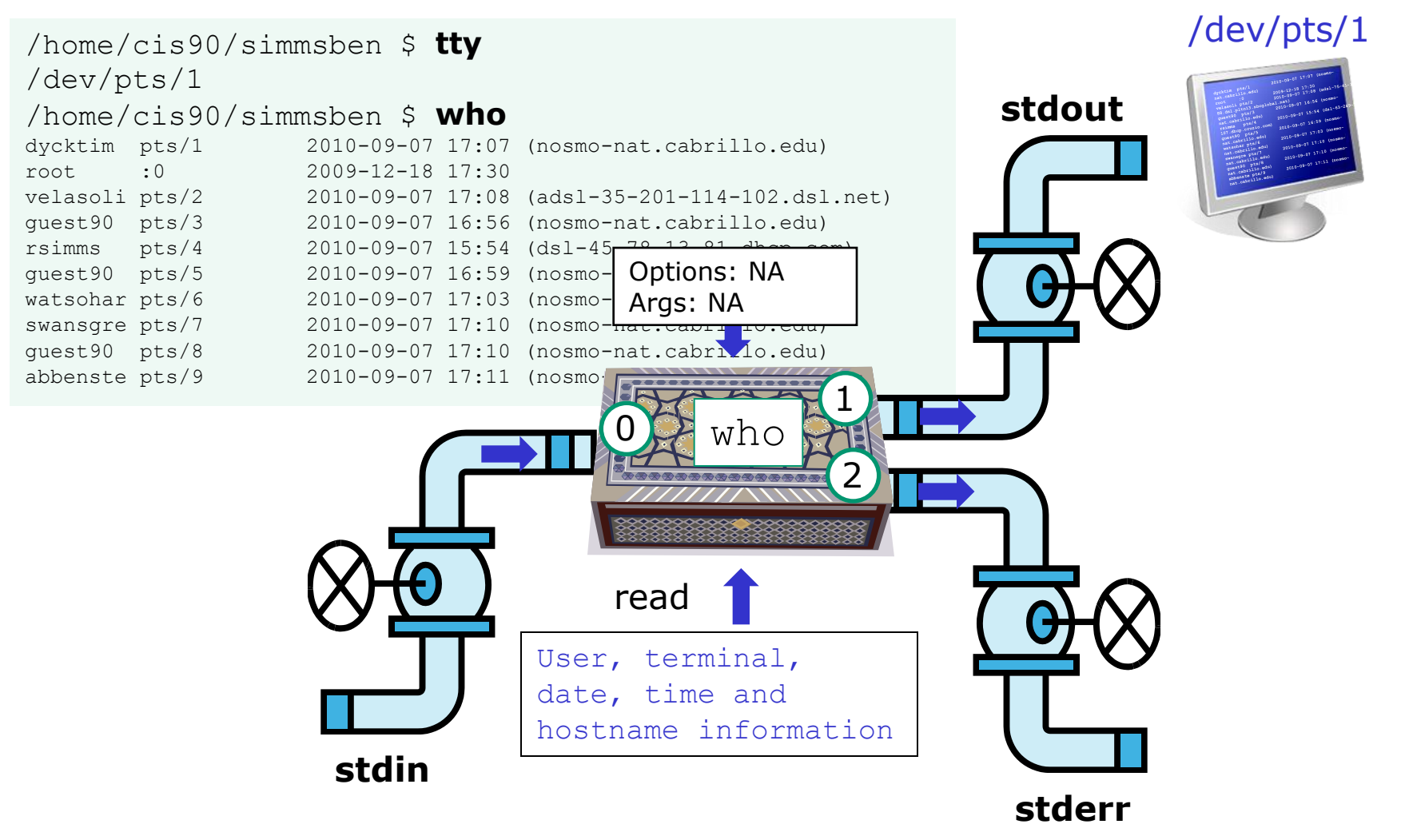

The **who** command is an example of a command that gets its input from the Operating System

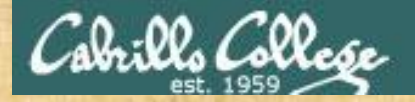

Class Exercise Running Programs

- 1. Use echo Hello World and banner Hello World commands (these commands get their input from the command line)
- Use bc to add 2+2, use quit to end (this command reads its input from the keyboard)
- 3. Run the **who, tty, and uname** commands (these commands get their input from the operating system)

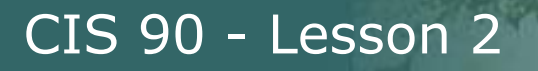

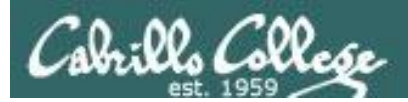

# Command Syntax

# (grammar lesson)

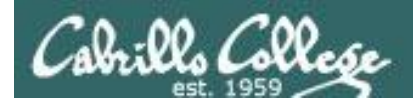

# Command Syntax

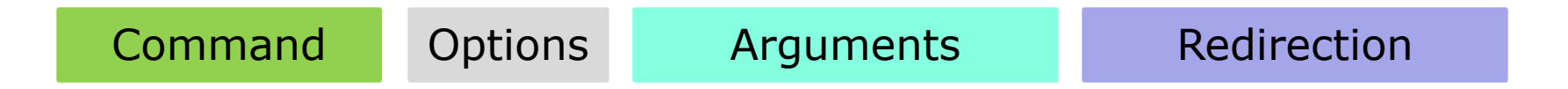

**Command** – is the name of an executable program file.

**Options** – various options which control how the program will operate.

**Arguments** – the objects the command is directed to work upon. Multiple arguments are separated by spaces.

**Redirection** – The default input stream (stdin) is from the console keyboard, the default output (stdout) and error (stderr) streams go to the console screen. Redirection can modify these streams to other files or devices.
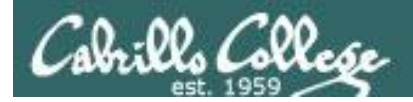

## Command Syntax

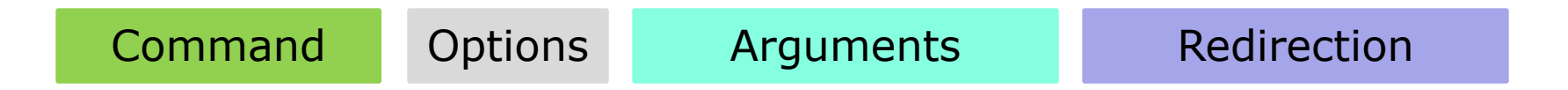

**Command** – usually at the beginning of the line

**Options** – follow the command, usually starts with a dash, may be combined after a single "-" or separated by spaces (-iad = -i -a -d)

**Arguments** – follow the options. Multiple arguments must be separated by spaces.

**Redirection** – Will be a <, >, >>, 2> or | followed by where the redirection is going or coming from.

Spaces are required between commands, options, arguments and any redirection

Multiple spaces are treated as a single space (unless inside quotes)

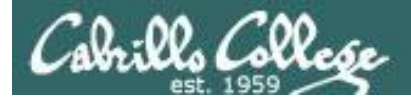

# One of the things the shell does is to parse commands issued by the user

from Dictionary.com

# **parse** [pahrs, pahrz] *verb, parsed, pars·ing*. verb (used with object)

- 1. to analyze (a sentence) in terms of grammatical constituents, identifying the parts of speech, syntactic relations, etc.
- 2. to describe (a word in a sentence) grammatically, identifying the part of speech, inflectional form, syntactic function, etc.
- 3. Computers . to analyze (a string of characters) in order to associate groups of characters with the syntactic units of the underlying grammar.

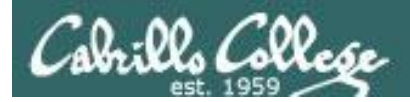

## Command Syntax

| Command                             | Options                  |           | Argum                             | nents              |    | Redirection |  |
|-------------------------------------|--------------------------|-----------|-----------------------------------|--------------------|----|-------------|--|
| The command syn<br>to parse the com | ntax is the<br>mand line | uno       | derlying gr                       | ammar us           | ed |             |  |
| /home/cis90/<br>opus.cabrillo.e     | 'simben<br>edu           | \$        | hostnam                           | le                 |    |             |  |
| /home/cis90/<br>GNU/Linux           | 'simben                  | \$        | uname -                           | 0                  |    |             |  |
| /home/cis90/<br>drwxr-xr-x 5 s:     | /simben<br>imben90 c:    | \$<br>is9 | <mark>ls -</mark> ld<br>0 4096 Ja | Poems/<br>n 18 200 | 04 | Poems/      |  |
| /home/cis90/                        | /simben                  | \$        | ls -li                            | letter             | >  | /dev/null   |  |

More on redirection in later lessons

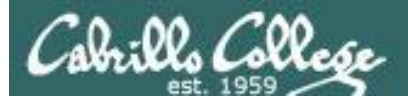

## Command Syntax

| Command | Options | Arguments     | Redirection |
|---------|---------|---------------|-------------|
| clear   |         |               |             |
| who     |         |               |             |
| who     | -Hu     |               |             |
| is      |         |               |             |
| id      |         | root          |             |
| ls      |         |               |             |
| ls      | -1      |               |             |
| ls      | -1 -i   | Poems/        |             |
| ls      | -li     | letter log    |             |
| ls      | -ld     | Miscellaneous | > myfile    |
| echo    |         | red blue      |             |
| echo    |         | "red blue"    |             |
| echo    |         | Hello         | >> myfile   |
|         |         |               |             |

More on redirection in later lessons

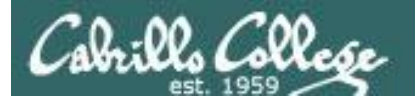

# Parsing Practice

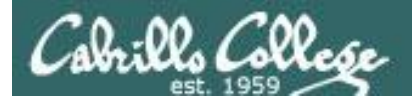

### Command Syntax

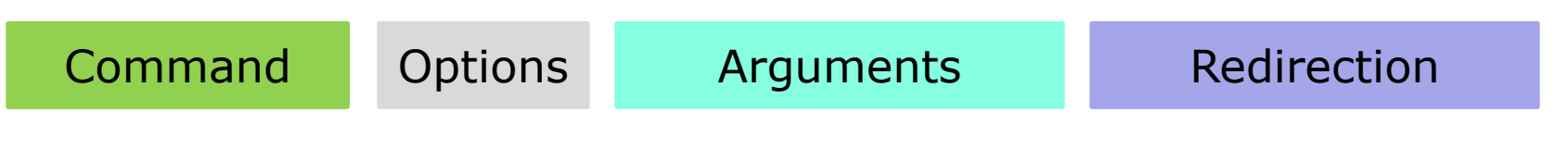

- /home/cis90/simben \$ echo I love Linux
- I love Linux

### Please parse the command line above

Command: echo

Options:

| How many:      | NA |
|----------------|----|
| What are they: | NA |

Arguments:

How many: 3 What are they: I, Love, Linux

**Redirection:** 

| How many:           | NA |
|---------------------|----|
| What is redirected: | NA |

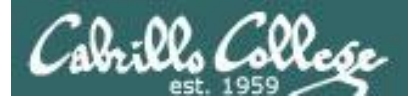

### Command Syntax

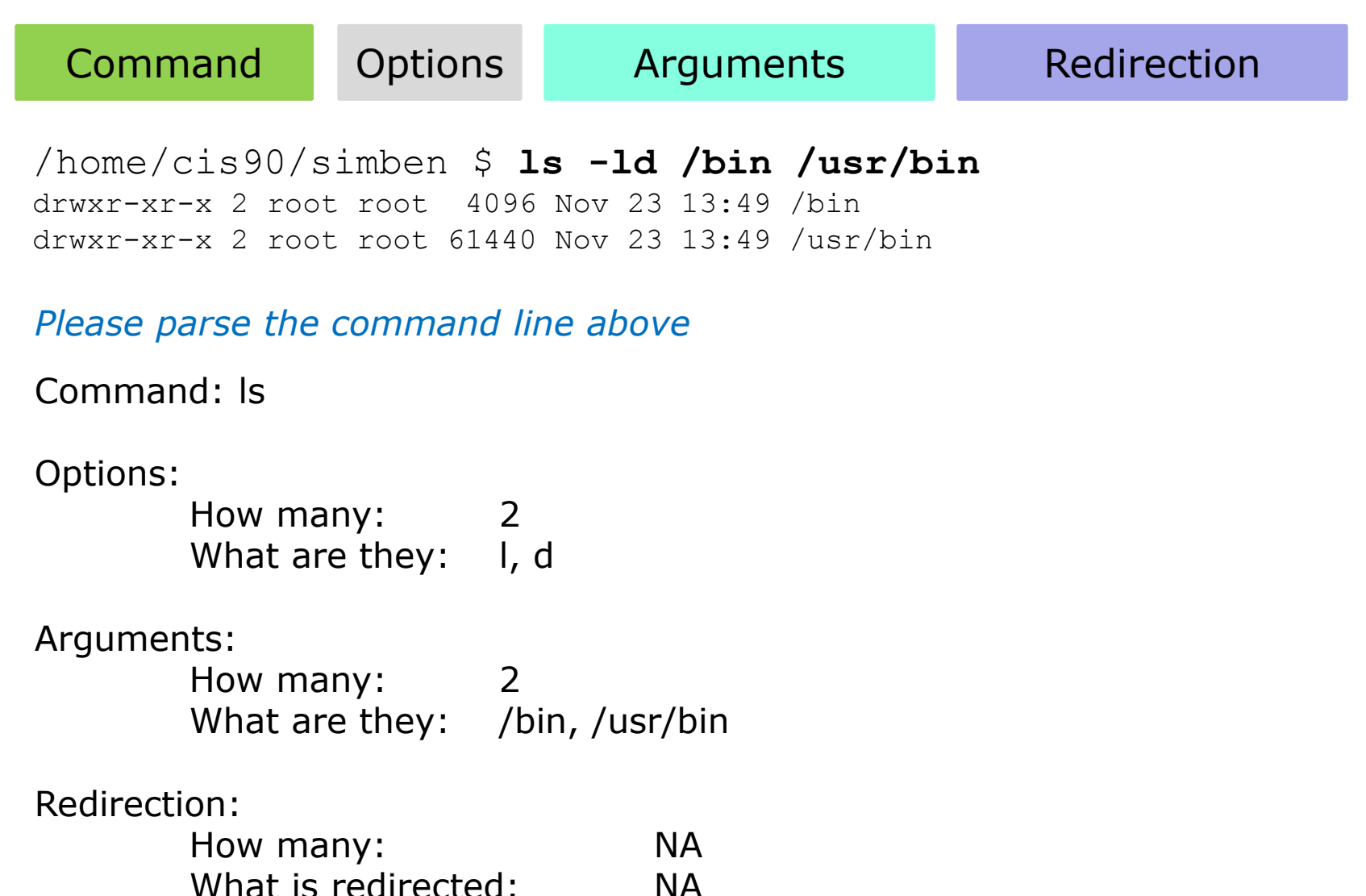

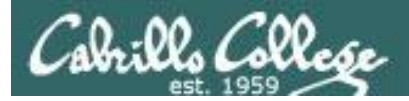

## Command Syntax

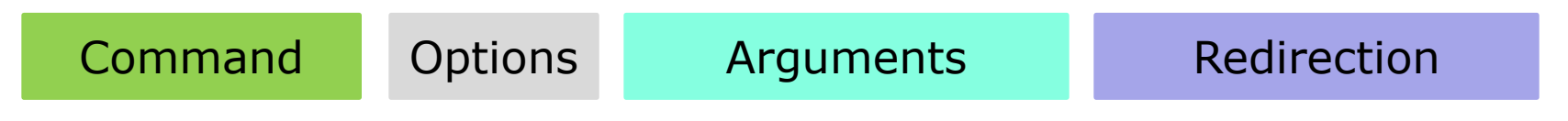

/home/cis90/simben \$ ls-ld/bin/usr/bin
-bash: ls-ld/bin/usr/bin: No such file or directory

Please parse the command line above

Command: ls-ld/bin/usr/bin

### Options:

| How many:      | NA |
|----------------|----|
| What are they: | NA |

#### Arguments:

| How many:      | NA |
|----------------|----|
| What are they: | NA |

#### Redirection:

| How many:           | NA |
|---------------------|----|
| What is redirected: | NA |

Spaces are required between commands, options, arguments and any redirection

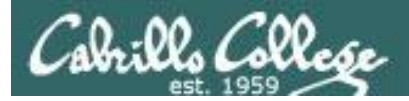

### Command Syntax

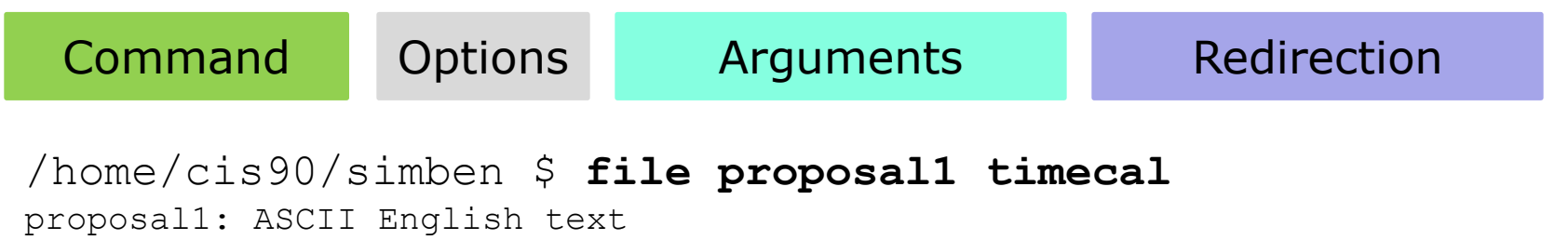

timecal: shell archive or script for antique kernel text

### Please parse the command line above

Command: file

Options:

| How many:      | NA |
|----------------|----|
| What are they: | NA |

Arguments:

How many: 2 What are they: proposal1, timecal

Redirection:

| How many:           | NA |
|---------------------|----|
| What is redirected: | NA |

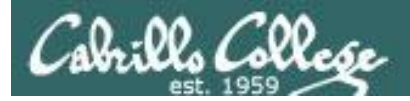

## **Command Syntax**

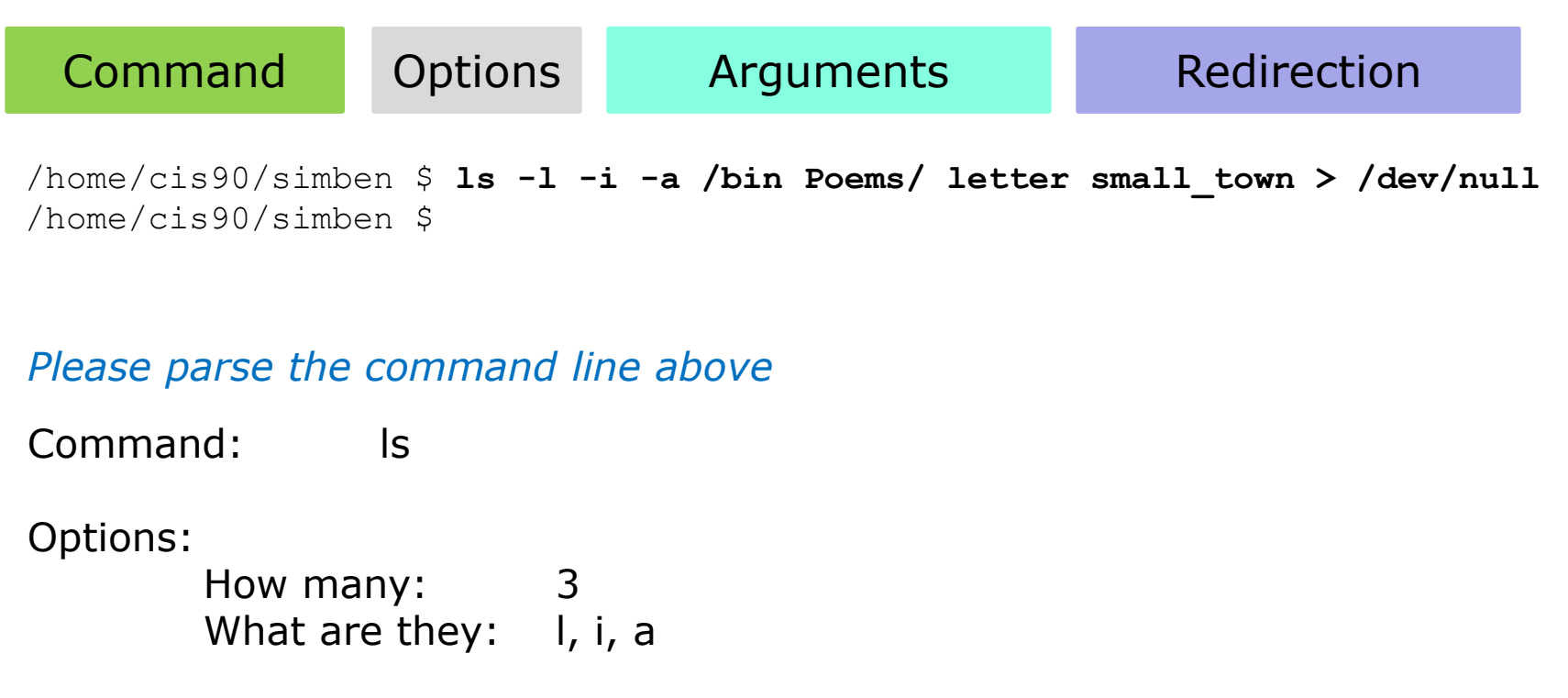

Arguments:

How many: 4 What are they: /bin, Poems/, letter, small\_town

**Redirection:** 

How many:1What is redirected:stdout redirected to /dev/null

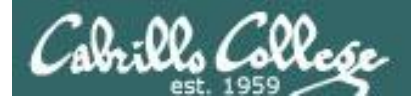

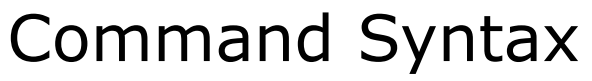

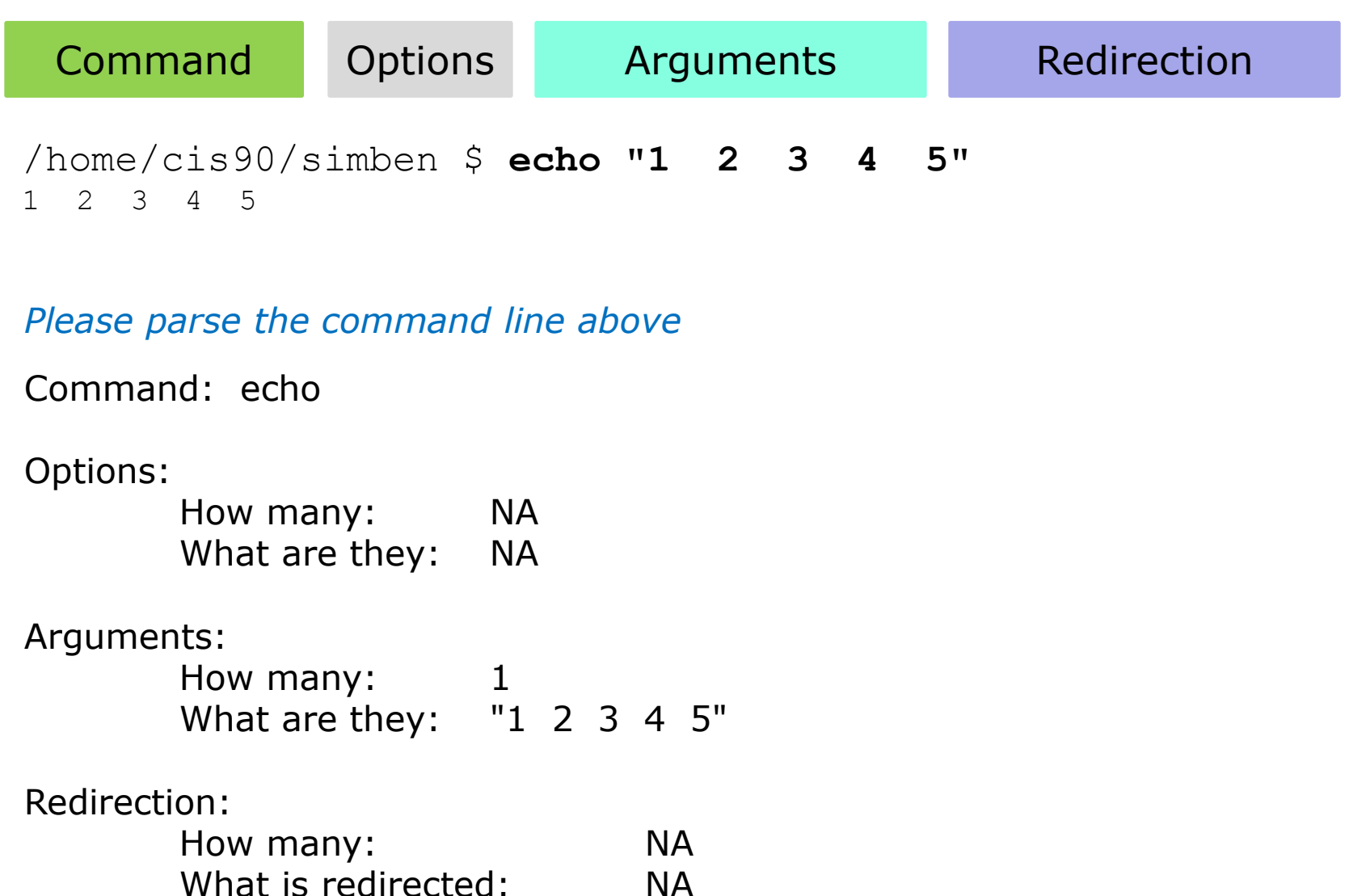

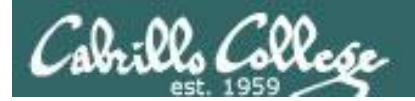

# Variables

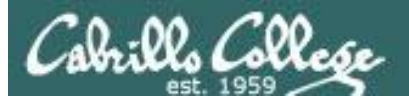

# Variables

Just like any programming language, the shell has variables:

- A shell variable gives a name to a location in memory where data can be kept during the session.
- Shell variables are lost when a session ends.
- The shell variables used to customize the users environment are called *Environment* variables.
- To look at the value of a variable use the echo command and precede the variable name with a \$

echo **\$PS1** shows the current value of the PS1 variable

 To change the value of a variable, use an = sign with no surrounding blanks and no \$

### **PS1="Enter next command:**" sets the PS1 prompt variable

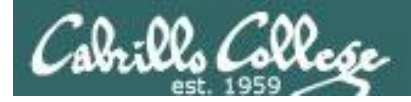

# Variables

### Think of variables as named boxes containing data

\$ echo \$LOGNAME
simmsben

\$ echo \$HOSTNAME
opus.cabrillo.edu

\$ echo \$HOME
/home/cis90/simmsben

\$ echo \$SHELL
/bin/bash

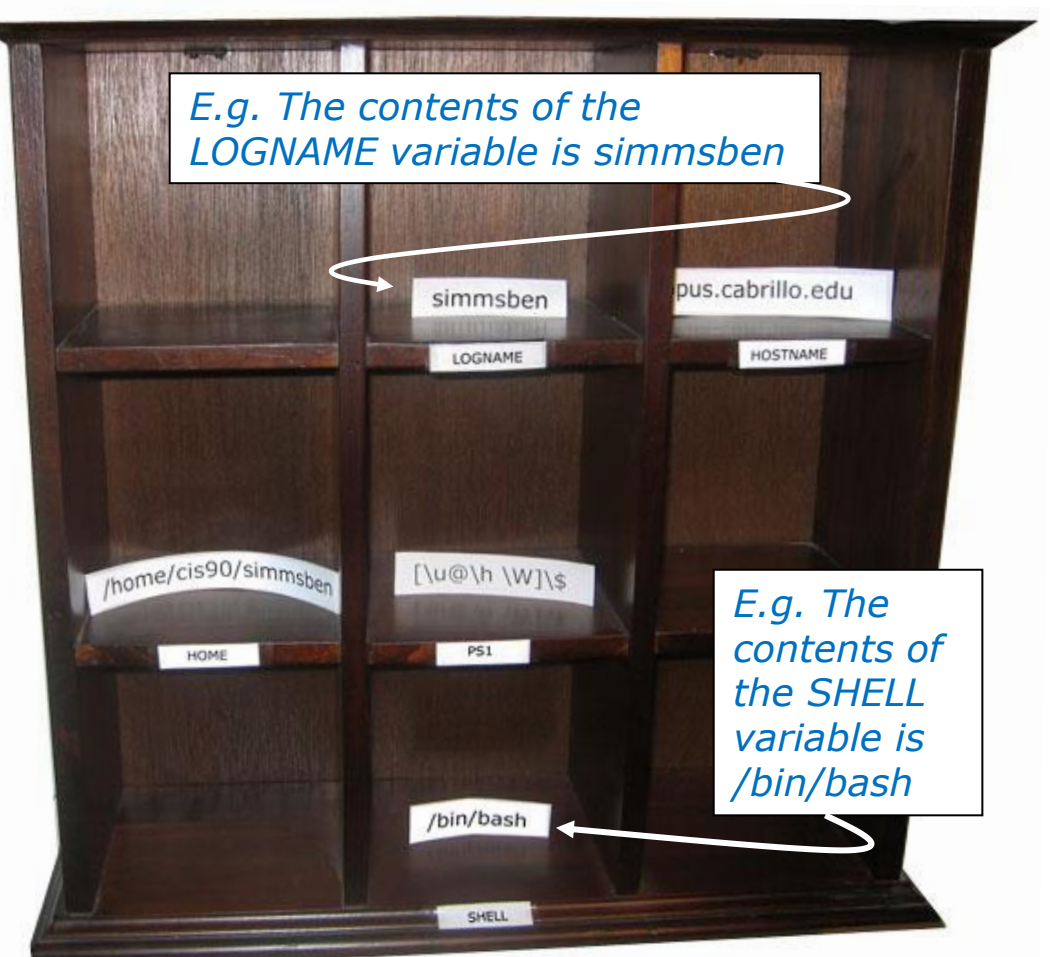

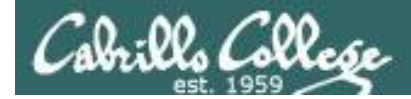

## Showing Variable Values

### To look at the value of a variable use the echo command and precede the variable name with a \$

/home/cis90/simben \$ echo \$SHELL Shows the name of your shell
/bin/bash

/home/cis90/simben \$ echo \$LOGNAME Shows your username
simben90

/home/cis90/simben \$ echo I am \$LOGNAME and I use the \$SHELL shell I am simben90 and I use the /bin/bash shell

```
If the $ is not used, echo prints the name of the variable instead
/home/cis90/simben $ echo PS1
PS1
/home/cis90/simben $ echo LOGNAME
LOGNAME
/home/cis90/simben $ echo I am LOGNAME and I use the SHELL shell
I am LOGNAME and I use the SHELL shell
```

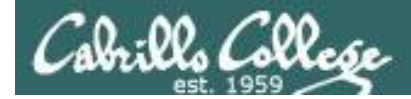

## Showing Variable Values

### To look at the value of a variable use the echo command and precede the variable name with a \$

/home/cis90/simben \$ echo \$TERM Shows your terminal type xterm Shows your current working directory /home/cis90/simben \$ echo \$PWD /home/cis90/simben Shows your level 1 prompt string /home/cis90/simben \$ echo \$PS1 \$PWD \$ /home/cis90/simben \$ echo \$HOME Shows your home directory /home/cis90/simben /home/cis90/simben \$ echo \$PATH Shows the directories making up your path /usr/lib/qt-3.3/bin:/usr/local/bin:/bin:/usr/bin:/usr/local/sbin:/usr/sbin:/s bin:/home/cis90/simben/../bin:/home/cis90/simben/bin:.

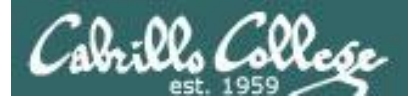

### Shell (Environment) Variables common environment variables

| Shell Variable | Description                                                                                             |
|----------------|----------------------------------------------------------------------------------------------------|
| HOME           | Users home directory (starts here after logging in and returns with a cd command (with no arguments)    |
| LOGNAME        | User's username for logging in with.                                                                    |
| PATH           | List of directories, separated by :'s, for the Shell to search for commands (which are program files) . |
| PS1            | The prompt string.                                                                                      |
| PWD            | Current working directory                                                                               |
| SHELL          | Name of the Shell program being used.                                                                   |
| TERM           | Type of terminal device , e.g. dumb, vt100, xterm, ansi, linux, etc.                                    |

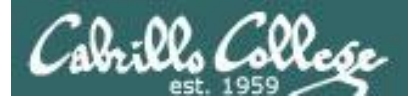

### Shell (Environment) Variables common environment variables

| Shell Variable | Description                                                          |
|----------------|----------------------------------------------------------------------|
| TERM           | Type of terminal device , e.g. dumb, vt100, xterm, ansi, linux, etc. |

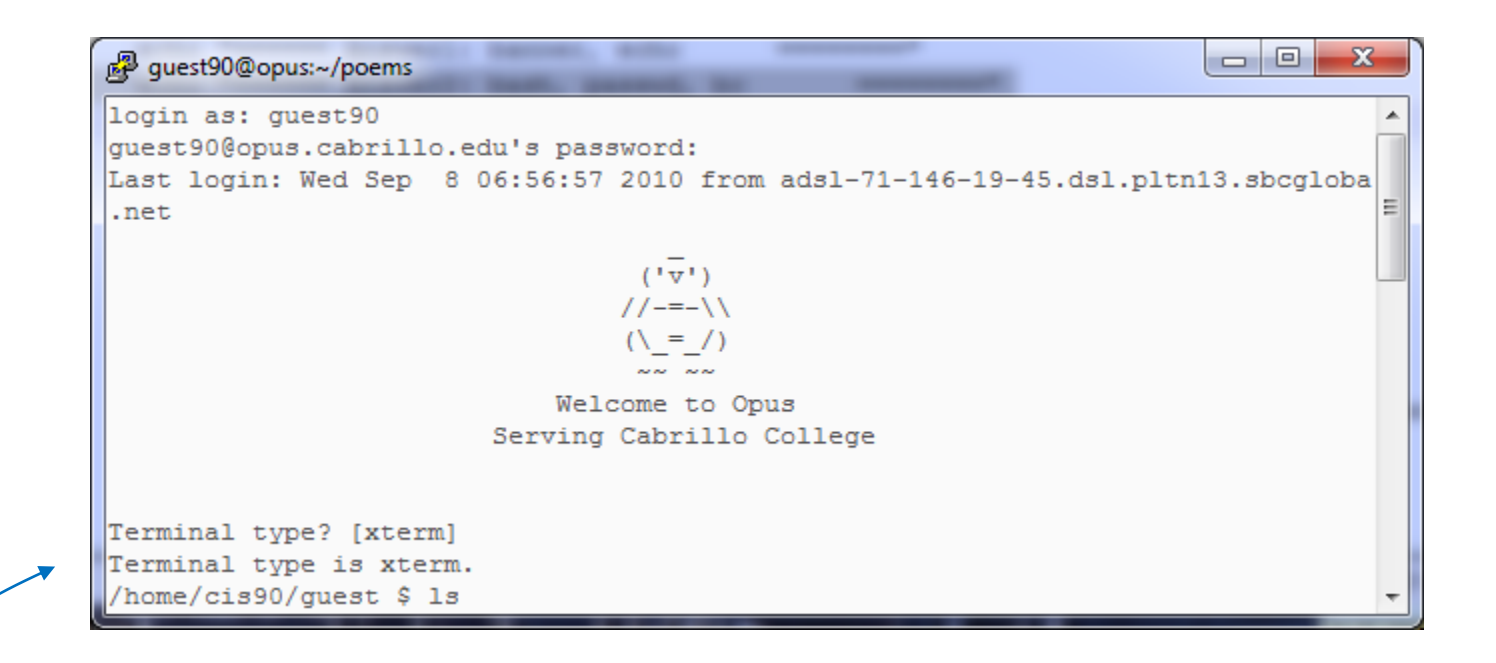

Note the TERM variable gets set every time we log into Opus

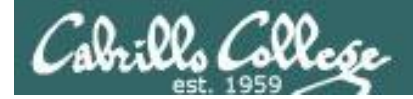

## Setting Variable Values

To change the value of a variable, use an = sign with no surrounding blanks and no \$

```
/home/cis90/simben $ echo $TERM
xterm
```

/home/cis90/simben \$ **TERM=dumb** /home/cis90/simben \$ **echo \$TERM** dumb Show the current terminal type

Change the terminal type and display the new value

/home/cis90/simben \$ TERM=xterm
/home/cis90/simben \$ echo \$TERM
xterm

*Change the terminal type back to the original value* 

In Lab 2 you will see what happens when the terminal type is changed

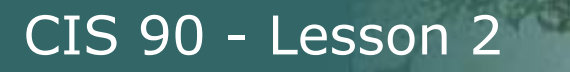

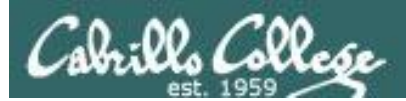

# Changing the prompt (PS1 variable)

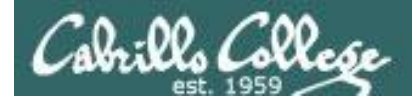

## Changing the prompt

/home/cis90/simben \$ echo \$PS1
\$PWD \$
/home/cis90/simben \$ cd Poems/
/home/cis90/simben/Poems \$ cd /bin
/bin \$ cd
/home/cis90/simben \$

View the current prompt variable which contains another variable \$PWD followed by a \$.

The PWD variable always contains the name of the current directory. Notice how the prompt changes when you change directories.

/home/cis90/simben \$ PS1="By your command > " Set the prompt to a new value
By your command > date
Mon Sep 3 17:25:32 PDT 2012
By your command >

By your command > PS1='What can I do for you \$LOGNAME? ' Set the prompt to a new value What can I do for you simben90? date Mon Sep 3 17:26:10 PDT 2012 What can I do for you simben90?

```
What can I do for you simben90? PS1='$PWD $ '
/home/cis90/simben $
/home/cis90/simben $
'
Restore the original CIS 90 prompt.
This prompt is automatically set every
time you login
```

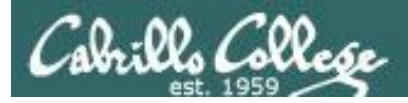

## Changing the prompt

| Special Codes | Meaning                          |
|---------------|----------------------------------|
| <u></u> \!    | history command number           |
| \#            | session command number           |
| \d            | date                             |
| \h            | hostname                         |
| \n            | new line                         |
| \s            | shell name                       |
| \t            | time                             |
| \u            | user name                        |
| \w            | entire path of working directory |
| \W            | only working directory           |
| \\$           | \$ or # (for root user)          |

The PS1 variable (defines the prompt) can be set to any combination of text, variables and these special codes.

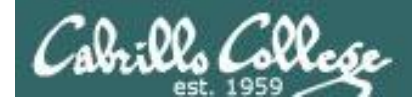

# Changing the prompt

There are some special \codes you can use when setting the prompt

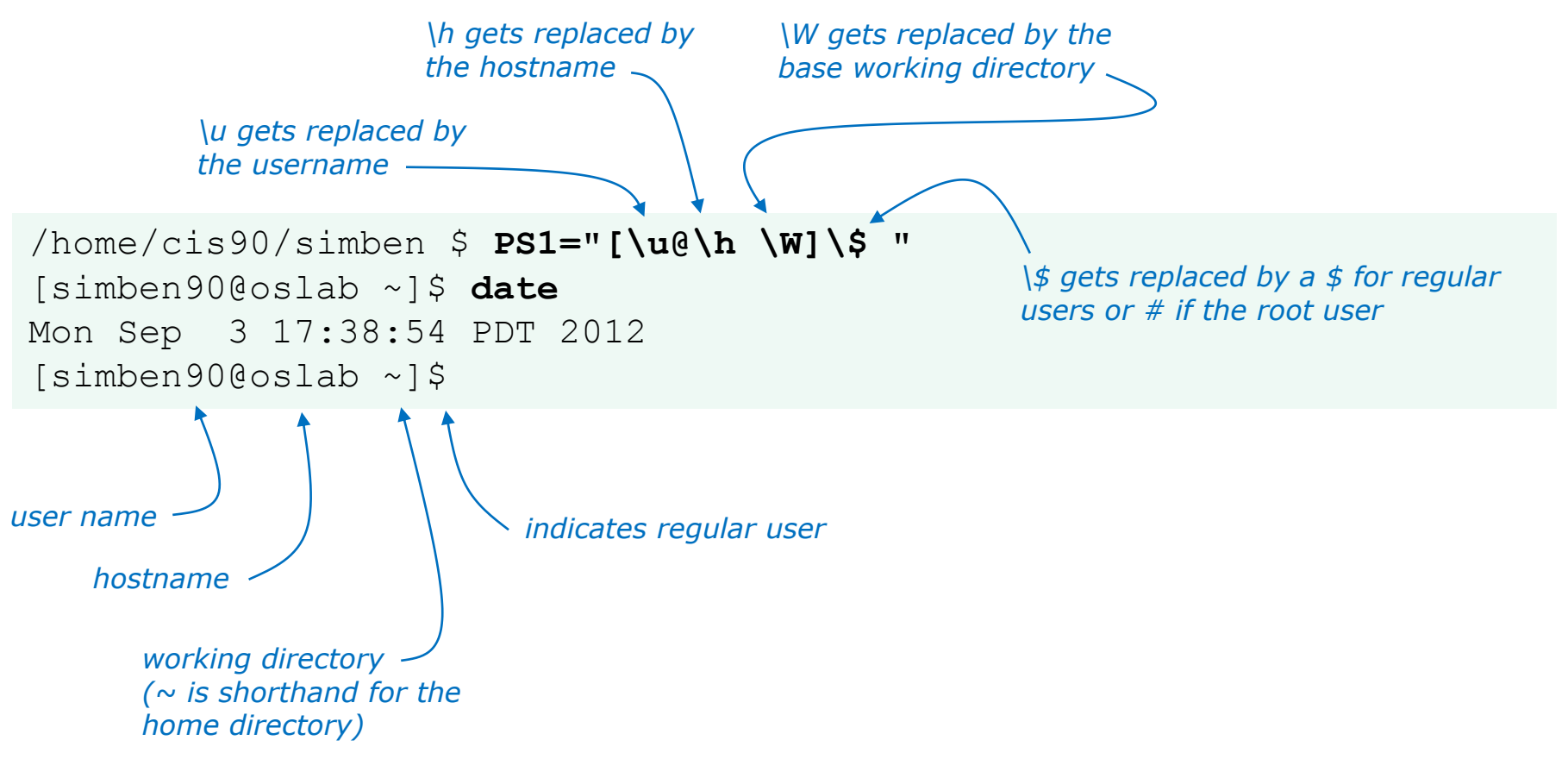

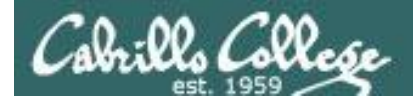

### Environment variables Changing the shell prompt

| Prompt string                  | Result                                                              |  |  |
|--------------------------------|---------------------------------------------------------------------|--|--|
| PS1='\$PWD \$ '                | /home/cis90/simmsben/Poems \$                                       |  |  |
| PS1="\w \$ "                   | ~/Poems \$                                                          |  |  |
| PS1="\W \$ "                   | Poems \$                                                            |  |  |
| PS1="\u@\h \$ "                | simmsben@opus \$                                                    |  |  |
| PS1='\u@\h \$PWD \$ '          | simmsben@opus /home/cis90/simmsben/Poems \$                         |  |  |
| PS1='\u@\\$HOSTNAME \$PWD \$ ' | <pre>simmsben@opus.cabrillo.edu /home/cis90/simmsben/Poems \$</pre> |  |  |
| PS1='\u \! \$PWD \$ '          | simmsben 825 /home/cis90/simmsben/Poems \$                          |  |  |
| PS1="[\u@\h \W] \$ "           | [simmsben@opus Poems] \$                                            |  |  |

*Important: Use single quotes around variables that change. For example if you use \$PWD with double quotes, the prompt will not changes as you change directories! More on this later ...* 

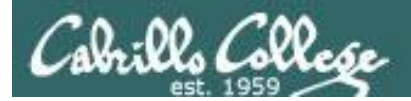

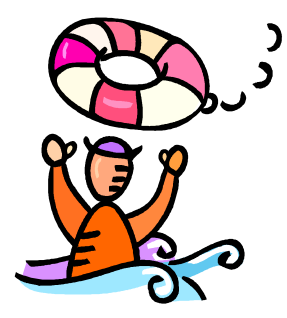

# Need a fresh start -- just log out and back in again and your prompt will be back to normal!

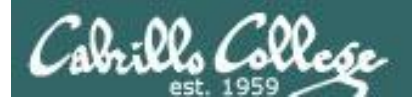

# Listing all the variables

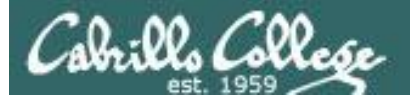

### Shell Variables set command

#### /home/cis90/simben \$ Set

BASH=/bin/bash

BASHOPTS=checkwinsize:cmdhist:expand aliases:extquote:force fignore:hostco mplete:interactive comments:login shell:progcomp:promptvars:sourcepath BASH ALIASES=() BASH ARGC=() BASH ARGV=() BASH CMDS=() BASH ENV=/home/cis90/simben/.bashrc BASH LINENO=() BASH SOURCE=() BASH VERSINFO=([0]="4" [1]="1" [2]="2" [3]="1" [4]="release" [5]="i386redhat-linux-gnu") BASH VERSION= '4.1.2(1) -release ' COLORS=/etc/DIR COLORS COLUMNS=123 CVS RSH=ssh DIRSTACK=() EUID=1001 GROUPS = ()G BROKEN FILENAMES=1 HISTCONTROL=ignoredups HISTFILE=/home/cis90/simben/.bash history HISTFILESIZE=1000 HISTSIZE=1000 HOME=/home/cis90/simben HOSTNAME=oslab.cabrillo.edu

HOSTTYPE=i386 ID=1001 IFS=\$' \t\n' IGNOREEOF=10 LANG=en\_US.UTF-8 LESSOPEN='|/usr/bin/lesspipe.sh %s' LINES=38 LOGNAME=simben90

The **set** command shows all shell variables including the special environment variables.

LS COLORS='rs=0:di=01;34:ln=01;36:mh=00:pi=40;33:so=01;35:do=01;35:bd=40;3 3;01:cd=40;33;01:or=40;31;01:mi=01;05;37;41:su=37;41:sg=30;43:ca=30;41:tw= 30;42:ow=34;42:st=37;44:ex=01;32:\*.tar=01;31:\*.tgz=01;31:\*.arj=01;31:\*.taz =01;31:\*.lzh=01;31:\*.lzma=01;31:\*.tlz=01;31:\*.txz=01;31:\*.zip=01;31:\*.z=01 ;31:\*.Z=01;31:\*.dz=01;31:\*.qz=01;31:\*.lz=01;31:\*.xz=01;31:\*.bz2=01;31:\*.tb z=01;31:\*.tbz2=01;31:\*.bz=01;31:\*.tz=01;31:\*.deb=01;31:\*.rpm=01;31:\*.jar=0 1;31:\*.rar=01;31:\*.ace=01;31:\*.zoo=01;31:\*.cpio=01;31:\*.7z=01;31:\*.rz=01;3 1:\*.jpg=01;35:\*.jpeg=01;35:\*.gif=01;35:\*.bmp=01;35:\*.pbm=01;35:\*.pgm=01;35 :\*.ppm=01;35:\*.tga=01;35:\*.xbm=01;35:\*.xpm=01;35:\*.tif=01;35:\*.tiff=01;35: \*.png=01;35:\*.svg=01;35:\*.svgz=01;35:\*.mng=01;35:\*.pcx=01;35:\*.mov=01;35:\* .mpg=01;35:\*.mpg=01;35:\*.m2v=01;35:\*.mkv=01;35:\*.ogm=01;35:\*.mp4=01;35:\*. m4v=01;35:\*.mp4v=01;35:\*.vob=01;35:\*.qt=01;35:\*.nuv=01;35:\*.wmv=01;35:\*.as f=01;35:\*.rm=01;35:\*.rmvb=01;35:\*.flc=01;35:\*.avi=01;35:\*.fli=01;35:\*.flv= 01;35:\*.gl=01;35:\*.dl=01;35:\*.xcf=01;35:\*.xwd=01;35:\*.yuv=01;35:\*.cgm=01;3 5:\*.emf=01;35:\*.axv=01;35:\*.anx=01;35:\*.oqv=01;35:\*.oqx=01;35:\*.aac=01;36: \*.au=01;36:\*.flac=01;36:\*.mid=01;36:\*.midi=01;36:\*.mka=01;36:\*.mp3=01;36:\* .mpc=01;36:\*.ogg=01;36:\*.ra=01;36:\*.wav=01;36:\*.axa=01;36:\*.oga=01;36:\*.sp x=01;36:\*.xspf=01;36:' MACHTYPE=i386-redhat-linux-gnu MAIL=/var/spool/mail/simben90 MAILCHECK=60 OLDPWD=/bin OPTERR=1 OPTIND=1 OSTYPE=linux-gnu PATH=/usr/lib/qt-3.3/bin:/usr/local/bin:/bin:/usr/bin:/usr/local/sbin:/usr/sbin:/bome /cis90/simben/../bin:/home/cis90/simben/bin:. PIPESTATUS=([0]="127") PPTD=17309 PROMPT COMMAND='printf "\033]0;%s@%s:%s\007" "\${USER}" "\${HOSTNAME%%.\*}" "\${PWD/#\$HOME/~}"' PS1='\$PWD \$ ' PS2='> ' PS4='+ ' PWD=/home/cis90/simben OTDIR=/usr/lib/gt-3.3 QTINC=/usr/lib/qt-3.3/include QTLIB=/usr/lib/qt-3.3/lib SELINUX LEVEL REQUESTED= SELINUX ROLE REQUESTED= SELINUX USE CURRENT RANGE= SHELL=/bin/bash SHELLOPTS=braceexpand:emacs:hashall:histexpand:history:ignoreeof:interacti ve-comments.monitor SHLVL=1 SSH CLIENT='50.0.68.235 51849 2220' SSH CONNECTION='50.0.68.235 51849 172.30.5.20 2220' SSH TTY=/dev/pts/2 TERM=xterm UTD=1001 USER=simben90 USERNAME= =ser colors=/etc/DIR COLORS /home/cis90/simben \$

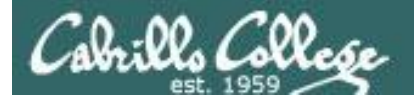

### Shell (Environment) Variables env command

/home/cis90/simben \$ **env** 

HOSTNAME=oslab.cabrillo.edu SELINUX ROLE REQUESTED=

#### TERM=xterm

#### SHELL=/bin/bash

HISTSIZE=1000 SSH\_CLIENT=50.0.68.235 51849 2220 SELINUX\_USE\_CURRENT\_RANGE= QTDIR=/usr/lib/qt-3.3 QTINC=/usr/lib/qt-3.3/include SSH\_TTY=/dev/pts/2 USER=simben90

# The **env** command shows just the environment variables

LS\_COLORS=rs=0:di=01;34:ln=01;36:mh=00:pi=40;33:so=01;35:do=01;35:bd=40;33;01:cd=40;33;01:cr=40;31;01:mi=01;05;37;41:su=37;41:sg=30;43:ca= 30;41:tw=30;42:ow=34;42:st=37;44:ex=01;32:\*.tar=01;31:\*.tgz=01;31:\*.tar=01;31:\*.tar=01;31:\*.lzh=01;31:\*.lzh=01;31:\*.tlz=01;31:\*.tlz=01;31:\*.tz=01;31:\*.tz=01;3

USERNAME=

MAIL=/var/spool/mail/simben90

PATH=/usr/lib/qt-3.3/bin:/usr/local/bin:/bin:/usr/bin:/usr/local/sbin:/usr/sbin:/sbin:/home/cis90/simben/../bin:/home/cis90/simben/bin:. PWD=/home/cis90/simben

LANG=en\_US.UTF-8 SELINUX\_LEVEL\_REQUESTED= HISTCONTROL=ignoredups SHLVL=1 HOME=/home/cis90/simben BASH\_ENV=/home/cis90/simben/.bashrc LOGNAME=simben90 QTLIB=/usr/lib/qt-3.3/lib CVS\_RSH=ssh SSH\_CONNECTION=50.0.68.235 51849 172.30.5.20 2220 LESSOPEN=|/usr/bin/lesspipe.sh %s G\_BROKEN\_FILENAMES=1 \_=/bin/env OLDPWD=/bin /home/cis90/simben \$

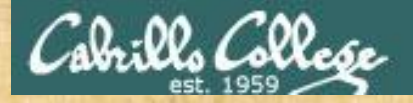

Class Exercise Environment Variables

- 1. Change your prompt to "What is your command master? "
- 2. Use echo to show your logname (\$LOGNAME)

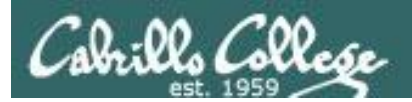

# Metacharacters

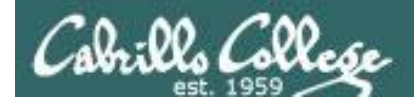

# Metacharacters

The shell gives special meaning to metacharacters

- " use double quotes to preserve blanks and allow variable expansion
- ' use single quotes to preserve blanks and block variable expansion
- \$ use to show the value rather than the name of a variable
- ; allows multiple commands on one line

<enter key> - The invisible newline control character marking the end of a command

- = use to set variables to new values
- \ removes (escapes) the special powers of a metacharacter

Other metacharacters we will learn about later include: ?, \*, <, >, >>, !, |, [], {}, &, && and ||

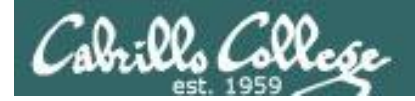

# Metacharacters - quotes

use double quotes preserve blanks and allows variable expansionuse single quotes preserve blanks and block variable expansion

/home/cis90/simben \$ echo I am \$LOGNAME (3 arguments)
I am simben90 Extra blanks ignored, variable expanded

/home/cis90/simben\$ echo "Iam\$LOGNAME."(1 argument)I amsimben90Extra blanks preserved, variable expanded to show value

| /home/cis90/simben | $\$ echo 'I | am                      | \$LOGNAME '             | (1 argument) |
|--------------------|-------------|-------------------------|-------------------------|--------------|
| I am               | \$LOGNAME   | Extra blanks preserved, | variable expansion bloc | ked          |

Sometimes you will hear single quotes called strong quotes as they block variable expansion. Likewise you may hear double quotes called weak quotes because they allow variable expansion.

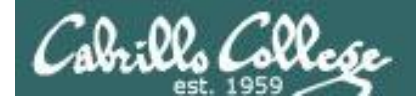

# Metacharacters - quotes

use double quotes preserve blanks and allows variable expansionuse single quotes preserve blanks and block variable expansion

/home/cis90/simben \$ echo '"double quotes"'
"double quotes"

/home/cis90/simben \$ echo "'single quotes'"
'single quotes'

Tip: single quotes can be used to output double quotes and vice-versa

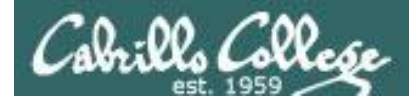

### Metacharacters <enter key> newline control character

<enter key> - The invisible newline control character
marking the end of a command

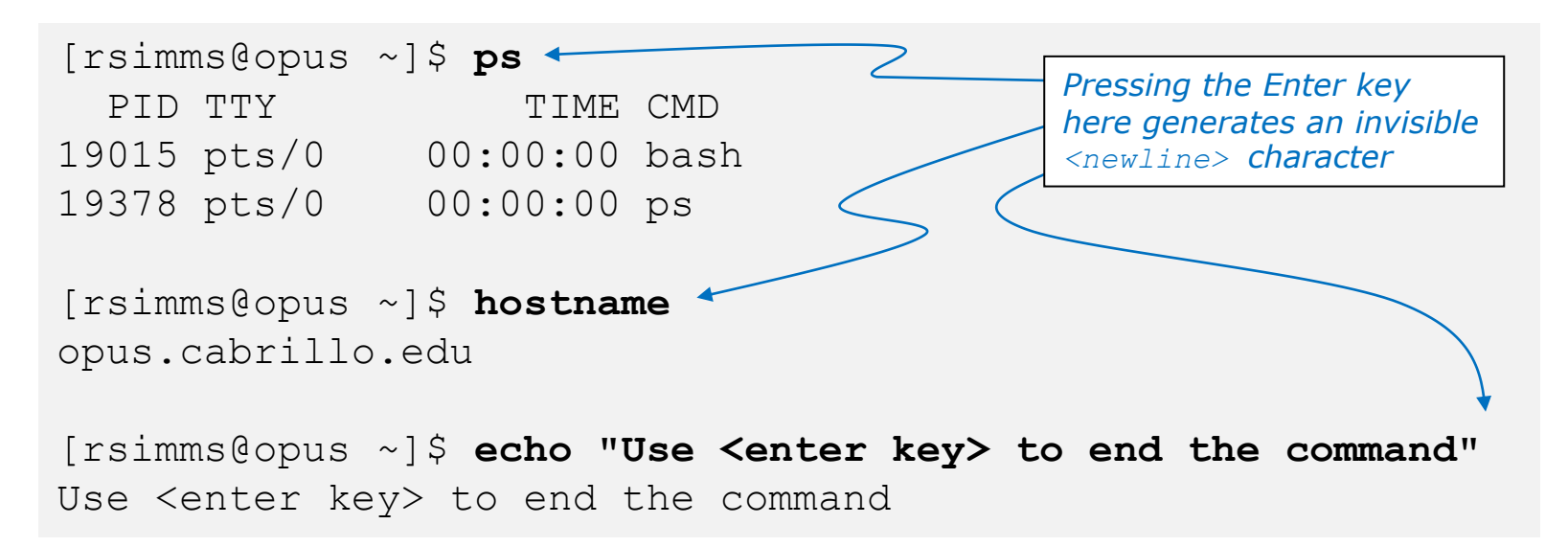

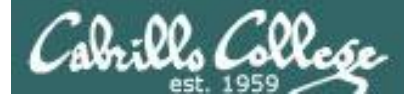

## Metacharacters - \ (backslash)

\ - removes (escapes) the special powers of a metacharacter

```
[rsimms@oslab ~]$ echo a b c d e f
abcdef
                                     Escape the invisible newline <enter key>
[rsimms@opus ~]$ echo a b c \
                                     which marks the end of a command
> d e f
abcdef
[rsimms@opus ~]$ echo $PS1
[\u@\h \W]\$
                                   Escape the $ (which shows)
[rsimms@opus ~]$ echo \$PS1
                                   the value of the variable)
$PS1
[rsimms@opus ~]$ echo "Hello World"
Hello World
                                              Escape the double quote
[rsimms@opus ~]$ echo \"Hello World\"
                                              marks
"Hello World"
```

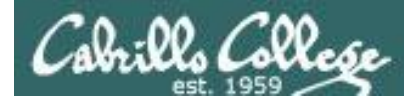

### Metacharacters - ; (command separator)

### ; - allows multiple commands on one line

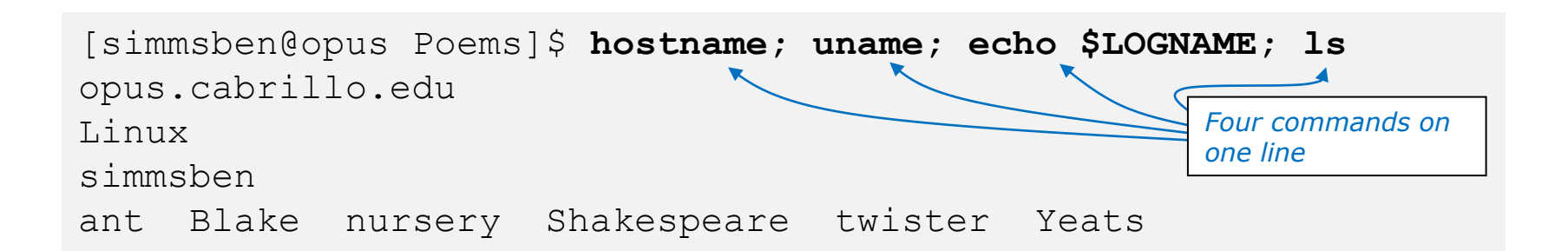
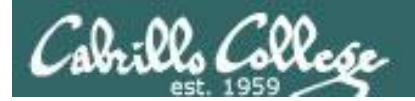

# Shortcuts

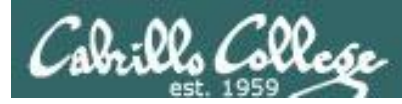

## More on the Command Line Handy Shortcuts

- Use up and down arrows to "retype" previous commands
- Left and right arrow for editing current command
- Use <tab> to complete filenames automatically

| <pre>opus.cabr bash: nam simmsben jerusalem</pre> | illo.edu<br>e: commar<br>tiger | nd not found                            | ,     |        | Press <tab> after the<br/>B and the shell fills in<br/>the remaining "lake/"</tab> |
|---------------------------------------------------|--------------------------------|-----------------------------------------|-------|--------|------------------------------------------------------------------------------------|
| [simmsben<br>opus.cabr<br>Linux                   | @opus Poe<br>illo.edu          | ems]\$ <b>hostname</b> ;                | uname | ; echo | <b>\$LOGNAME; ls Blake</b> /                                                       |
| simmsben<br>jerusalem                             | tiger                          | Press up arrow and<br>shell retypes the | d the |        | Use the left arrow to<br>backup and fix the<br>typo (uname instead of              |

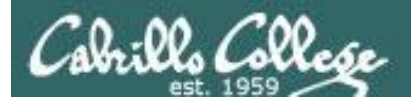

# Shell

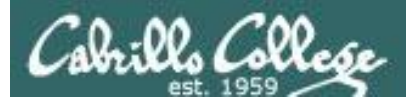

## The Shell

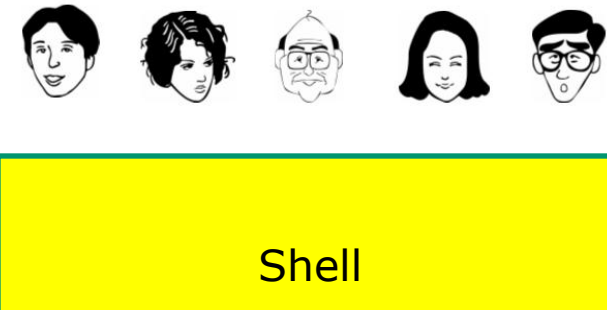

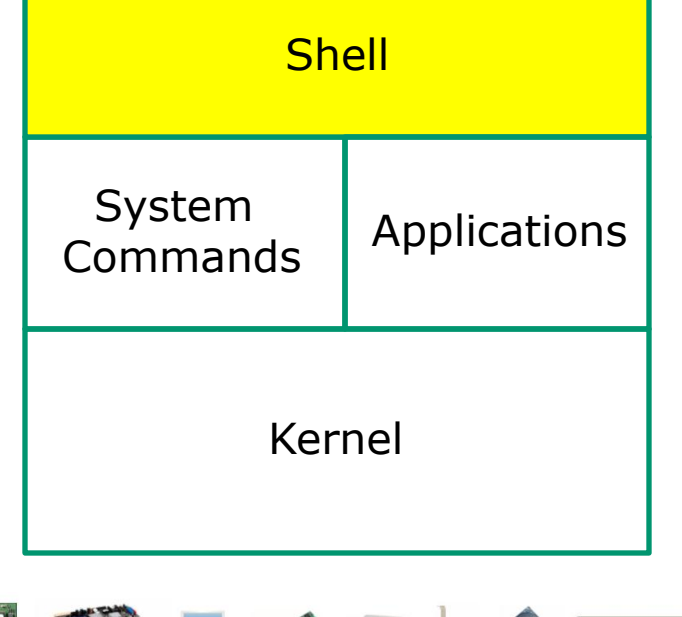

- Allows users to interact with the computer via a "command line".
- **Prompts** for a command, parses the command, finds the right program and gets that program executed.
- Is called a "shell" because it hides the underlying operating system.
- Multiple shell programs are available: sh (Bourne shell), bash (born again shell), csh (C shell), ksh (Korn shell).
- The shell is a **user interface** and a **programming language** (scripts).
- GNOME and KDE desktops could be called graphical shells

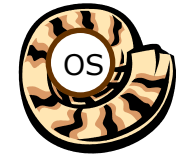

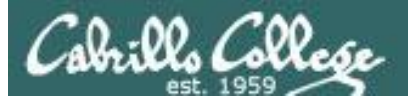

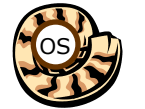

# 🙀 Life of the Shell

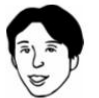

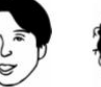

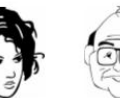

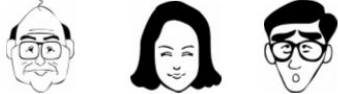

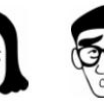

| Shell              |              |  |  |
|--------------------|--------------|--|--|
| System<br>Commands | Applications |  |  |
| Ker                | nel          |  |  |

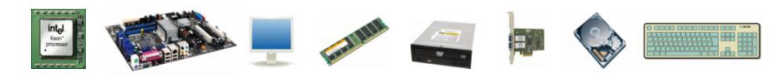

- 1) Prompt
- 2) Parse
- 3) Search
- 4) Execute
- 5) Nap
- 6) Repeat

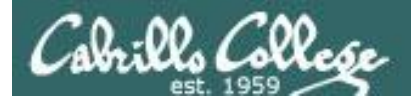

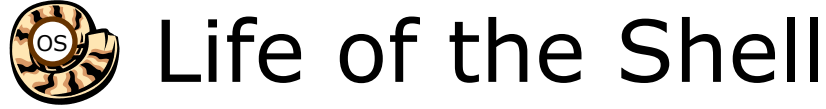

### Example:

/home/cis90/simben \$ ls -lt proposal1 proposal2 -rw-r--r-. 1 simben90 cis90 1074 Aug 26 2003 proposal1 -rw-r--r-. 1 simben90 cis90 2175 Jul 20 2001 proposal2 /home/cis90/simben \$

#### **Shell Steps**

- 1) Prompt
- 2) Parse
- 3) Search
- 4) Execute
- 5) Nap
- 6) Repeat

Lets take a deep dive into how a command gets executed.

Note it is always a team effort by both the shell and the command.

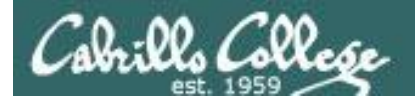

Example:

CIS 90 - Lesson 2

# 1) Prompt user for a command

The shell begins by outputting the prompt (which is based on the PS1 variable)

### /home/cis90/simben \$ ls -lt proposal1 proposal2

Then you type the command

FYI, you can mimic outputting the prompt yourself with these commands: /home/cis90/simben \$ echo \$PS1 to show value of PS1 variable \$PWD \$ /home/cis90/simben \$ echo \$PWD \$ echo the output of the previous command /home/cis90/simben \$ was output by the echo command above /home/cis90/simben \$ was output by the shell (the same output)

1) Prompt

2) Parse
 3) Search
 4) Execute
 5) Nap
 6) Repeat

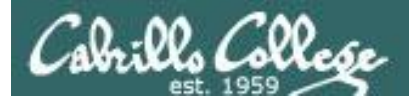

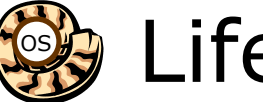

# Life of the Shell

# 2) Parse command user typed

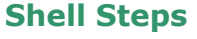

- 1) Prompt
- 2) Parse
- 3) Search
- 4) Execute
- 5) Nap
- 6) Repeat

Example:

ls -lt proposal1 proposal2

During the parse step the shell identifies all options & arguments, handles any metacharacters and redirection

- Command = Is•
- 2 Options = I, t
- 2 Arguments = proposal1, proposal2
- 1 Redirection = NA

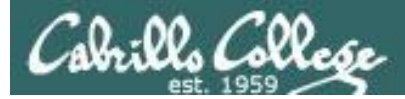

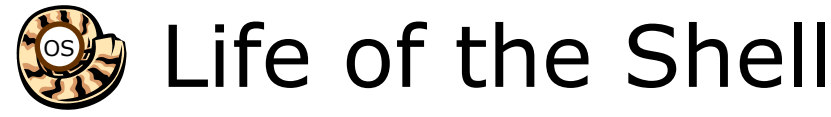

# 3) Search path for the program to run

#### <mark>ls</mark> -lt proposal1 proposal2

**Shell Steps** 

- 1) Prompt
- 2) Parse
- 3) Search
- 4) Execute
- 5) Nap
- 6) Repeat

#### Use this command to see the path directories (separated by :'s) on your path

/home/cis90/simben \$ echo \$PATH

/usr/lib/qt-3.3/bin:/usr/local/bin:/bin:/usr/bin:

/usr/local/sbin:/usr/sbin:/sbin:

/home/cis90/simben/../bin:/home/cis90/simben/bin:.

#### The shell will search each directory in order for an **Is** command

/usr/lib/qt-3.3/bin no /usr/local/bin no YES! – it was found in the /bin directory /bin /usr/bin /usr/local/sbin /usr/sbin Try mimicking what the shell does to search for Is: /home/cis90/simben \$ ls /usr/lib/qt-3.3/bin/ls /sbin ls: cannot access /usr/lib/gt-3.3/bin/ls: No /home/cis90/simben/../bin such file or directory /home/cis90/simben/bin /home/cis90/simben \$ ls /usr/local/bin/ls ls: cannot access /usr/local/bin/ls: No such file or directory /home/cis90/simben \$ ls /bin/ls /bin/ls

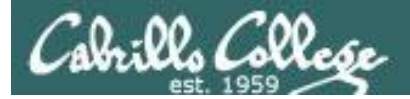

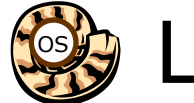

# Life of the Shell

## 4) Execute the command

#### ls -lt proposal1 proposal2

Invokes the kernel to load the program into memory (which becomes a process), passes along any parsed options & expanded arguments, hooks up any redirection requests then goes to sleep till the new process has finished

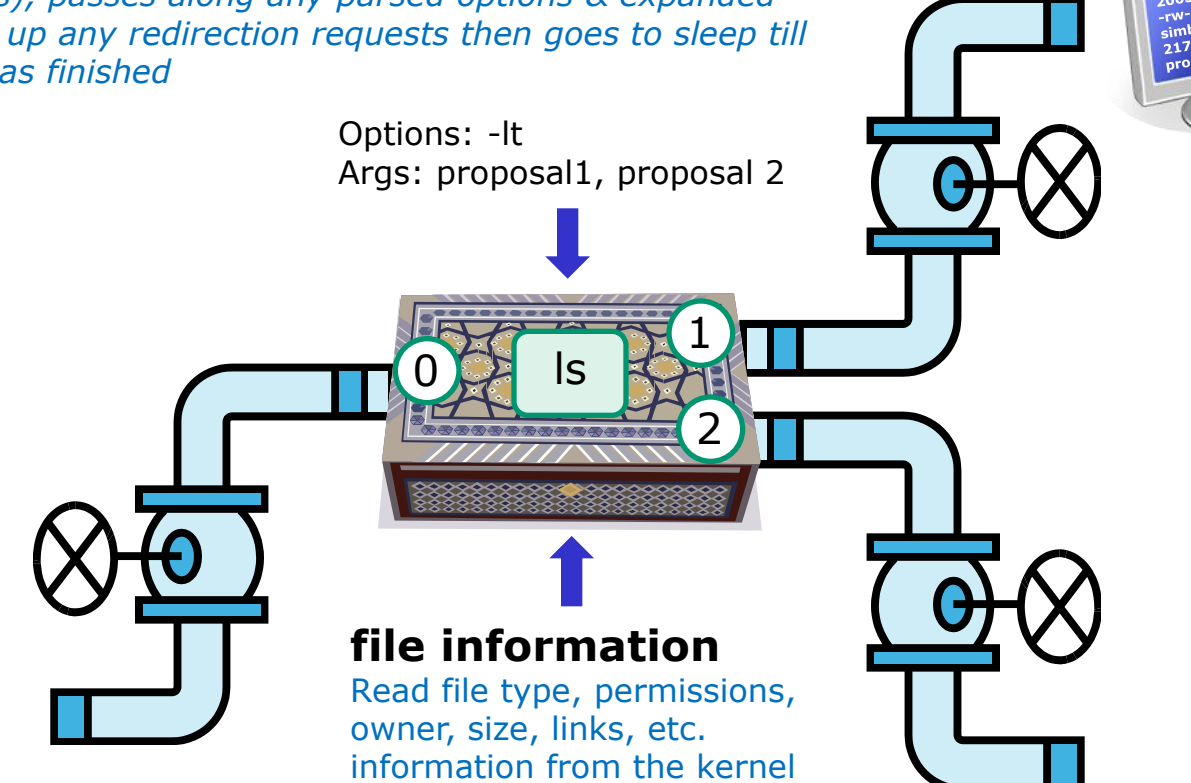

#### **Shell Steps**

- 1) Prompt
- 2) Parse
- 3) Search
- 4) Execute
- 5) Nap
- 6) Repeat

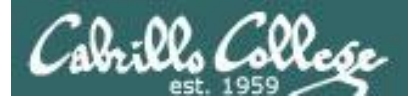

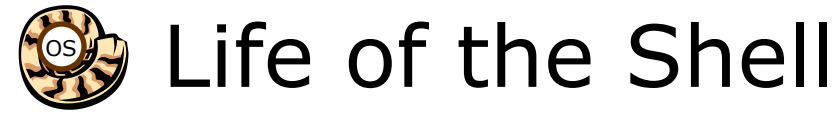

# 5) Nap while the command (process) runs to completion

(The shell, itself a loaded process, goes into the sleep state and waits till the command process is finished)

/home/cis90/simben \$ ls -lt proposal1 proposal2 -rw-r--r-. 1 simben90 cis90 1074 Aug 26 2003 proposal1 -rw-r--r-. 1 simben90 cis90 2175 Jul 20 2001 proposal2

#### **Shell Steps**

- 1) Prompt
- 2) Parse
- 3) Search
- 4) Execute
- 5) Nap
- 6) Repeat

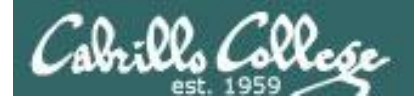

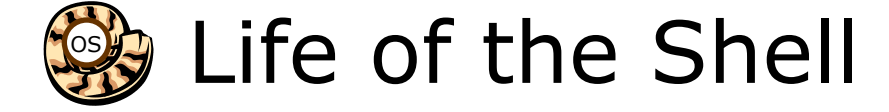

# 6) And do it all over again ... go to step 1

#### **Shell Steps**

- 1) Prompt
- 2) Parse
- 3) Search
- 4) Execute
- 5) Nap
- 6) Repeat

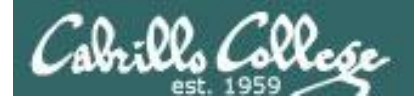

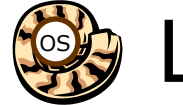

# Life of the Shell

- A /home/cis90/simben \$ Ls -lt proposal1 proposal2 What's wrong? -bash: Ls: command not found Who output the error?
- B /home/cis90/simben \$ ls -lt proposal1 proposal5
  ls: cannot access proposal5: No such file or directory
  -rw-r--r-. 1 simben90 cis90 1074 Aug 26 2003 proposal1
  - *What's wrong? Who output the error?*

C /home/cis90/simben \$ ls -lw proposal1 proposal2
 ls: invalid line width: proposal1

*What's wrong? Who output the error?* 

- E /home/cis90/simben \$ ls-lt proposal1 proposal2
   -bash: ls-lt: command not found

*What's wrong? Who output the error?* 

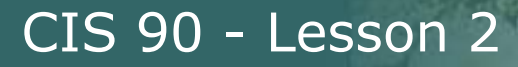

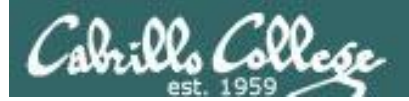

# Life without a path

-bash: xxxx: command not found

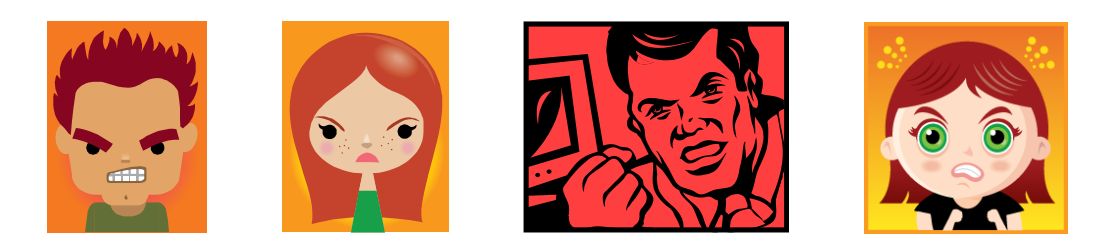

Don't get mad, just fix your path!

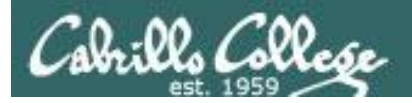

# The Path

The shell uses your path to locate commands to execute

- A path is a ordered set of directories along which the shell will search to locate commands to execute
- The path is defined by the PATH variable
- Show your path with **echo \$PATH**
- If you specify a command xxxx that the shell cannot find on the path it will print the following error message:

-bash: xxxx: command not found

• To run a command that is not on your path the complete absolute pathname must be specified. e.g. /usr/bin/uname

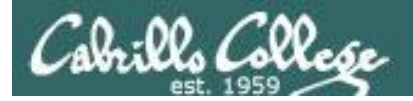

## The Path

Use this command to see the directories (separated by :'s) on your path
/home/cis90/simben \$ echo \$PATH
/usr/lib/qt3.3/bin:/usr/local/bin:/bin:/usr/bin:/usr/local/sbin:/usr/sbin:/sbin:/home/c
is90/simben/../bin:/home/cis90/simben/bin:.

The shell will search for the Is command along the path in this order: /usr/lib/qt-3.3/bin /usr/local/bin /usr/bin /usr/local/sbin /usr/sbin /sbin /home/cis90/simben/../bin /home/cis90/simben/bin

> yes, . is a directory too and it is whatever directory you have currently changed into

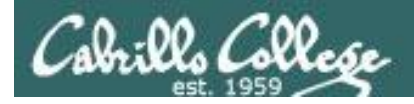

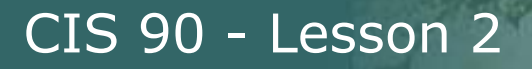

#### **Experiment – Breaking the Path**

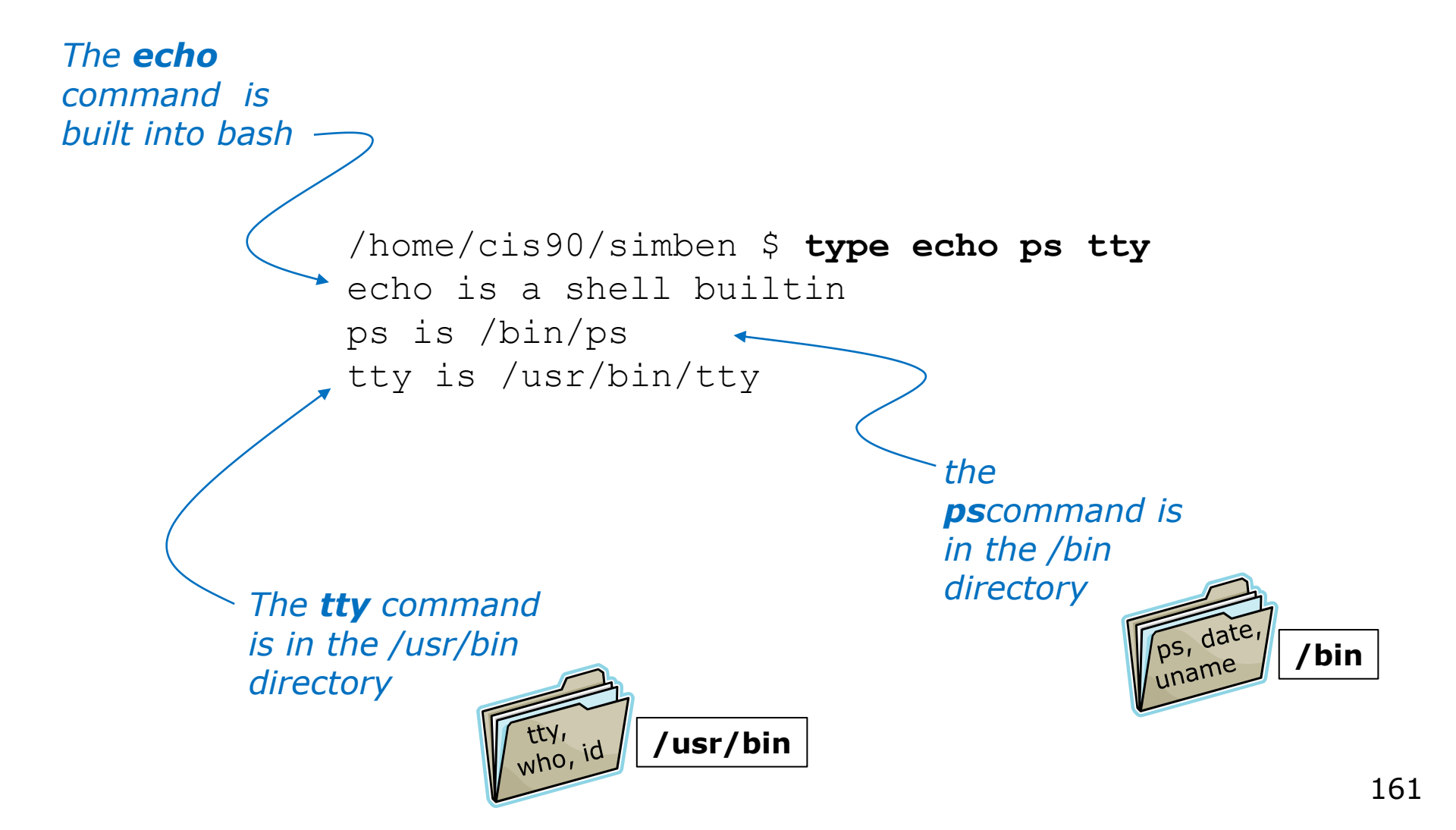

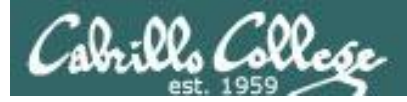

#### **Experiment – Breaking the Path**

| <i>Default _ path</i> | /home/cis90/simben \$<br>I love Linux<br>/home/cis90/simben \$<br>Mon Sep 3 15:17:52 E<br>/home/cis90/simben \$<br>/dev/pts/2<br>/home/cis90/simben \$ | echo I love I<br>date<br>2DT 2012<br>tty                        | Linux                                                                                  |
|-----------------------|----------------------------------------------------------------------------------------------------|-----------------------------------------------------------------|----------------------------------------------------------------------------------------|
| TROUBLE!              | <pre>/home/cis90/simben \$ /home/cis90/simben \$ /home/cis90/simben \$</pre>                                                                           | PATH=""<br>echo \$PATH                                          | <i>Break the path by setting it to null</i>                                            |
| No path -             | <pre>/home/cis90/simben \$ I love Linux /home/cis90/simben \$ -bash: date: No such /home/cis90/simben \$ -bash: tty: No such f</pre>                   | echo I love I<br>date<br>file or direc<br>tty<br>file or direct | Linux<br>Only echo<br>works because<br>ctory<br>it is built into<br>the shell!<br>tory |

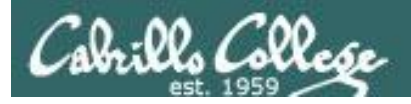

/home/cis90/simben \$ echo \$PATH

/home/cis90/simben \$

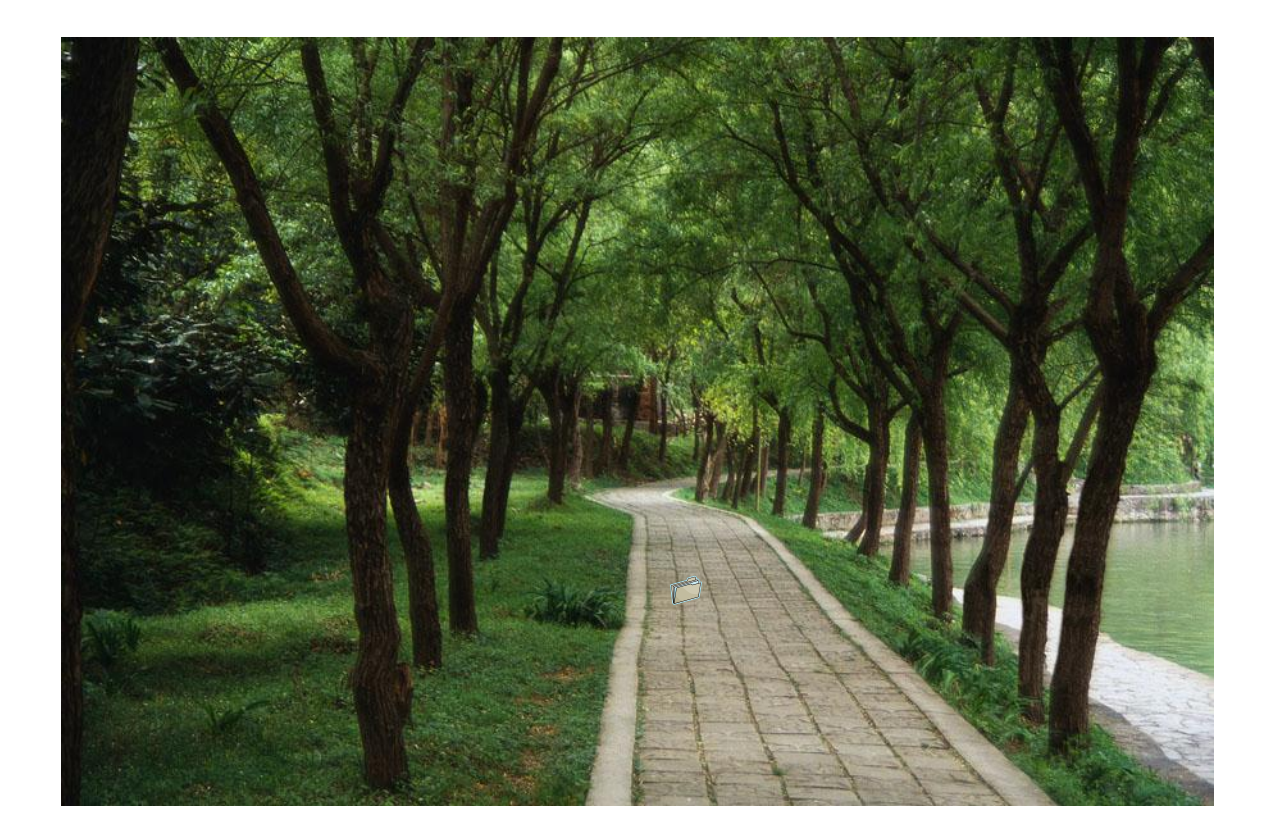

There is nothing on the path!

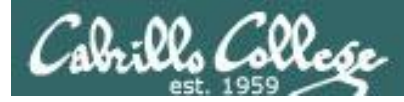

#### **Experiment – Restoring the Path**

/home/cis90/simben \$ PATH=/bin
/home/cis90/simben \$ echo \$PATH
/bin
/home/cis90/simben \$

Add the /bin directory to the path

**date** works because it resides in the /bin directory which is now on the path

/home/cis90/simben \$ echo I love Linux
I love Linux
/home/cis90/simben \$ date
Mon Sep 3 15:24:19 PDT 2012
/home/cis90/simben \$ tty
-bash: tty: No such file or directory

**echo** works because it is built into the shell

**tty** does not work because it is in the /usr/bin directory which is not on the path

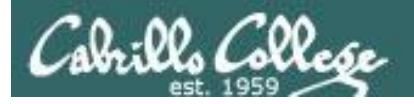

/home/cis90/simben \$ echo \$PATH
/bin
/home/cis90/simben \$

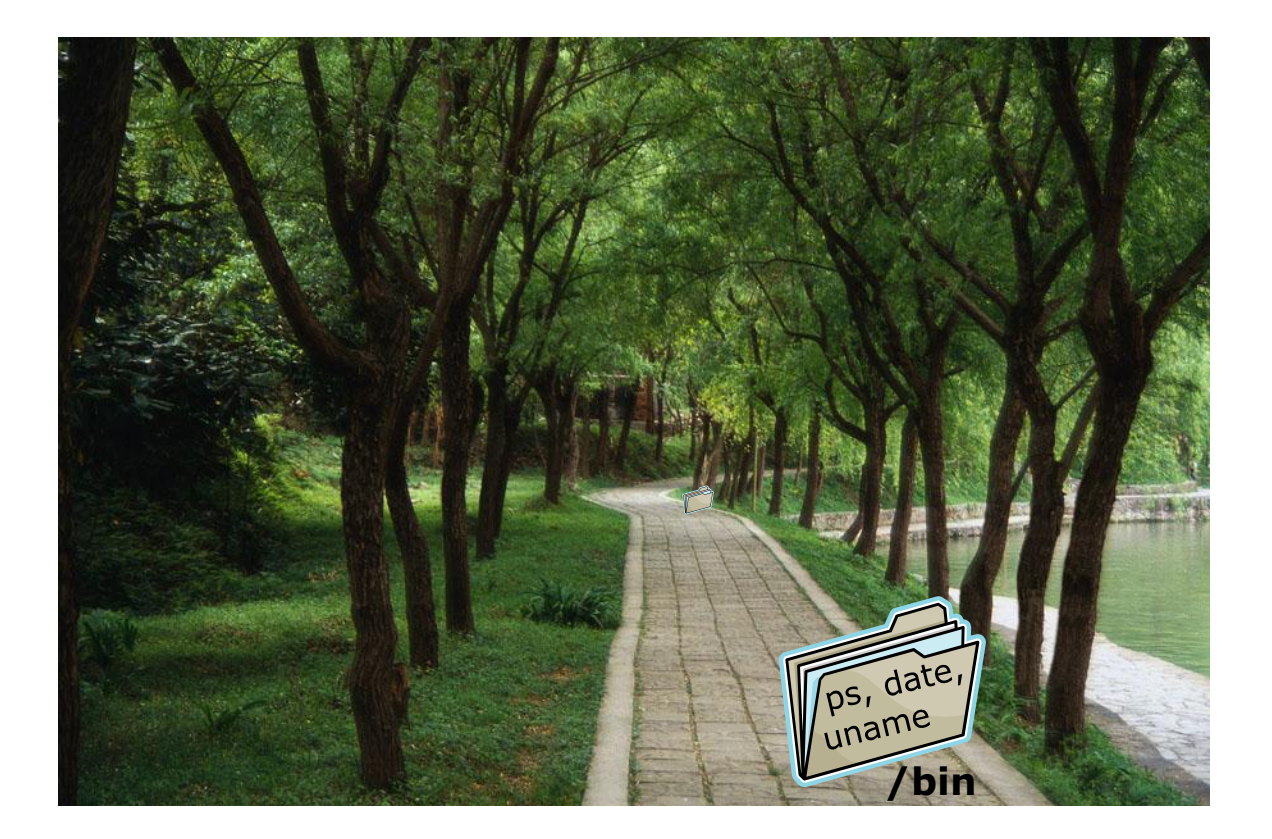

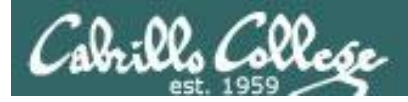

#### **Experiment – Restoring the Path**

/home/cis90/simben \$ PATH=\$PATH:/usr/bin
/home/cis90/simben \$ echo \$PATH
/bin:/usr/bin
/home/cis90/simben \$

Append the /usr/bin directory to the path

/home/cis90/simben \$ echo I love Linux
I love Linux
/home/cis90/simben \$ date
Mon Sep 3 15:24:19 PDT 2012
/home/cis90/simben \$ tty
/dev/pts/2

All three commands work because /bin and /usr/bin are on the path.

The shell will only run commands found in the directories that make up the path

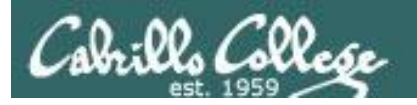

/home/cis90/simben \$ echo \$PATH
/bin:/usr/bin
/home/cis90/simben \$

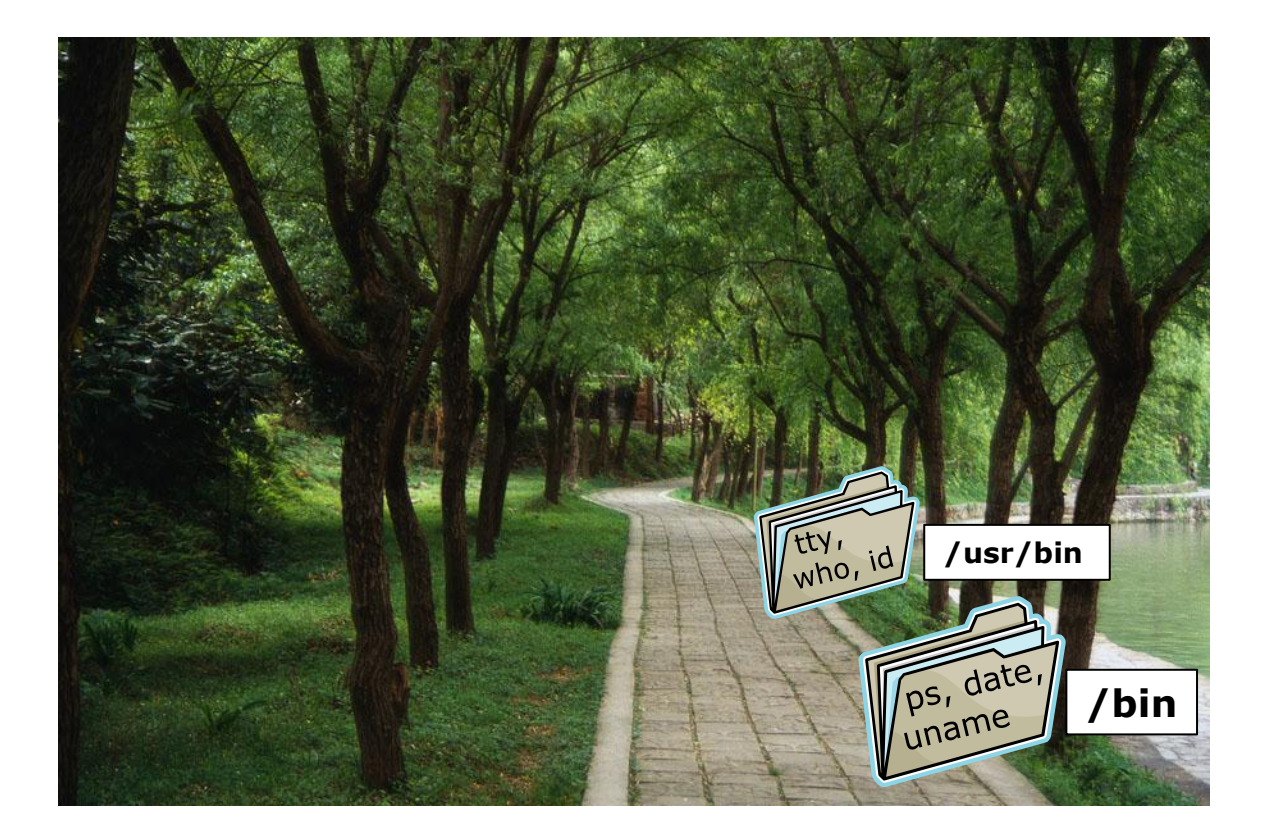

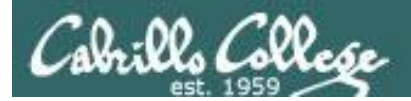

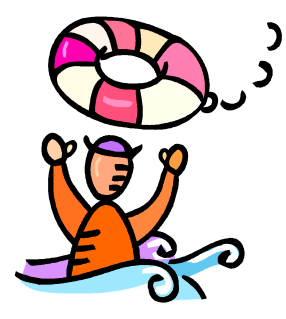

## Need a fresh start -- just log out and back in again and your path will be back to normal!

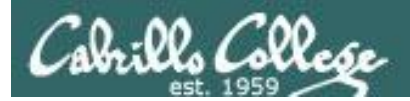

# Docs

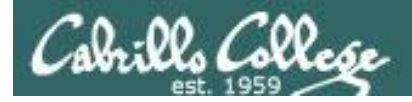

## Using man (manual) pages

*Type the man command followed by the name of the command you want documentation on.* 

#### Example: man bc

| 🚱 simmsben@opus:~                                                           |
|-----------------------------------------------------------------------------|
| /home/cis90/simmsben \$                                                     |
| /home/cis90/simmsben \$ man bc                                              |
| bc(1) bc(1)                                                                 |
| NAME                                                                        |
| bc - An arbitrary precision calculator language                             |
| 20 im desserie generation and anglege                                       |
| SYNTAX                                                                      |
| <pre>bc [ -hlwsqv ] [long-options] [ file ]</pre>                           |
| UEDCION                                                                     |
| VERSION<br>This man page documents GNU bc version 1 06                      |
| THIS Man page documents the seversion 1.00.                                 |
| DESCRIPTION                                                                 |
| bc is a language that supports arbitrary precision numbers with inter-      |
| active execution of statements. There are some similarities in the          |
| syntax to the C programming language. A standard math library is            |
| defined before processing any files <b>b</b> starts by processing code from |
| all the files listed on the command line in the order listed. After         |
| all files have been processed, bc reads from the standard input. All        |
| code is executed as it is read. (If a file contains a command to halt $\Xi$ |
| the processor, bc will never read from the standard input.)                 |
| +                                                                           |

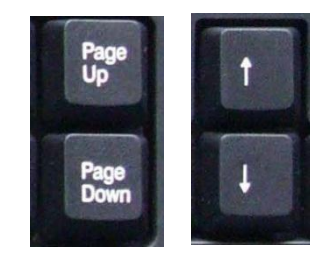

Use these keys to scroll

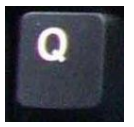

Use q key to quit

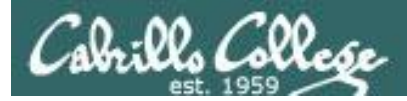

## Using Google

Do a Google search on "linux xxx command" where xxx is the command you want documentation for.

#### Example: google linux bc command

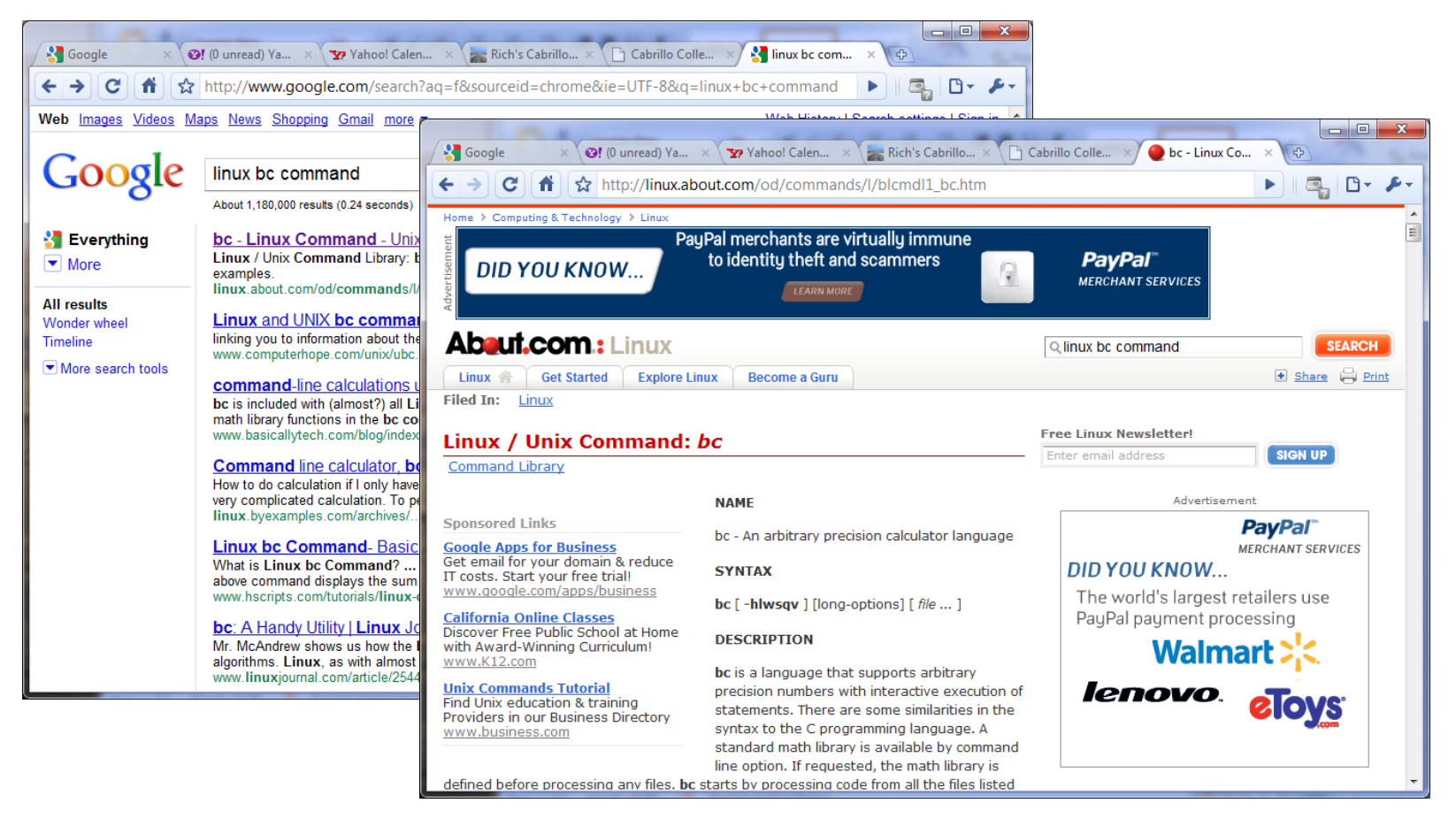

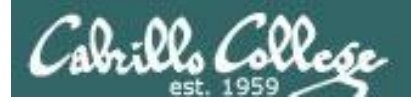

## Other Documentation

- whatis command same as the man –f command
- **apropos** command same as the **man k** command
- info command

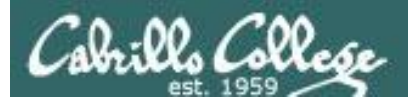

## Documentation examples

#### Example: whatis Is

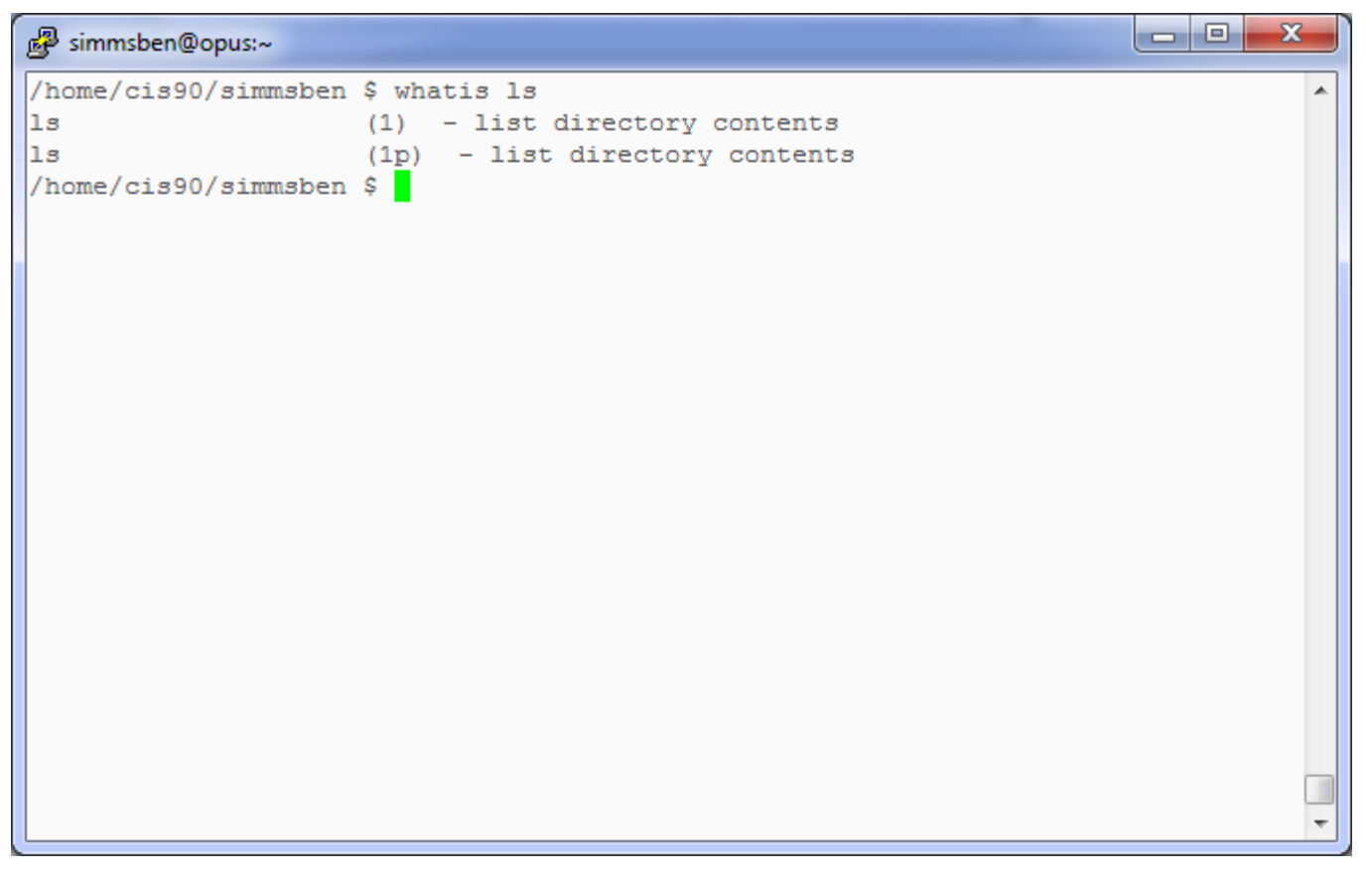

*whatis* searches the whatis database for a complete word. Same as the **man -f** command .

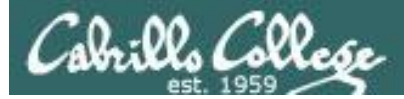

## Documentation examples

#### Example: apropos kernel

| 🧬 simmsben@opus:~    |                                                           |             | <u> </u> |
|----------------------|-----------------------------------------------------------|-------------|----------|
| /home/cis90/simmsben | \$ apropos kernel                                         |             | -        |
| /proc/slabinfo [slab | info] (5) - Kernel slab allocator statistics              |             |          |
| IPPROTO_ICMP [icmp]  | (7) - Linux IPv4 ICMP kernel module                       |             |          |
| add_key              | (2) - Add a key to the kernel's key management b          | facility    |          |
| adjtimex             | (2) - tune kernel clock                                   |             |          |
| arp                  | (7) - Linux ARP kernel module                             |             |          |
| audit                | (rpm) - User space tools for 2.6 kernel auditing          |             |          |
| auditctl             | (8) - a utility to assist controlling the kernel          | l's audit s | 3        |
| ystem                |                                                           |             |          |
| bootparam            | (7) - Introduction to boot time parameters of th          | he Linux ke | 2        |
| rnel                 |                                                           |             |          |
| curs_set [curs_kerne | <ol> <li>(3x) - low-level curses routines</li> </ol>      |             |          |
| def_prog_mode [curs_ | kernel] (3x) - low-level curses routines                  |             |          |
| def_shell_mode [curs | _kernel] (3x) - low-level curses routines                 |             |          |
| dmesg                | (8) - print or control the kernel ring buffer             |             |          |
| elksemu              | <ol> <li>Embedded Linux Kernel Subset emulator</li> </ol> |             |          |
| exports              | (5) - NFS file systems being exported (for Kerne          | el based NF | Ξ        |
| S)                   |                                                           |             |          |
| get_kernel_syms      | (2) - retrieve exported kernel and module symbol          | ls          |          |
| getkeycodes          | (8) - print kernel scancode-to-keycode mapping t          | table       |          |
| getkeycreatecon      | (3) - get or set the SELinux security context us          | sed for cre | 2        |
| ating a new kernel k | eyrings                                                   |             |          |
| getsyx [curs_kernel] | <pre>(3x) - low-level curses routines</pre>               |             |          |
| glGetConvolutionFilt | er (3gl) - get current 1D or 2D convolution filte         | er kernel   | Ŧ        |

*apropos* searches the whatis database for a string of text. Same as the *man -k* command .

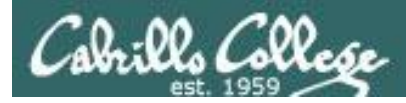

## Documentation examples

#### Example: info ls

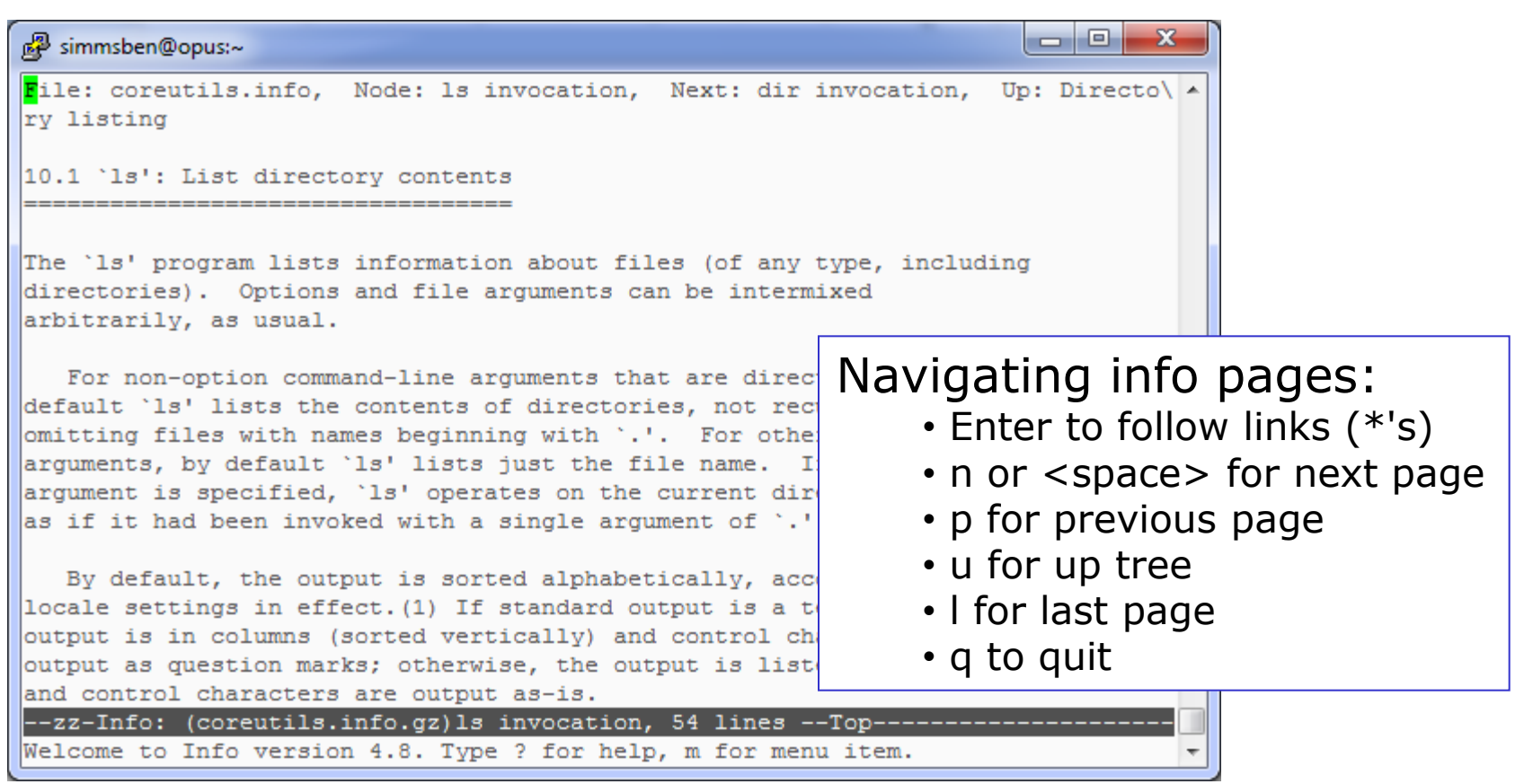

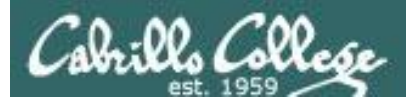

## Documentation

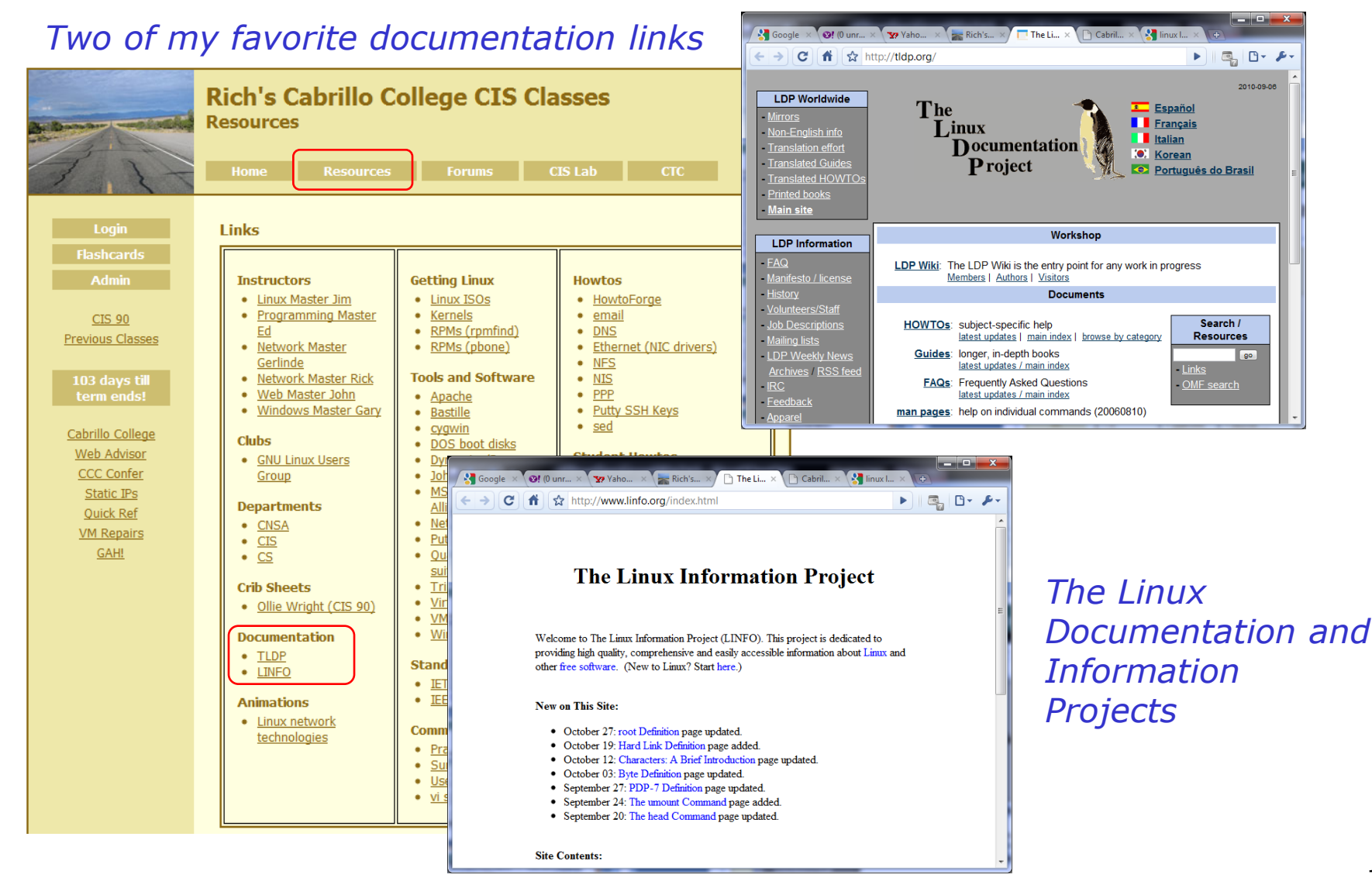

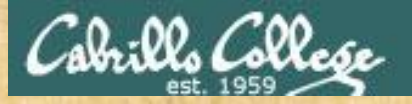

Class Exercise Documentation

Use the man command on itself:

man man

Research the **Is** command using:

- The whatis command
- The man command
- The info command
- Google

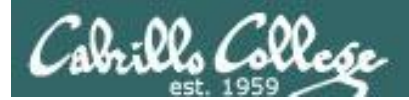

# Wrap up

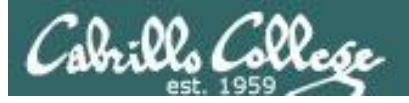

#### New commands:

| ••••••• |
|---------|
| apropos |
| bc      |
| cat     |
| cd      |
| echo    |
| env     |
| info    |
| file    |
| ls      |
| passwd  |
| set     |
| type    |
| man     |
| whatis  |
|         |

- search for string in whatis database
- binary calculator
- print file(s)
- change directory
- print text
- show shell environment variables
- online documentation with hot links
- show file information
- show directory contents
- change password
- show (or set) shell variables
- show command location in path
- manual page for a command
- command summary

#### New Files and Directories:

- /etc/passwd /etc/shadow /bin /sbin
- /usr/bin
- /usr/sbin

- user accounts
- encrypted passwords
- directory of commands
- directory of superuser commands
- directory of commands, tools and utilities
- directory of superuser commands, tools and utilities

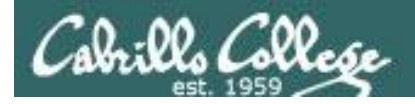

# Next Class

Assignment: Check Calendar Page on web site to see what is due next week.  $\sim \#2$ 

Quiz questions for next class:

- Name four directories where one can find commands?
- How do you show your path?
- What is the command to print the manual page for a command?
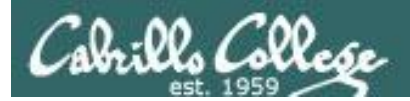

## Backup